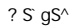

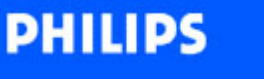

## Philips home

БЕЗОПАСНОСТЬ И УСТРАНЕНИЕ НЕИСПРАВНОСТЕЙ О ДАННОМ РУКОВОДСТВЕ

LCD Monitor/ TV

420WN6

ИНФОРМАЦИЯ О ТОВАРЕ

> УСТАНОВКА МОНИТОРА

ЭКРАННЫЙ ДИСПЛЕЙ

ДИСТАНЦИОННОЕ УПРАВЛЕНИЕ

ОБСЛУЖИВАНИЕ КЛИЕНТОВ И ГАРАНТИЯ

> ЗАГРУЗИТЬ И НАПЕЧАТАТЬ

> > выход 🌘

Á Á ÁÁ Á ÁÁ ÁÁ ÁÁ ÁÁ ÁÁ ÁÁ Á ÁÁ Á Á ÁÁ Á ž ž Á Á Á K Á ÁÁ Á Á Á Á Á Á 
 Á Á Á
 Á
 Á
 Á
 Á
 Á
 Á
 Á
 Á
 Á
 Á
 Á
 Á
 Á
 Á
 Á
 Á
 Á
 Á
 Á
 Á
 Á
 Á
 Á
 Á
 Á
 Á
 Á
 Á
 Á
 Á
 Á
 Á
 Á
 Á
 Á
 Á
 Á
 Á
 Á
 Á
 Á
 Á
 Á
 Á
 Á
 Á
 Á
 Á
 Á
 Á
 Á
 Á
 Á
 Á
 Á
 Á
 Á
 Á
 Á
 Á
 Á
 Á
 Á
 Á
 Á
 Á
 Á
 Á
 Á
 Á
 Á
 Á
 Á
 Á
 Á
 Á
 Á
 Á
 Á
 Á
 Á
 Á
 Á
 Á
 Á
 Á
 Á
 Á
 Á
 Á
 Á
 Á
 Á
 Á
 Á
 Á
 Á
 Á
 Á
 Á
 Á
 Á
 Á
 Á
 Á
 Á
 Á
 Á
 Á
 Á
 Á
 Á
 Á
 Á
 Á
 Á
 Á
 Á
 Á
 Á
 Á
 Á
 Á
 Á
 Á
 Á
 Á
 Á
 Á
 Á
 Á
 Á
 Á
 Á
 ÊÁ ÈÁ Á ÁÁ Á Á 

ł

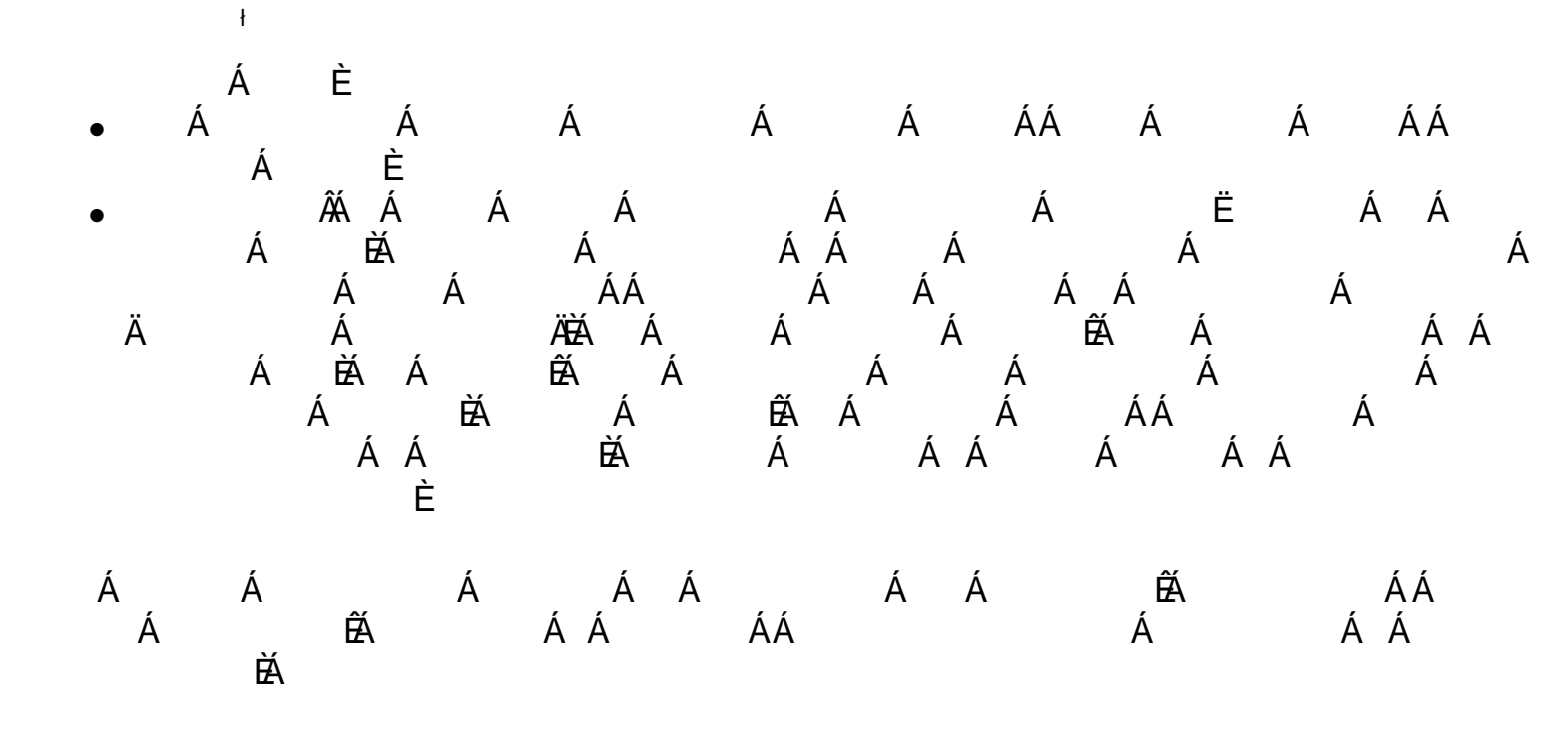

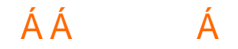

• Á Á ÁÁ Á Á Á Á ÁÁÁÁÁÁÉAÁÁÁÁ Á ÉÁÁÁÁÁÁÁÁÁ Á ÁK Á Á Á 0 KÆËHÍ »ÔÁHŒËJÍ »Ø 0 Á KÁQ⊖EËI€ÃÁ Á ÁÁ Á Á Á Á Á ÉÁ Á Á ÁÁ Á È Á Á ÁÁ Á Á Á

# ÁÁ Á

ł

#### ÁÁ ÁÁ Á Á

•

Á Á Á Á ÁÁÁ ÁË Ð ÁÚ@ajaj•ÈÁÁÁ Á ÉÁ ÉÁ ÁÁÁÁ Á ÈÁÁÁÁ Á Á Á Á Á Á È Á ÁÁ Á

#### Á Á Á K

- Á Á
   Á
   É
   Á Á
   Á
   Á
   É
   Á

   Á
   Á
   Á
   Á
   Á
   Á
   Á
   Á
   Á

   Á
   É
   Á
   Á
   Á
   Á
   Á
   Á

   Á
   É
   Á
   Á
   Á
   Á
   Á

   Á
   Á
   Á
   Á
   Á
   Á
   Á

   Á
   Á
   Á
   Á
   Á
   Á
   Á

   Á
   Á
   Á
   Á
   Á
   Á
   Á

   Á
   Á
   Á
   Á
   Á
   Á
   Á

   Á
   Á
   Á
   Á
   Á
   Á
   Á

   Á
   Á
   Á
   Á
   Á
   Á
   Á

   Á
   Á
   Á
   Á
   Á
   Á
   Á

   Á
   Á
   Á
   Á
   Á
   Á
   Á

   Á
   Á
   Á
   Á
   Á
   Á
   Á

   Á
   Á
   Á
   Á
   Á
   Á
   Á

   Á
   Á
   Á
   Á
   Á
   Á
   Á

   Á
   Á
   Á
   Á
   Á
   Á
   Á

   Á
   Á
   Á
   Á Á
- Á Á Á ÁÁ ÁË È
- А Á È

ÁÁ Á

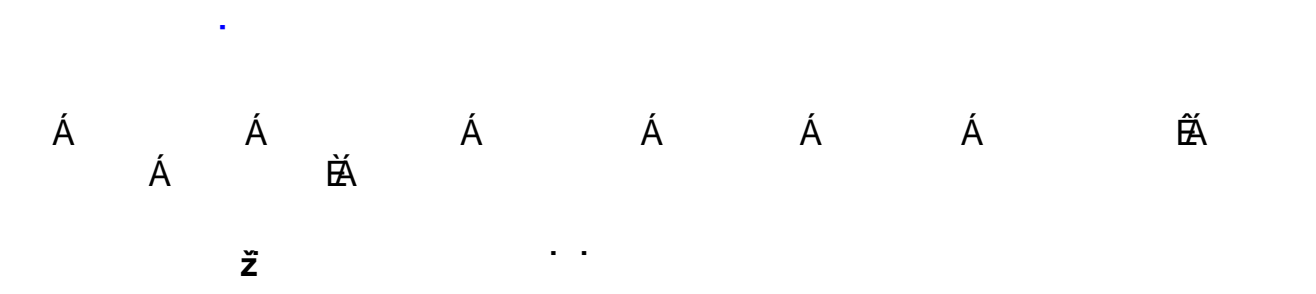

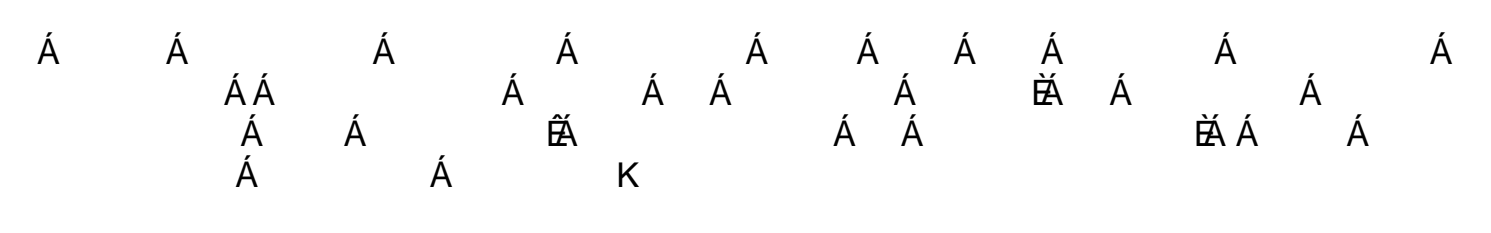

ÁÁ

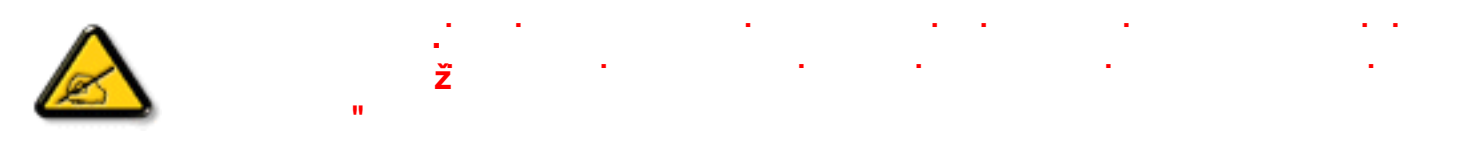

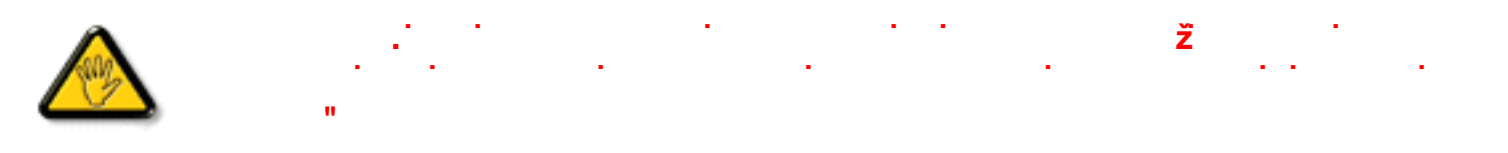

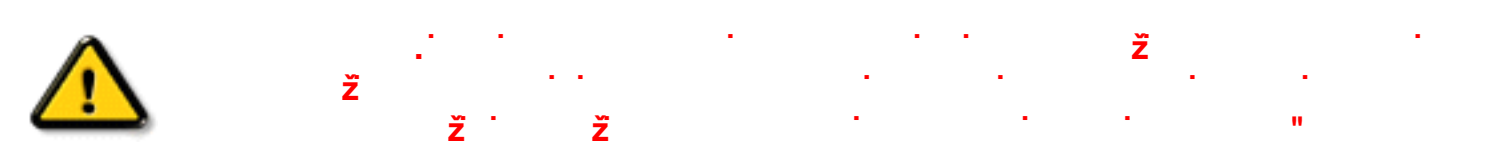

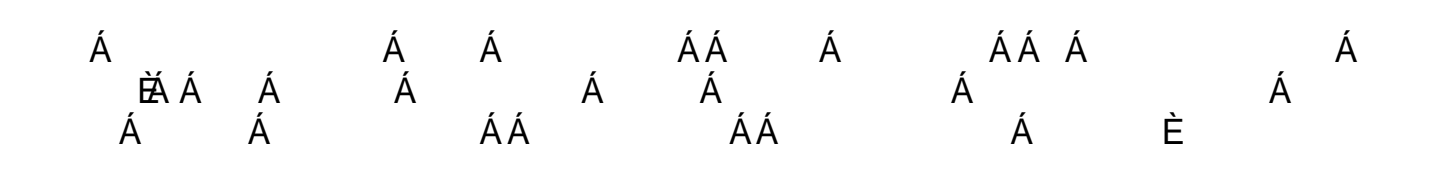

ÁÁ Á

î G∈∈ÍÁS[}∄,\|ãb,^ÁÚ@ã;ā]•ÁÒ|^&d:[}ã&•Á>ÈXÈ

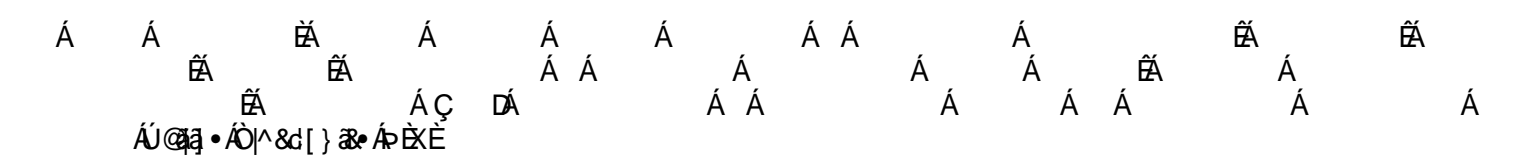

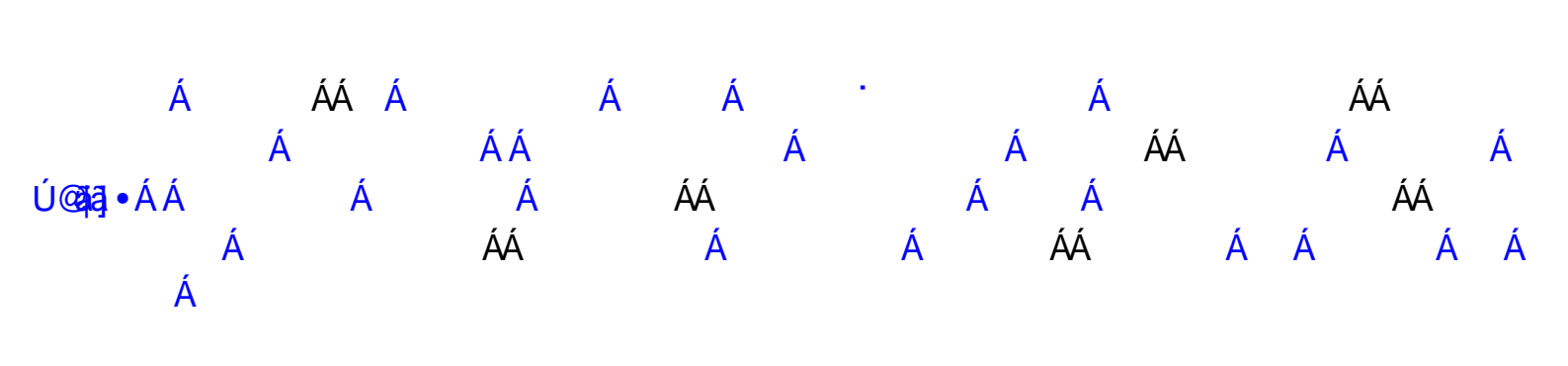

.

( &\$K B\*

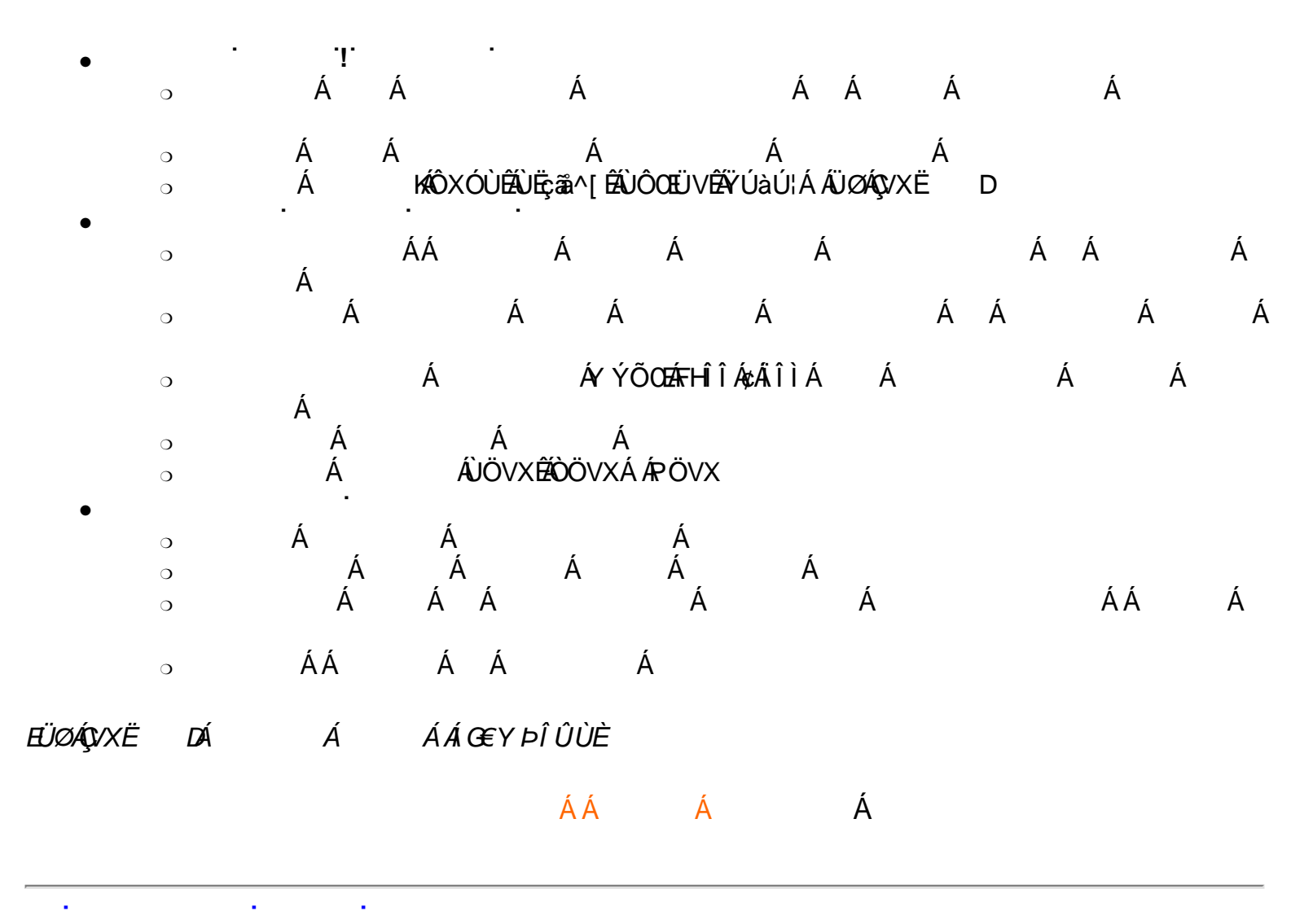

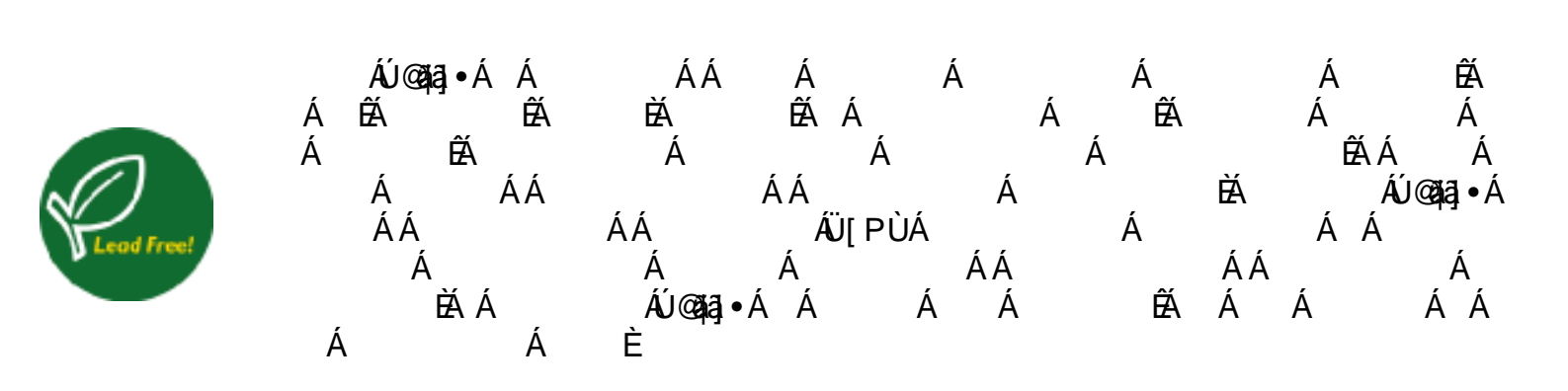

# \_\_\_\_\_₹

| Á  |                  |                                   |                                        |                                                       |                                                       |                                                       |                                                       |
|----|------------------|-----------------------------------|----------------------------------------|-------------------------------------------------------|-------------------------------------------------------|-------------------------------------------------------|-------------------------------------------------------|
| Á  |                  |                                   | ÁÁ                                     |                                                       | Á                                                     | Á                                                     |                                                       |
|    |                  |                                   | I GÁ                                   |                                                       |                                                       |                                                       |                                                       |
| Á  |                  |                                   | €ÊGÏÏÁ¢Á€ĒÊÌ                           | FÁ                                                    |                                                       |                                                       |                                                       |
| ÁÁ | Á                |                                   | FHÎÎÁ¢ÂÎÌÌ<br>Á                        | Á<br>Á                                                | Á                                                     | ÁÜĚĎĚÁ                                                | Á                                                     |
|    |                  |                                   |                                        | ÁÁ                                                    | Á                                                     | Á                                                     |                                                       |
|    | Á                | Á                                 | JH€ÊEÍÁ¢ÁÍC                            | ĴĤÊEF                                                 |                                                       |                                                       |                                                       |
|    | Á                |                                   | ÌË                                     | Á                                                     | ÁÇFÎËLÁ                                               | Á                                                     | D                                                     |
|    |                  |                                   |                                        |                                                       |                                                       |                                                       |                                                       |
|    |                  |                                   |                                        |                                                       |                                                       |                                                       |                                                       |
| Á  |                  | Á Á                               | ÍÎ ÁËÁÁÍ                               |                                                       |                                                       |                                                       |                                                       |
| Á  | Á                | Á                                 | H€Á ÁËÂÍH                              | Á                                                     |                                                       |                                                       |                                                       |
|    |                  |                                   |                                        |                                                       |                                                       |                                                       |                                                       |
| Á  | Á                | L.                                | ŁÂÍÁT                                  |                                                       |                                                       |                                                       |                                                       |
| Á  |                  | ÁÁ                                |                                        |                                                       |                                                       |                                                       |                                                       |
| Ë  |                  |                                   | Ϊ Í <i>Ι</i> ΩΆ                        |                                                       |                                                       |                                                       |                                                       |
|    |                  |                                   |                                        |                                                       |                                                       |                                                       |                                                       |
|    | Á<br>Á<br>Á<br>Ë | Á Á<br>Á<br>Á<br>Á<br>Á<br>Á<br>Á | Á Á<br>Á Á<br>Á<br>Á Á Á<br>Á Á Á<br>É | $ \begin{array}{cccccccccccccccccccccccccccccccccccc$ | $ \begin{array}{cccccccccccccccccccccccccccccccccccc$ | $ \begin{array}{cccccccccccccccccccccccccccccccccccc$ | $ \begin{array}{cccccccccccccccccccccccccccccccccccc$ |

| Ž                     | GÈGS ÁΩ                                                                               |
|-----------------------|---------------------------------------------------------------------------------------|
| Á Á Á                 | etằÁkÇ Á D                                                                            |
| Á Á                   | Á                                                                                     |
| Á Á                   | ÁÁ                                                                                    |
|                       | YÝÕOEÁ ÈÁ ÁLÌÁ ÊÁ ÈÁ ÁL€Á                                                             |
| Á Á                   | Ay⊃Ese⊃<br>ÙXÕOEÁ ÈÁ ÁHÌÁ ÊÁ ÈÁ Â,€Á<br>ÁΩ⊃ŘB⊃                                        |
|                       | XÕOEBÖXOEÖÁ ÈÁ ÁHFÁ ÉÁ ÈÁ Á<br>΀Á ÁÇ⊃ÈBÈD                                             |
| Á                     | ÖËE°àÊÂÛËXãã^[ÊÁVXËÜØÊÂÛÔŒÜVÁ Á ÁÁ Á<br>ÊÃÖXŒËÖ                                       |
|                       |                                                                                       |
| Á Á Á Ð<br>ÙXPÙÐÙÔŒÜV | Á <b>Ää</b> Á€€Á                                                                      |
| Á                     | F€ Á Á ÁÇF€ÁÐ ÁÜTÙÁ¢GÉÁG€€ÁdF€Á ÉÁ<br>ÌÁ ÉÁF€ÃÁ D                                     |
|                       |                                                                                       |
| Á Á                   | FF€€KFÇÁ Á Á Á<br>ÁÇÖÔÜDD                                                             |
| Á Á                   | Í€€Á&å₽Q GÁÇ ÈDÁ                                                                      |
| Á Á                   | Á Á Á Á                                                                               |
| Á Á Á                 | ¢KÆÊEÌHÁKÆÊEJÏÁÇIHE€≫ÁSDÁ<br>¢KÆÊÊHFHÁKÆÊHGJÁÇÎÍ€€≫ÁSD<br>¢KÆÊÊHCÌÁKÆÊÊHIIÁÇĨI€€≫ÁSDÁ |
| Á Á ÁÇÔĐÜÁNÍDÁ        | ÁNÌ J »ÁÇ ÈD<br>ÁNÌ J »ÁÇ ÈD<br>ÁNÌ J »ÁÇ ÈD<br>ÁNÌ J »ÁÇ ÈD                          |
| Á Á Á                 | ÇÁ ÁÁ DÂIÁÇ DÁFGÁÇ ÈD.                                                                |
| gF; 6                 |                                                                                       |
|                       |                                                                                       |
|                       |                                                                                       |
|                       |                                                                                       |

|           | Á ÜÕÓÁ<br>ÁÇ<br>Á Á È È   | Á Á<br>ÉA Á<br>D                              | Á<br>Á                         | Á Á<br>ÉA                         | Á<br>ÉÁ                       | Á<br>EÁ        |
|-----------|---------------------------|-----------------------------------------------|--------------------------------|-----------------------------------|-------------------------------|----------------|
| Ú@ajaj    | Á<br>Á<br>•ÈÁÁ Á<br>ÁÁ    | Á<br>Á<br>Á Á<br>Á È                          | Á<br>ÁÜÕÓÁ<br>ÁÁ Á             | Á<br>Á<br>Á Á Á                   | ÉRÜÕÓÁ<br>Á ÁÜÕ<br>ÁÁ         | Á<br>ÓÁ Á<br>Á |
| Á         | Á<br>Á Á                  | Á ÜÕÓÁ Á É<br>Á<br>Á Á                        | ĂÁ /<br>ÊÁÁÁ<br>Á /            | ÁÁ<br>ÁÁ /                        | Á Á<br>Á ÈÁ                   | á á á          |
| مُ<br>ر   | Á ÁÁ<br>Á Á<br>ÁÁ Á<br>Á  | ÁÚÔÁ Á<br>∧ Á Ág<br>ATÒÞWÁ Á<br>Ág⊃UÜTOCŠÁÔUŠ | À<br>∕∿ÓÚÀÜUČV<br>ÈÁ Á<br>AÜÜU | ÊÁÁ<br>VOQ-ÕÙDÁÁ<br>Á É<br>Á ÁTÒI | ÁTÒÞWÁÁ<br>Á Á<br>Žá<br>⊃WÁÁÈ | ÉÁ<br>Á Á<br>Á |
|           | ÁÁ                        | Á È                                           |                                |                                   |                               |                |
| zá        | Á Á                       | Á Á                                           | Á Á                            |                                   | Á                             | È              |
|           |                           |                                               | ÁÁ                             | Á                                 |                               |                |
|           |                           |                                               |                                |                                   |                               |                |
| Á<br>%\$` | -                         | Á FH΀<br>                                     | A¢ÁÎÌÁ Â.€                     | €Á                                |                               |                |
|           |                           | D                                             |                                | <br>fl Ł                          |                               | ĥΓŁ            |
| <b>D7</b> | <b>A</b>                  | ~                                             |                                |                                   |                               |                |
|           | €¢ <b>H</b> €             | XOO                                           |                                | HFELIJ                            | l €                           |                |
|           | ll€¢ll€                   |                                               | JAN.€<br>ππίί                  | HF⊞IJ                             | I JE<br>T f P                 | JI €           |
|           | ⋷<br>⋷⋳ <del>⋸</del> ⋳∊⋲⋲ |                                               | дек I<br>1)<br>1)              | пшее<br>цефîì                     | iit<br>ï <i>c</i> i           |                |
|           |                           |                                               | π∎<br>Ioπaíî                   |                                   | í î r                         |                |

ÙXÕOEÁXÒÙOE€ HÏÈĖÏJ

΀ÈFÏ

Ì €€¢Î €€

|     | Ì €€¢Î €€   | ÙXÕŒŹXÒÙŒÁÍ | IÎÈÏÍ    | ÏÍÈ€€€ |
|-----|-------------|-------------|----------|--------|
|     | F€G ¢ÏÎÌ    | ÝÕŒÁKÒÙŒÂĺ€ | IÌÈHÎH   | ΀Ȁ€    |
|     | F€G ¢ÏÎÌ    | ÝÕŒÁKÒÙŒÁÍ  | ΀ȀGH     | ÏÍÈ€GJ |
|     | FGÌ €¢Ï Î Ì | ÔXV         | IÏË€€    | ΀Ȁ€€   |
|     | FGÌ €¢Ï G€  | ÔXV         | I I ËÏ G | ÍJÈÍÍ  |
|     | FH΀¢ÏÎÌ     | XÒÙŒ        | IÏË€€    | ΀Ȁ€€   |
| J]X | Yc          |             |          |        |
|     | ÏG€¢IÌ€     | IÌ€ã        | FÍËH     | ÍJÈI€  |
|     | ÏG€¢ÍÏÎ     | ÍÏÎã        | FÍ È GÍ  | ̀Ȁ€€   |
|     | ÏG€¢IÌ€     | l̀]         | HFÈÏ€    | ΀Ȁ€€   |
|     | ÏG€¢ÍÏÎ     | íïî]        | HFÌEÍ€   | ̀Ȁ€€   |
|     | FGÌ €¢Ï G€  | Ï Œ]        | HÏĚ€€    | ̀Ȁ€€   |
|     | FGÌ €¢Ï G€  | Ï Œ]        | IÍÈ€€€   | ΀Ȁ€€   |
|     | FJŒ¢F€Ì€    | F€Ì€ã       | ĠÈEG     | ̀Ȁ€€   |
|     | FJŒ¢F€Ì€    | F€Ì€ã       | HHËÍ€    | ΀Ȁ€€   |
|     |             |             |          |        |

ÁÁ Á

|           | Á | Á ,    | Á             |        |
|-----------|---|--------|---------------|--------|
| Á<br>XÒÙŒ | Á | Á<br>Á | Á             | Á<br>Á |
|           |   |        | ŁÁ∓€€Á<br>ÇÈD |        |
| Á<br>Á    |   |        | Ł <b>Á</b> Á  |        |
|           |   |        |               |        |

|--|

ÁÁ Á

| Á<br>DÁ |   | Á      | Á | ÁÇ | Á¢Á Á¢Á | FGΪ Ω<br>F€Í Ω | Á¢ÂÌ<br>Á¢ÂI | €Á¢A<br>IÁ¢A | ĺ <del>λΙ€€</del> /<br>ΈΓÍ € | ÁÇ<br>ÁÇ | Á |        | Á   | ÁÁ | ÁÁ |   | D<br>DÁ |    |
|---------|---|--------|---|----|---------|----------------|--------------|--------------|------------------------------|----------|---|--------|-----|----|----|---|---------|----|
| Á       | Á |        |   |    |         | HÍÁ            | ÁÇ           |              | Á                            |          | Á | Á      |     | D  |    |   |         |    |
| Á       |   |        | Á |    |         | F€€∕           | ÁG €         | ÁÁ           |                              |          | Á | É      | €Á́ | €Á |    |   |         |    |
| Á       |   |        | Á |    | Á       |                | Á<br>Á       | Káfi<br>Kág  | I€Á<br>G€Á                   | ÁÇ<br>ÁÇ |   | D<br>D |     |    |    |   |         |    |
| Á       |   |        | Á |    |         | Í»ÁÔ           | ÁÁr          | Í»ÁĈ         | )                            |          |   |        |     |    |    |   |         |    |
| Á       |   |        | Á |    | Á       | G€Ã            | ÁË€          | Ã            |                              |          |   |        |     |    |    |   |         |    |
| Á       | Á | Á<br>Á | Á |    | Á       | Í€Á            | ÉÁ<br>D      |              | ÁÇ, I                        | Á        |   |        | Á   | Á  |    |   | Ái€Á    | ĔÁ |
| EÁ      | Á |        | Á | Á  | Á       |                | Á            | Á            |                              |          |   |        | Á   |    |    | È |         |    |
|         |   |        |   |    |         |                |              | ÁÁ           |                              | Á        |   |        |     |    |    |   |         |    |

· · · · ·

| FÉÁ<br>Á Á | ÁÁÁÁ<br>Á <b>Å</b> Á      | Á<br>ÁÁ | ĔÁ     | Á Á<br>Á                               | Á | À E<br>Á | Á<br>Á              | ÉÁ<br>ÁÁ | KÁ |
|------------|---------------------------|---------|--------|----------------------------------------|---|----------|---------------------|----------|----|
| Á          |                           |         | Á<br>È |                                        |   | Á<br>È   |                     |          |    |
| F          |                           | Í       | J      | VÈTËDËUÄÖææFË                          |   | FΪ       | VÈÈËXÃ              | ææ€Ë     |    |
| G          | VÈ KÖÈJÁÖææe              | Î       | F€     | VÈTËDËUÄÖææFÉ                          |   | FÌ       | VÈÈÈÀÖa             | ææ€É     |    |
| н          | VÈTËDËDËKÖæææ ĐÁ<br>Ù@N¦å |         | FF     | VÈÈÈÈÈĂÖææa <del>FD+</del> Á<br>Ù@à∖ å |   | FJ       | VÈT ËÖËÙËÖ<br>Ù@N å | ææeÐ Á   |    |
| Ι          | Á                         |         | FG     | Á                                      |   | G€       | Á                   |          |    |
| Í          | Á                         |         | FH     | Á                                      |   | Œ        | Á                   |          |    |
|            |                           |         |        |                                        |   |          |                     |          |    |

Á

| î | ÖÖÔÁÔ [ &\ | FI | ÁÉÍ Á               | GG | VÈT ËÜÈÙËÓ [&\Á<br>Ù@A\å |
|---|------------|----|---------------------|----|--------------------------|
| Ï | ÖÖÔÁÖææ    | FÍ | P[ 0ÁÚ ǐ * ÁÖ^ ơ\&c | GH | VÈ TËRËTËQI[& É          |
| ì | Á          | FÎ | ÁÇÁ<br>ÉÍÁD         | G  | VÈT È DÈ LÉ CI & Ë       |

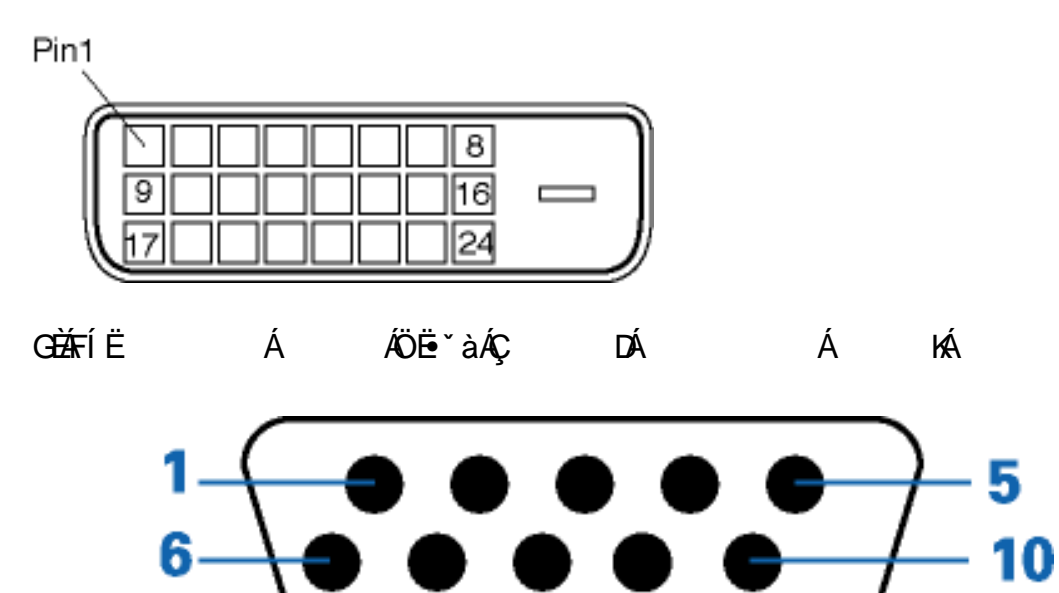

| Á      |     | λ (    |           |
|--------|-----|--------|-----------|
| A<br>È |     | A<br>È |           |
| F      | Á Á | J      | ÖÖÔÆÁÁÁÁ  |
| G      | Á   | F€     | Á         |
| Н      | Á   | FF     | Á Á∓€     |
| I      |     | FG     | Á<br>ÁÇ D |
| Í      | Á   | FH     | Èà ÈòàPéx |
| Î      | Á Á | FI     | ÈĂÈ       |
|        |     |        |           |

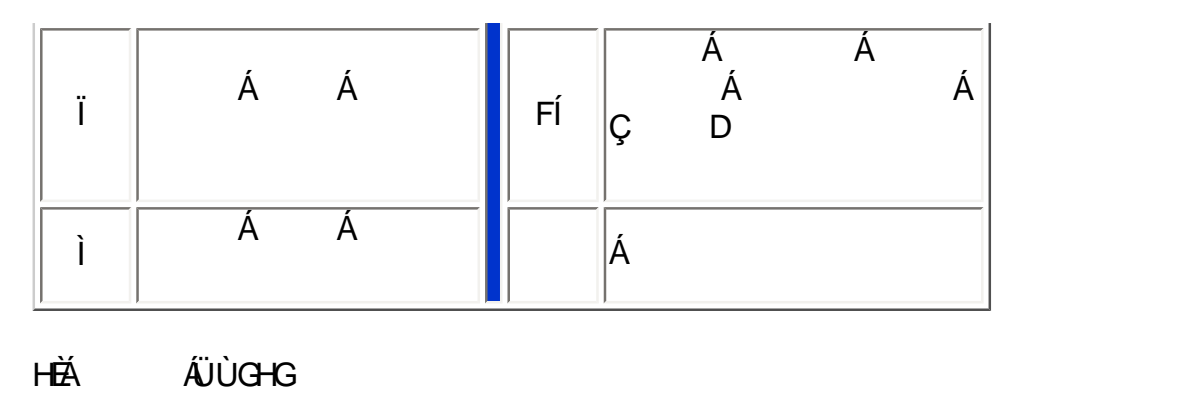

| JË Á Á ÁÖË≞ĭàÁ Á | Á Á Á | Á Á | Á | È |
|------------------|-------|-----|---|---|
|------------------|-------|-----|---|---|

## RS232 DB9 (EiA/TIA 574)

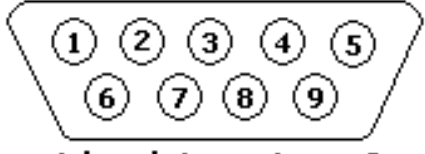

(view into male end)

| ÁÈ | ÁÜÙËG-IGÁÇÒQËG-IGËD  |
|----|----------------------|
| Н  | Á ÁÇVÖDÁ ÁÖVÒÁ ÁÖÔÒÁ |
| G  | Á ÁÇÜÖDÁ ÁÖÔÒÁ ÁÖVÒÁ |
| Ï  | ÁÁ ÁÇÜVÙD            |
| Ì  | Á ÁÇÔVÙD             |
| Î  | Á ÔÔÁÇ ÖÙÜDÁ         |
| Í  | ÁÇUÕD                |
| F  | Á ÁÇÖÔÖDÁ            |
| Ι  | ÁÖVÒÁÇÖVÜDÁ          |
| J  | Á Á                  |

| ÈÂÛÔŒÜV/ÂÔ[}}^&q{ |

| Á È |                                           | Á È |
|-----|-------------------------------------------|-----|
| F   | Á Á Á ÁQEÉÉÁÁ ÈÁ<br>HÉÃLÁFÁ DÁ            | G   |
| G   | Á Á Á ÁQ≣ÉELÁÁÈA<br>HÉŽANÁFr€Á DÁ         | F   |
| Н   | Á Á Á Ág∈EÉLÁÁÈÁ<br>HÉÃLÁFÁ DÁ            | î   |
| I   | ÁÇÁ DÁ                                    | I   |
| Í   | ÁÇÁ Á ÁÜÕÓD                               | Í   |
| î   | Á Á Á ÁQ≣EÉLÁÁÈAÈÉÁ<br>NÁFF€Á DÁ          | Н   |
| Ï   | Ð ÁÄ ÄÁ ÁÇÉ€ĒĒÁ ÉÄÄÍÁ<br>DÁ               | Ϊ   |
| Ì   | Ð Á ÁÇ ÈBÁ<br>ŁÁGÁ ÉÁ ÈBÁNÁFF€Á ÉÁFF€Á DÁ | Ì   |
| J   | ÁÇÁ Á ÁÜÕÓD                               | J   |
| F€  | Á Á Á<br>FÁ                               | F€  |
| FF  | Ð ÁÄ ÄÁ ÁÇÉ€EĒÁÉÁÍÁ<br>DÁ                 | FF  |
| FG  | Á Á Á<br>GÁ                               | FG  |

| FH | ÁÇÁ Á ÁÜÕÓD                                 | FH |
|----|---------------------------------------------|----|
| FI | Á Á Á                                       | FI |
| FÍ | Ð ÁÄ ÄÁ ÁQÉ€ĒLÁ ÉÄ∖ÍÁ<br>DÁ                 | FÍ |
| FÎ | Ð Á Á ÁÇ ÈBÁ⊾Á<br>€ÉLÁÉÁ KÁNVÁFÉEEÁÉAÍÍÁ DÁ | FÎ |
| FΪ | Á Á Á<br>Á                                  | FÌ |
| FÌ | Á Á Á                                       | FΪ |
| FJ | Á Á ÁÇÉFÁÉÂLÍÁ<br>ÉA ÈBÁ DÁ                 | Œ  |
| G€ | Á Á ÁQÉFÁBÄÍÁ<br>ÉA BÁ DÁ                   | FJ |
| Œ  | Á ÁÇ Á DÁ                                   | Œ  |

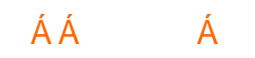

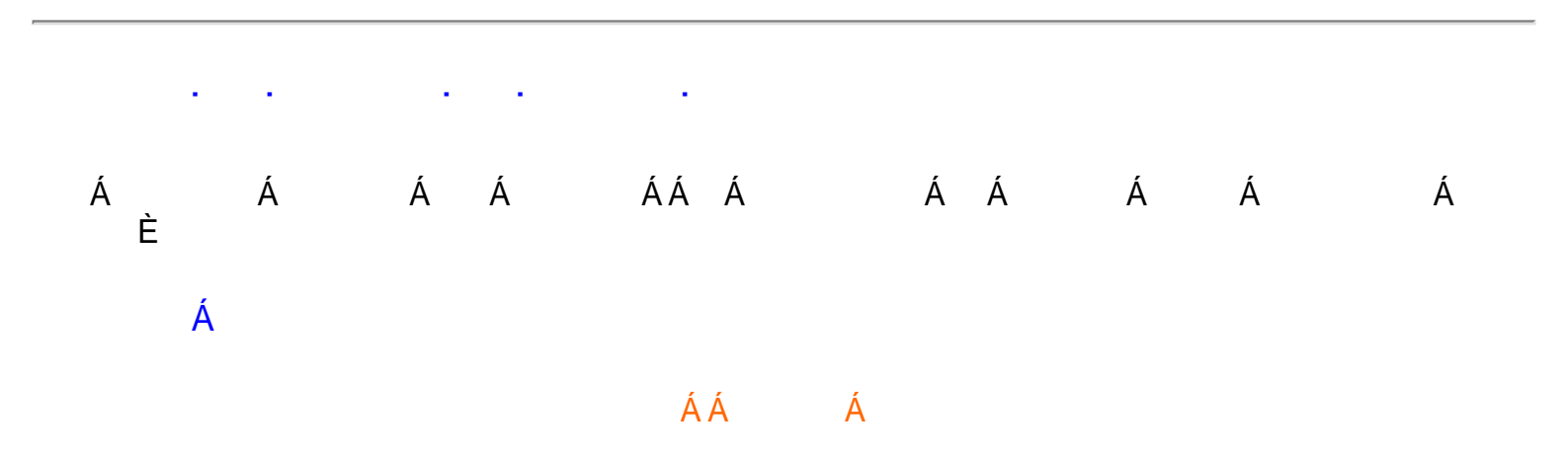

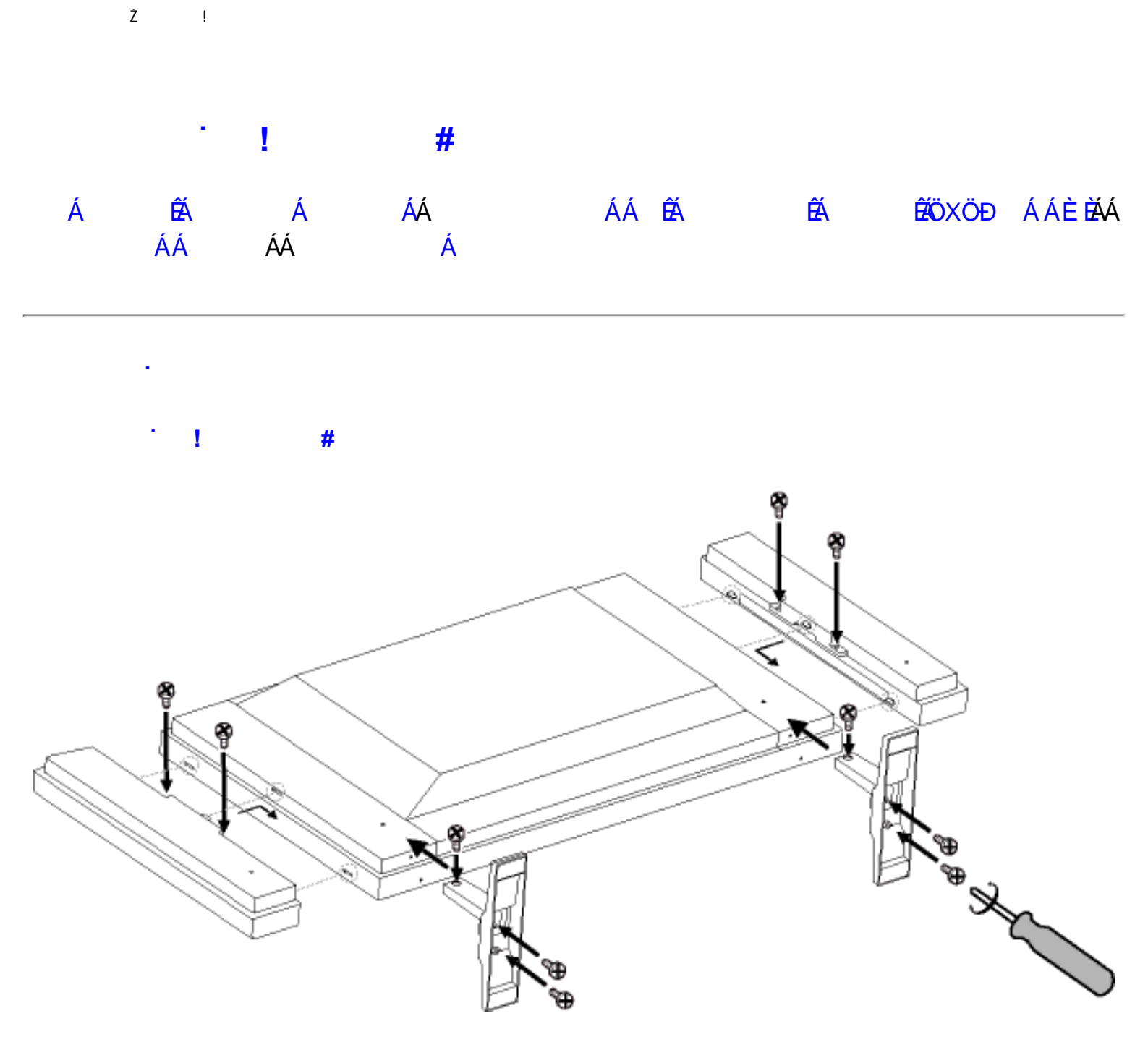

· 'fl Ł

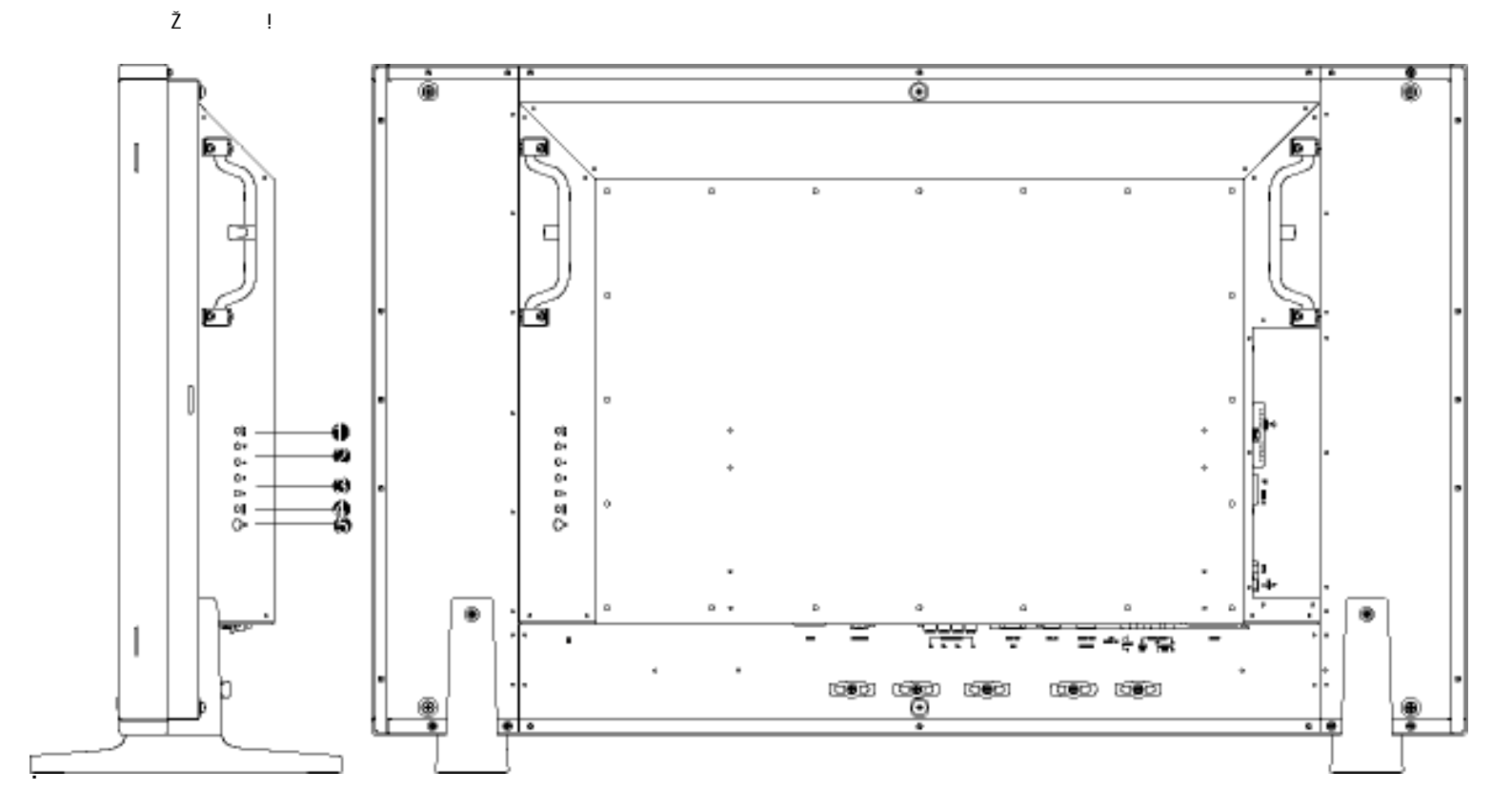

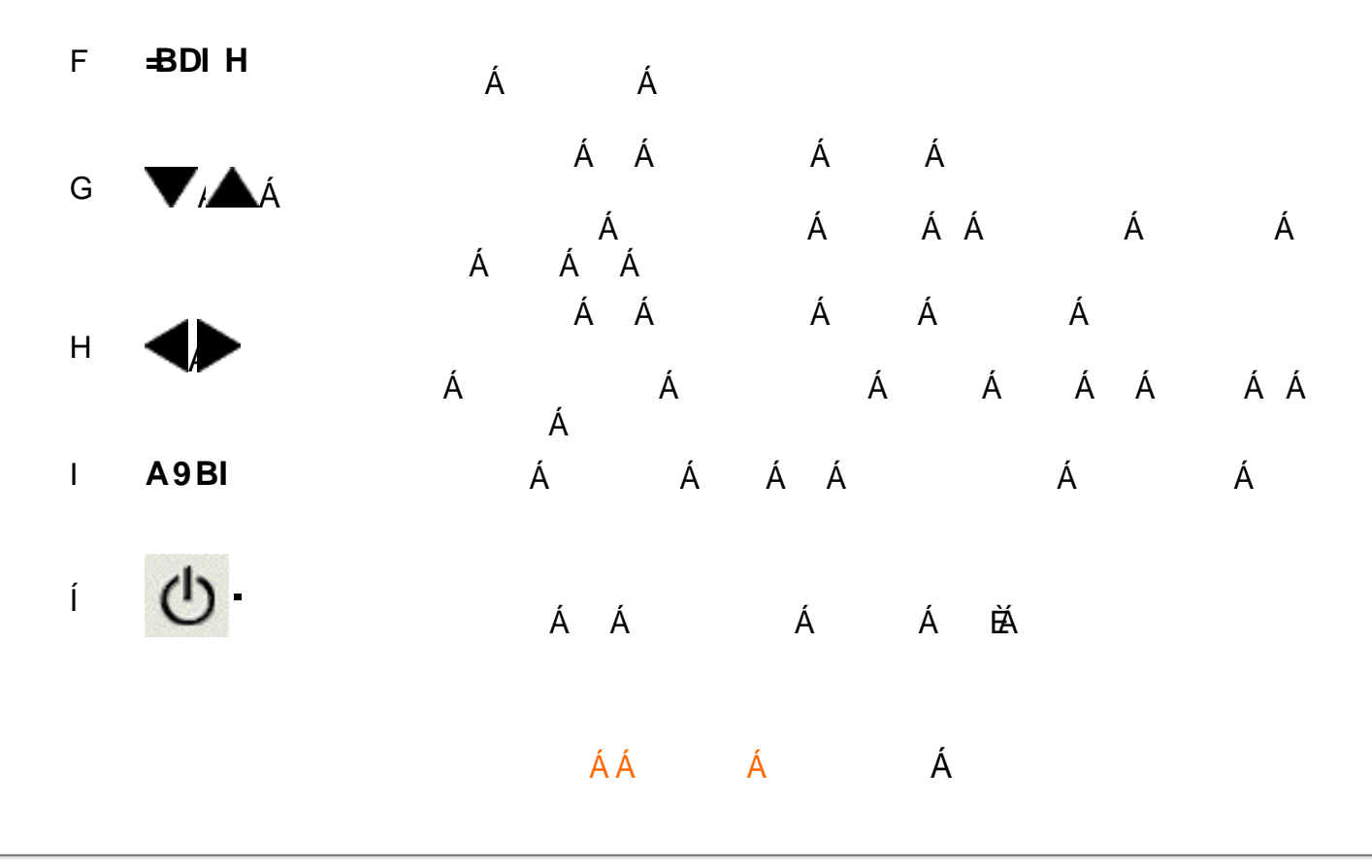

: 'fl 논

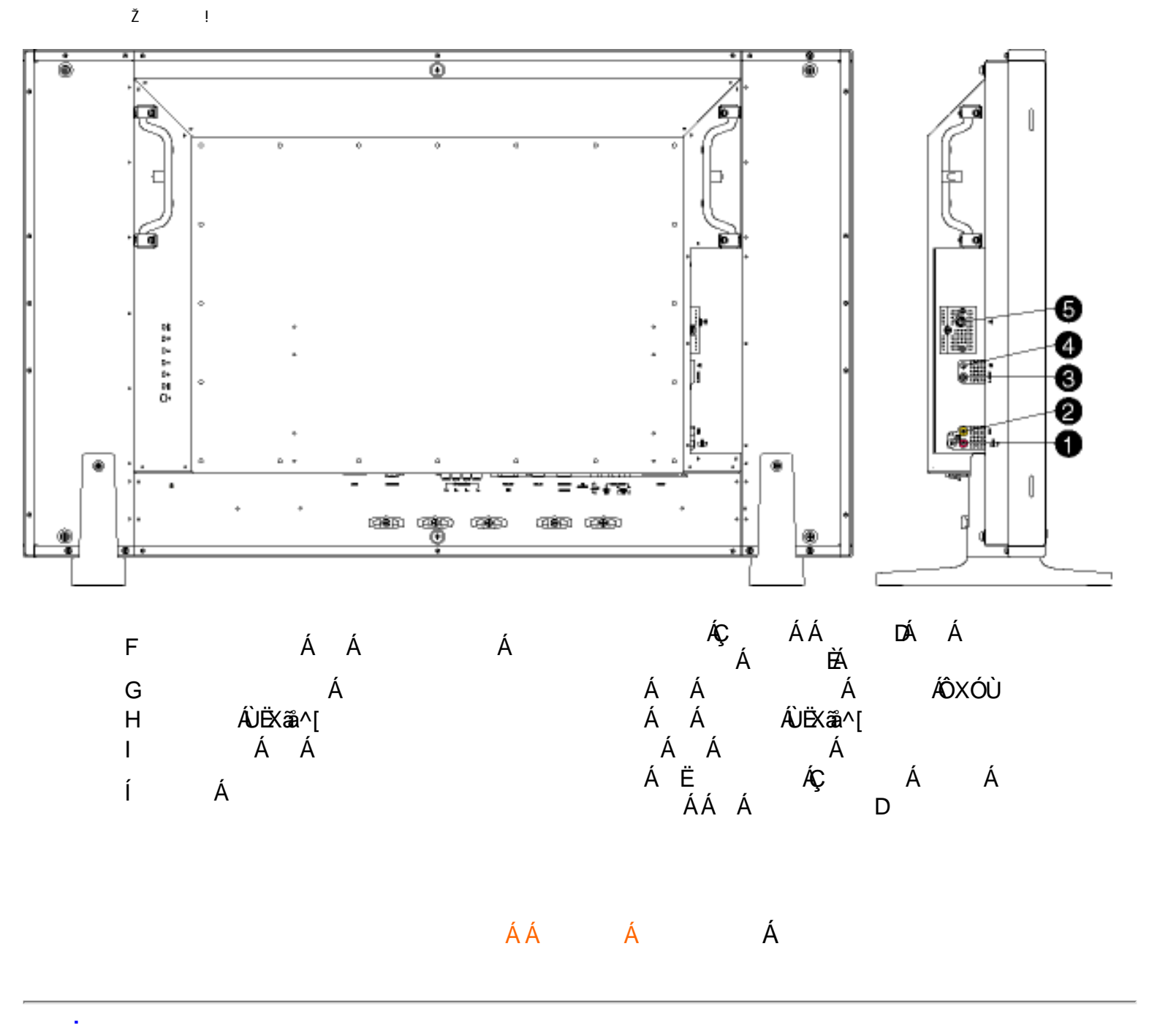

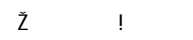

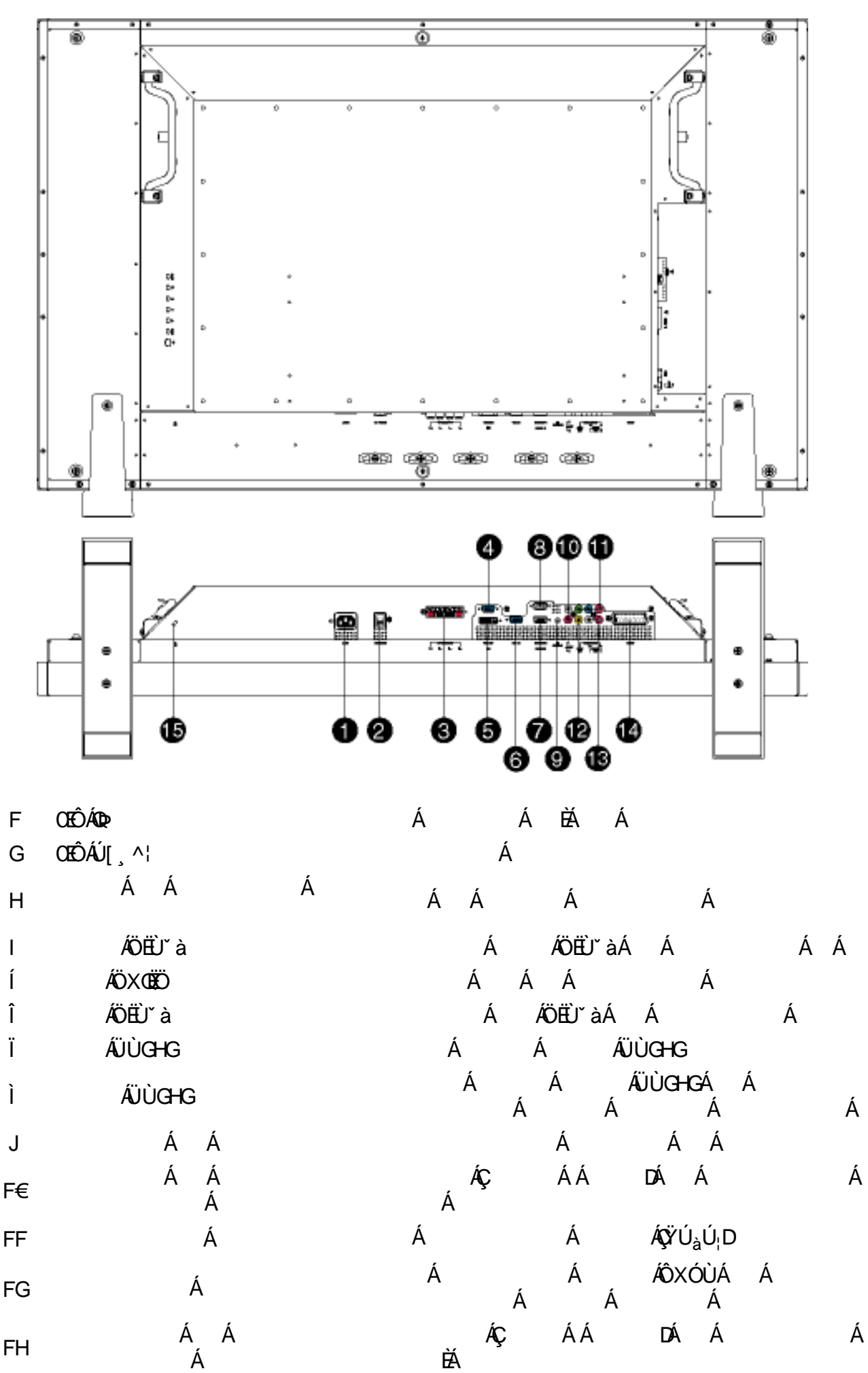

ÈÁ

FH

| Ž  | !            |                 |   |   |   |
|----|--------------|-----------------|---|---|---|
| FI | ÁZÁÓWÜUËDEK  | ÂJÔŒÜVÁÇ<br>Á D | Á | Á | Á |
| FÍ | ÁS^}●ậ * d } | ÁS^}∙ā;*q;}Á    |   |   |   |

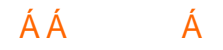

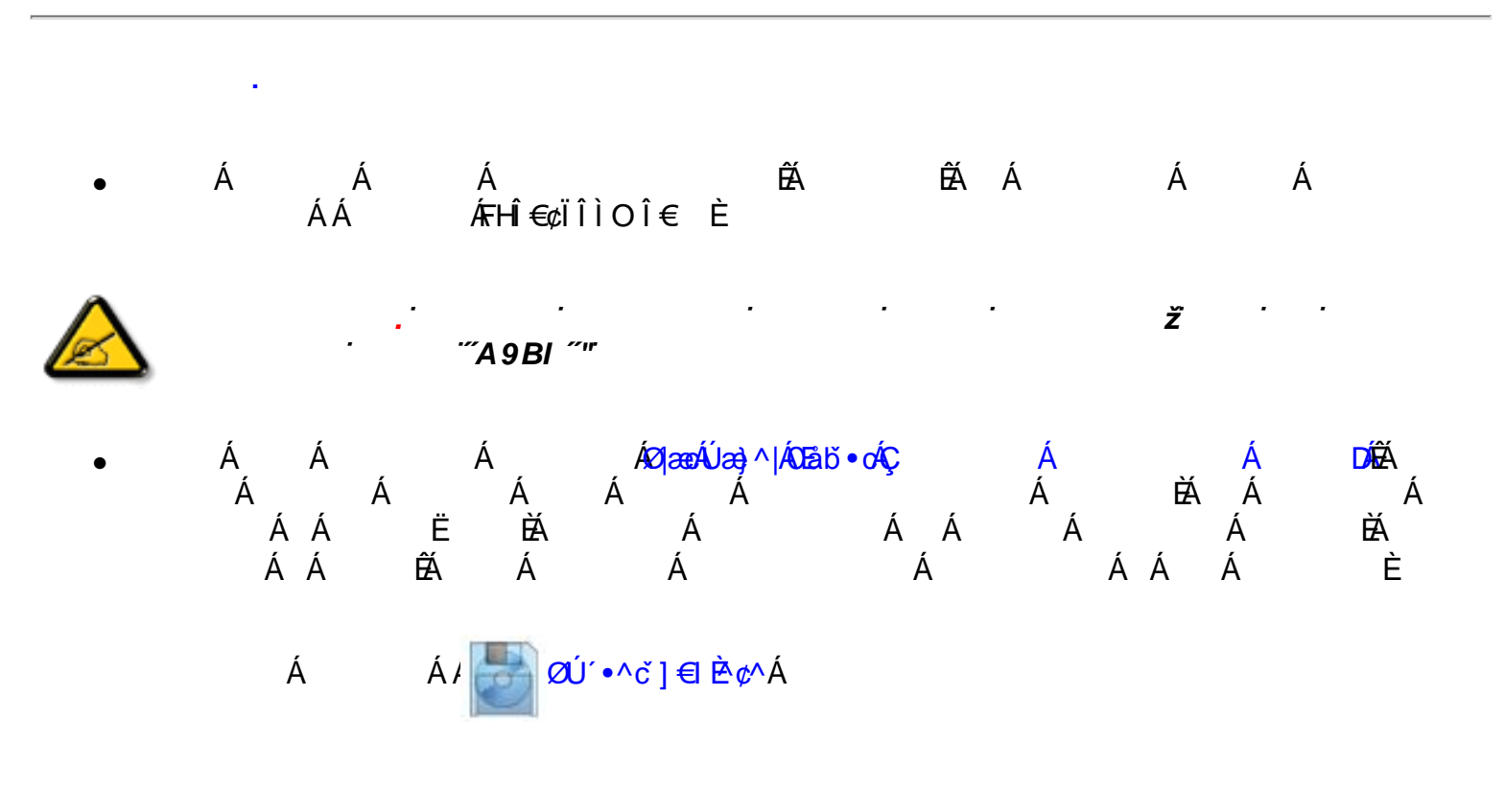

ÁÁ Á Á

|   | Á        | Á ÁÁ                                                |                                      | Á                                          | Á                       |           |   |         |   |
|---|----------|-----------------------------------------------------|--------------------------------------|--------------------------------------------|-------------------------|-----------|---|---------|---|
| Á | Á Á<br>Á | Á<br>Á                                              | Á<br>Á<br>Á Á                        | Á<br>Á<br>Á                                | Á<br>È                  | ÈÁÁÁ<br>E | Á | Á       |   |
| • | Á<br>Á   |                                                     |                                      |                                            |                         |           |   |         |   |
|   | ÁÁ Á     | Á<br>ÀÈ                                             | Á                                    | Á                                          | Á Á Á                   | ká Á      | Á | ¢Ù^č]DÁ | Á |
|   | fD       | ]W#ifYŁ                                             | 3                                    |                                            | •••                     | "         |   | _       |   |
|   | MAIN     | CONTROLS<br>PICTURE<br>AUDIO<br>FEATURES<br>INSTALL | 9 SN<br>9 BF<br>9 CC<br>9 AU<br>9 MA | IART PICT<br>IGHTNES<br>NTRAST<br>TO ADJUS | TURE<br>S<br>ST<br>JUST |           |   |         |   |
|   |          |                                                     |                                      |                                            |                         |           |   |         |   |

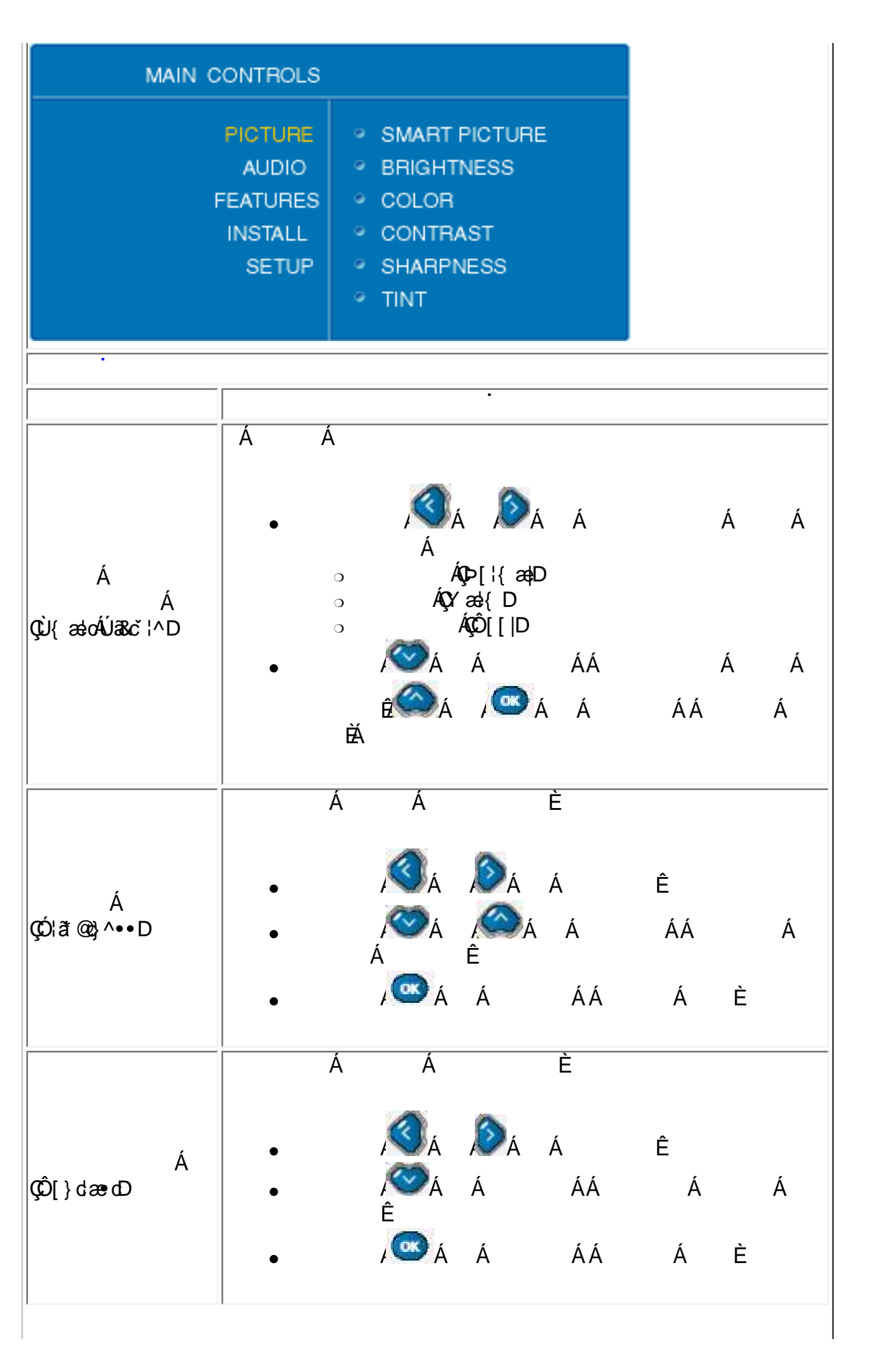

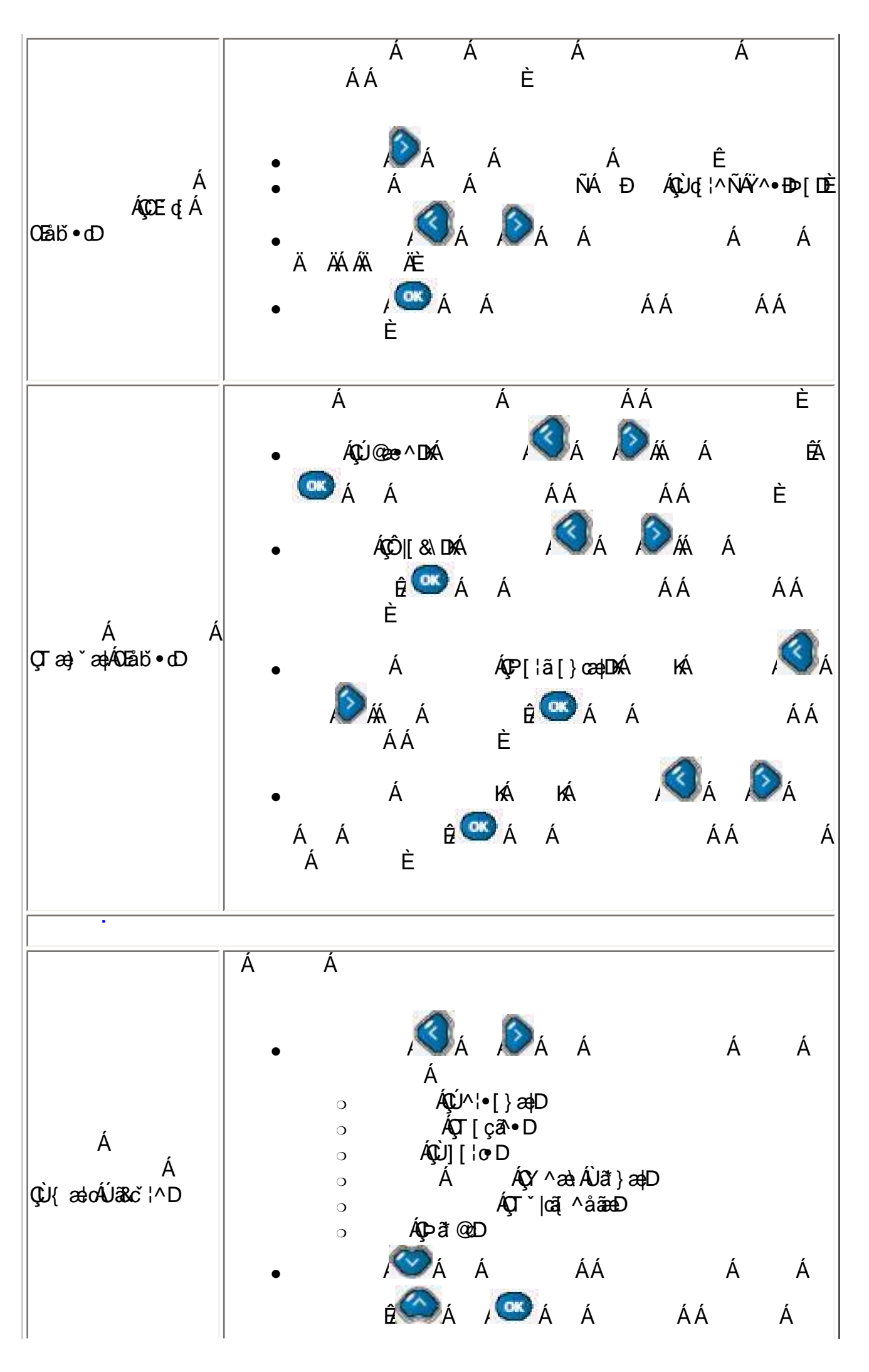

X[W!!? nBG4>;5!eWn[UWak!&\$"I @(!DGEE;3@!&\$"i`(!AE6!AE667E5ž F? /%aX\$) f\$""'Ž'\*Ž'+#\$;%, "\* 3?

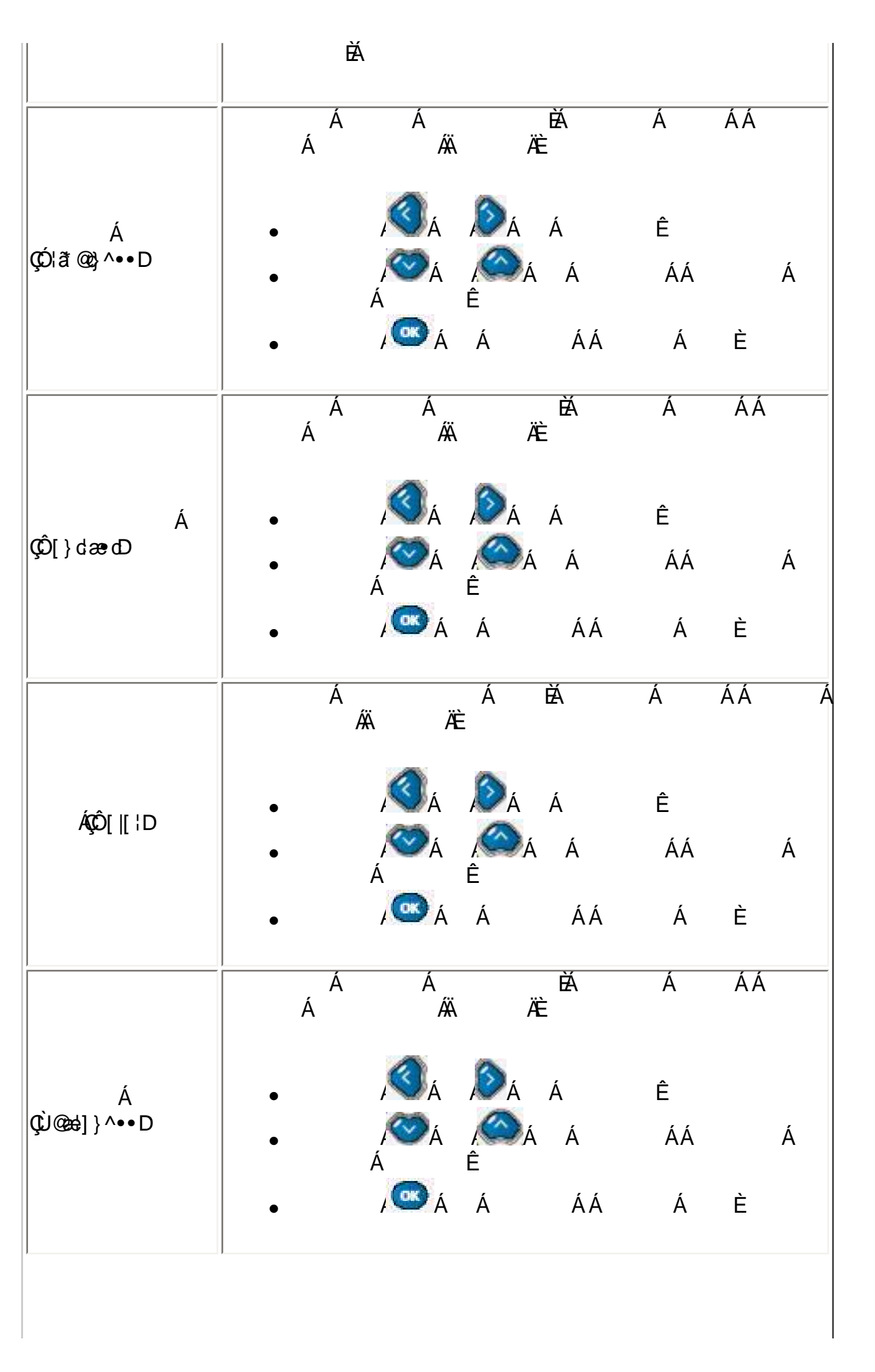

| ÁÇ/ðj dD  | •                                                | Á Á<br>Í Á<br>Á Á<br>Í í í í í í í í í í í í í í í í í í í í               | Á<br>Á<br>É<br>Á     | É<br>Á<br>Á<br>ÁÁ | Ê<br>ÁÁ<br>Á | È | Á |
|-----------|--------------------------------------------------|----------------------------------------------------------------------------|----------------------|-------------------|--------------|---|---|
| f5 i X]cŁ | ٥.                                               |                                                                            |                      |                   |              |   |   |
| MAIN C    | ONTROLS                                          |                                                                            |                      |                   |              |   |   |
| F         | PICTURE<br>AUDIO<br>EATURES<br>INSTALL           | <ul> <li>SMART S</li> <li>SETTING</li> <li>VIRTUAL</li> <li>AVL</li> </ul> | SOUND<br>IS<br>SURRO | UND               |              |   |   |
| Main c    | ONTROLS                                          |                                                                            |                      |                   |              |   |   |
| F         | PICTURE<br>AUDIO<br>FEATURES<br>INSTALL<br>SETUP | <ul> <li>SMART S</li> <li>SETTING</li> <li>VIRTUAL</li> <li>AVL</li> </ul> | SOUND<br>IS<br>SURRO | UND               | Á            |   |   |
|           |                                                  |                                                                            |                      |                   | , ,          |   |   |

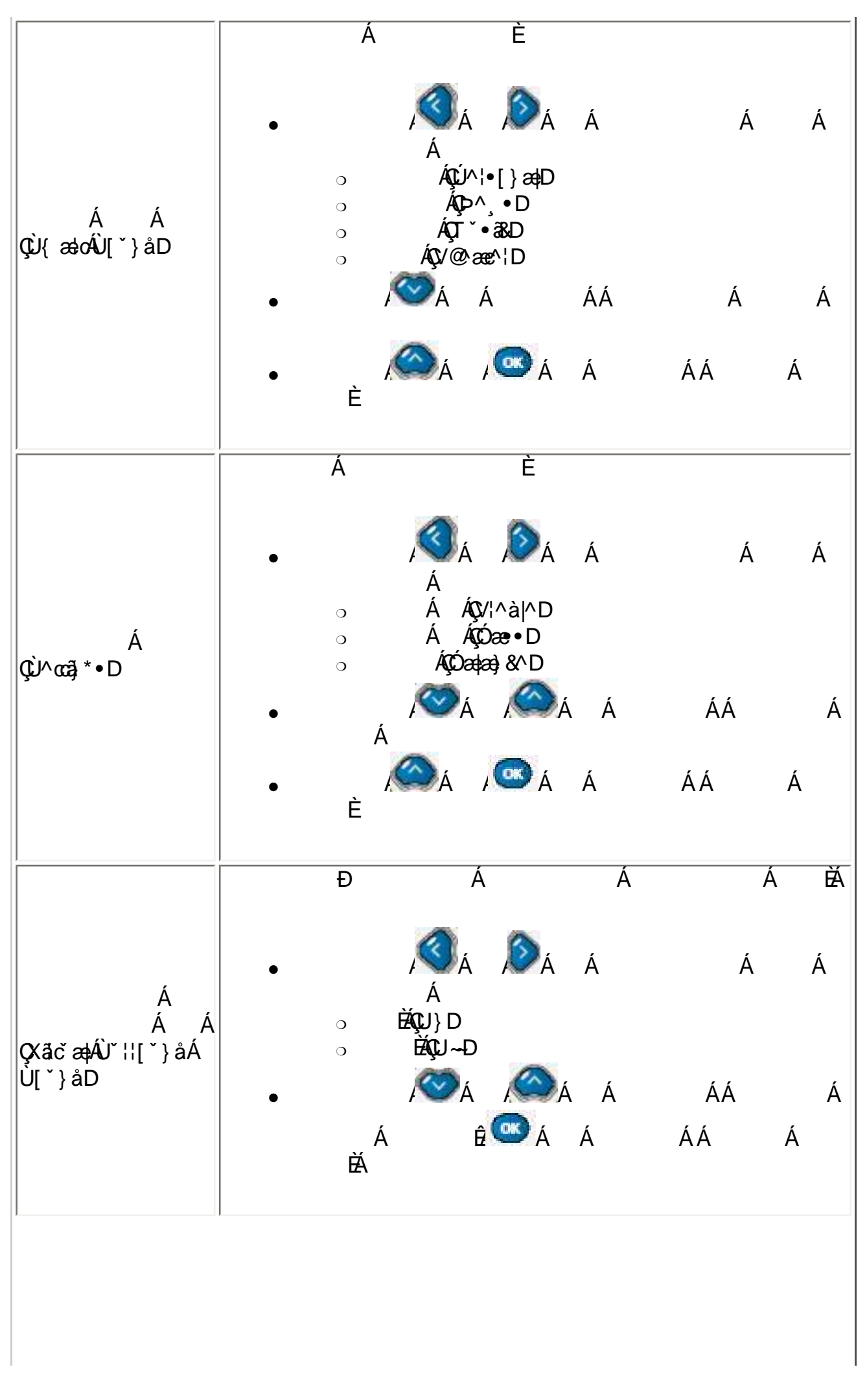

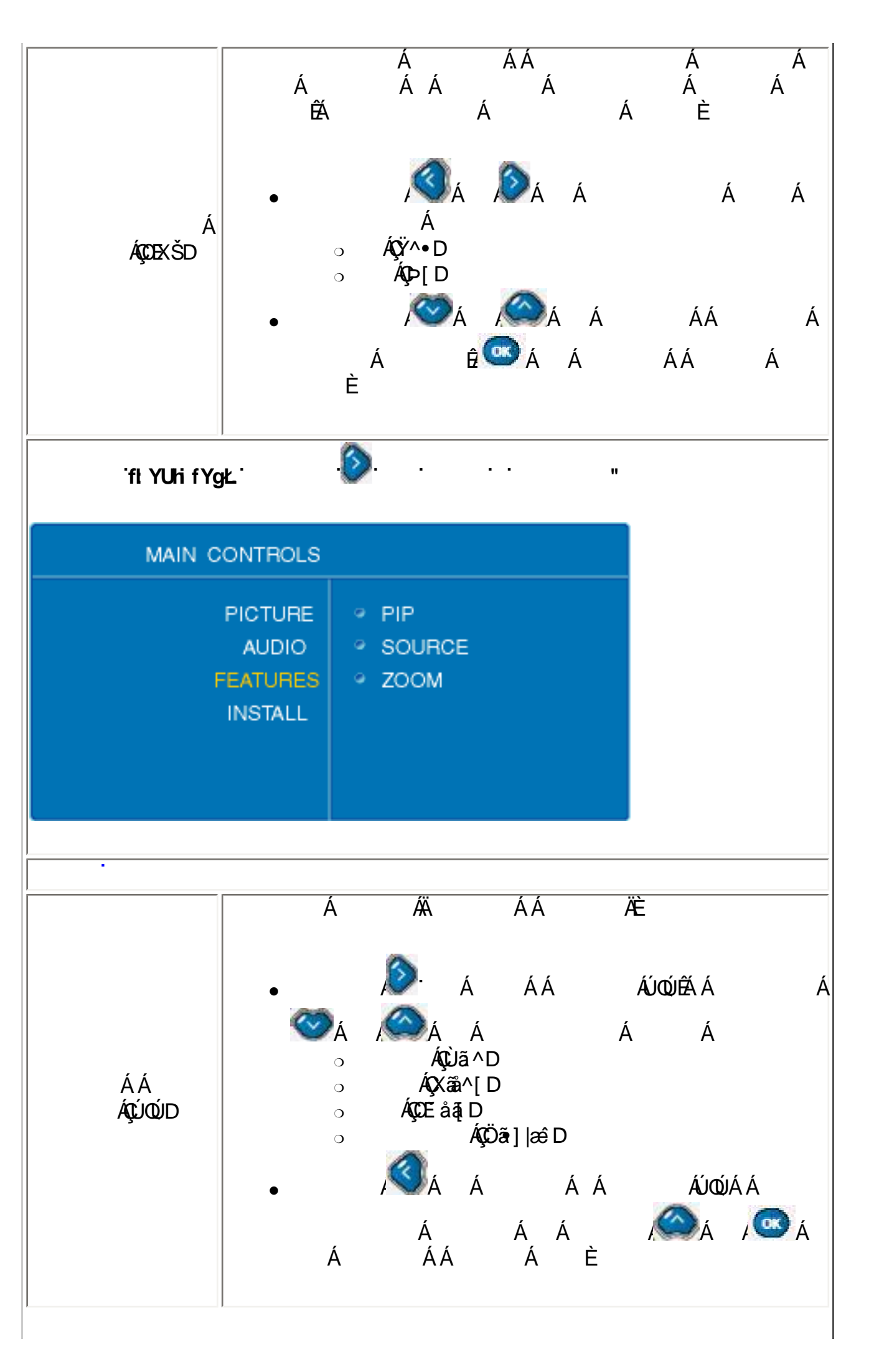

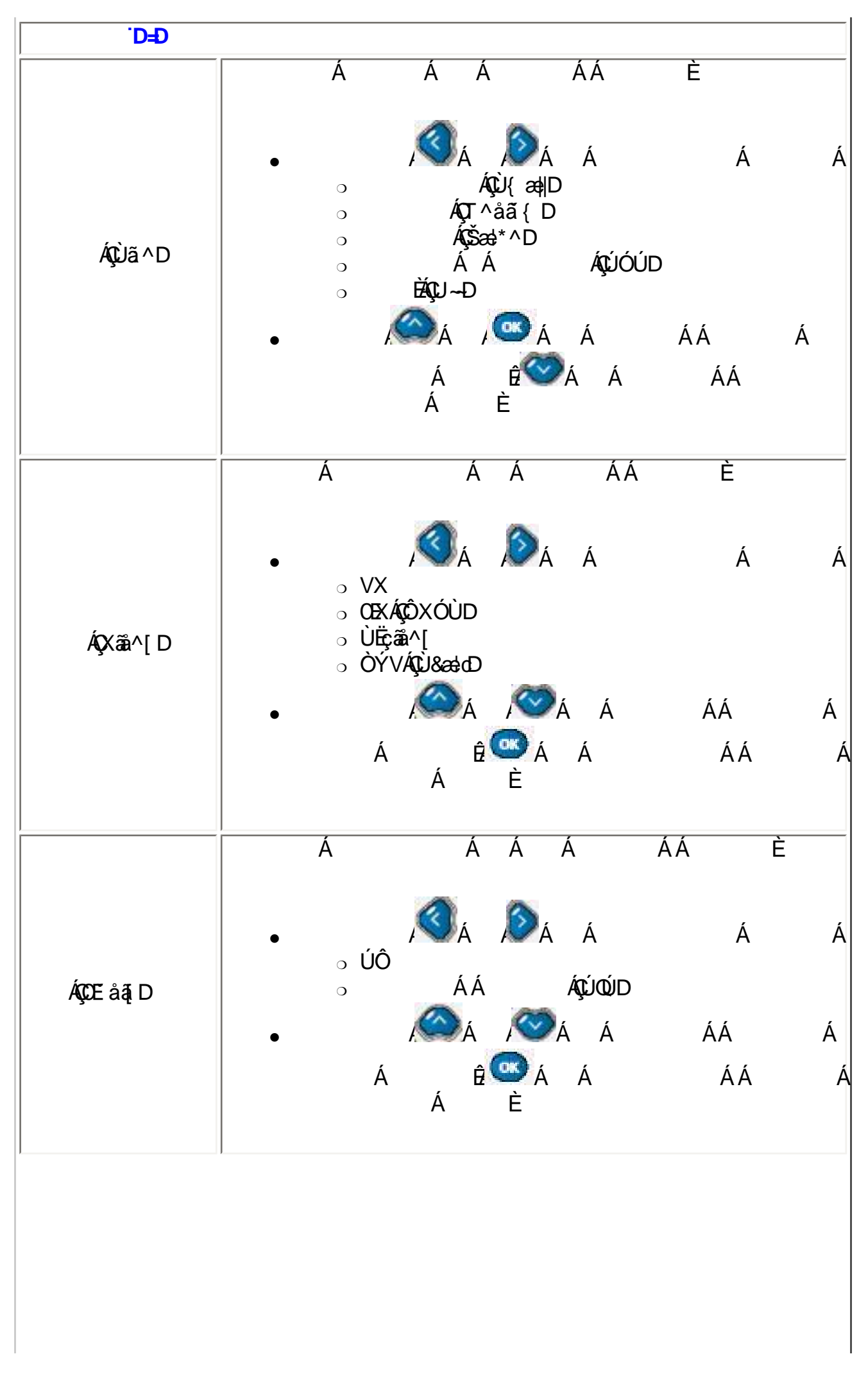

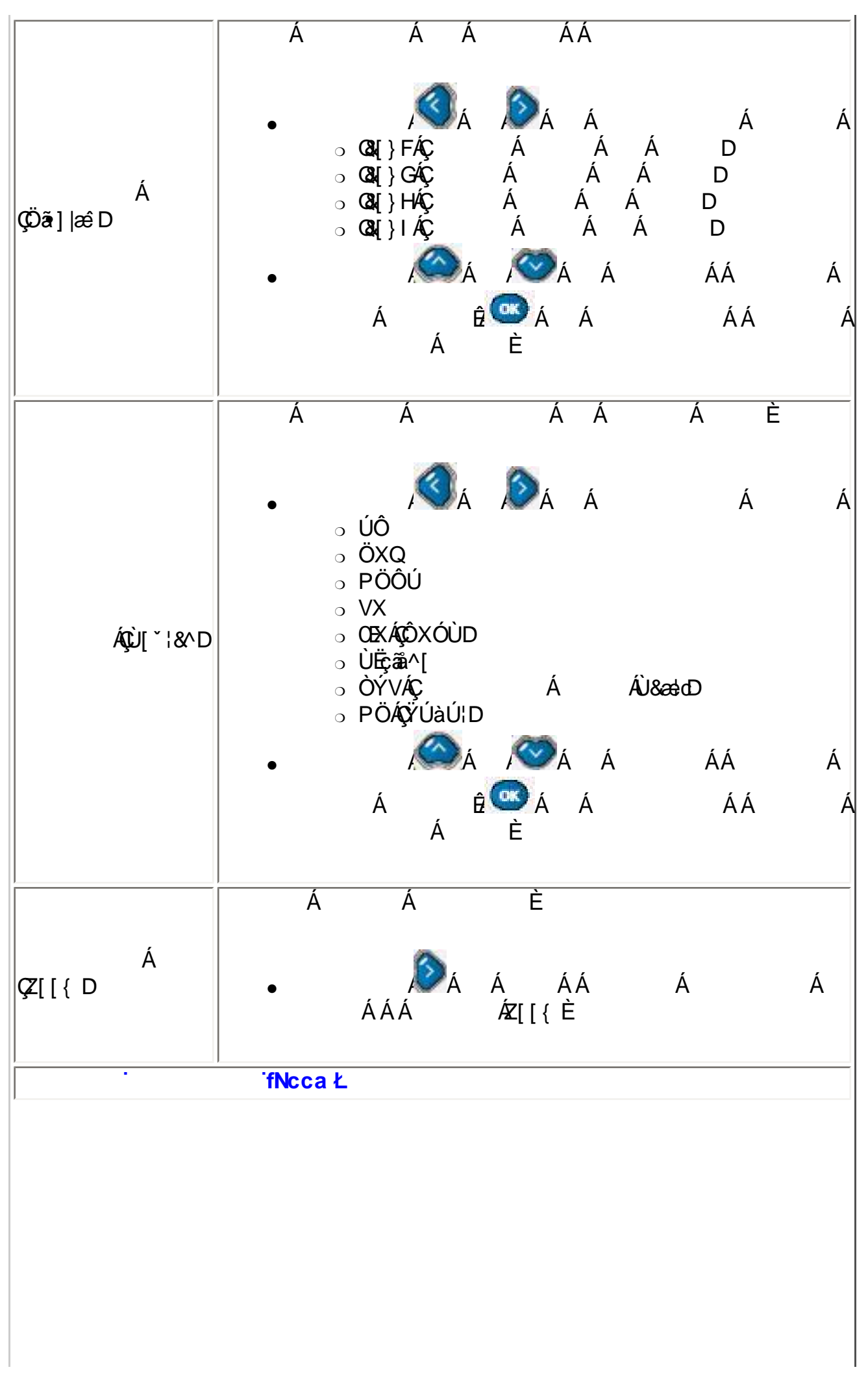

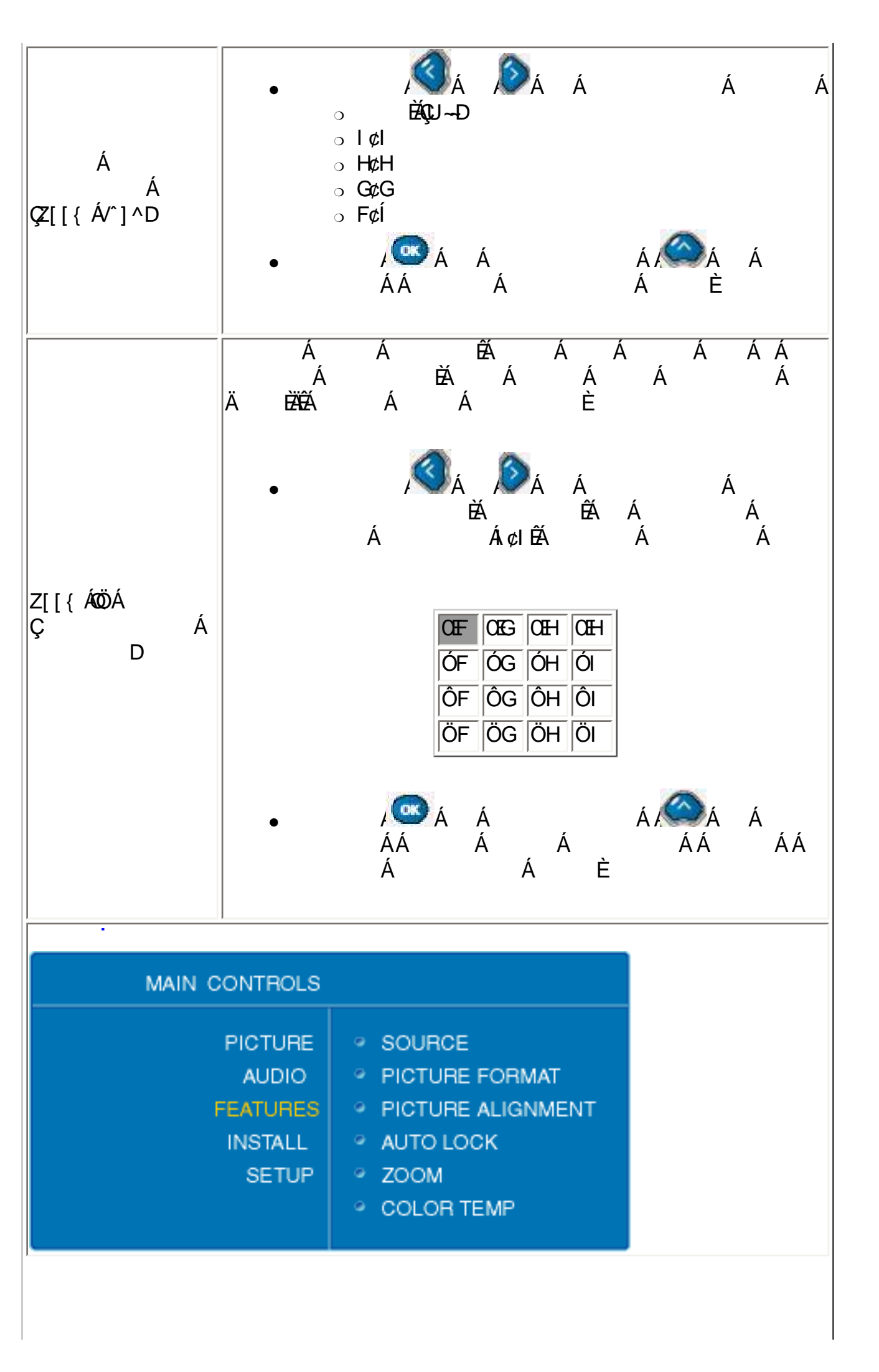

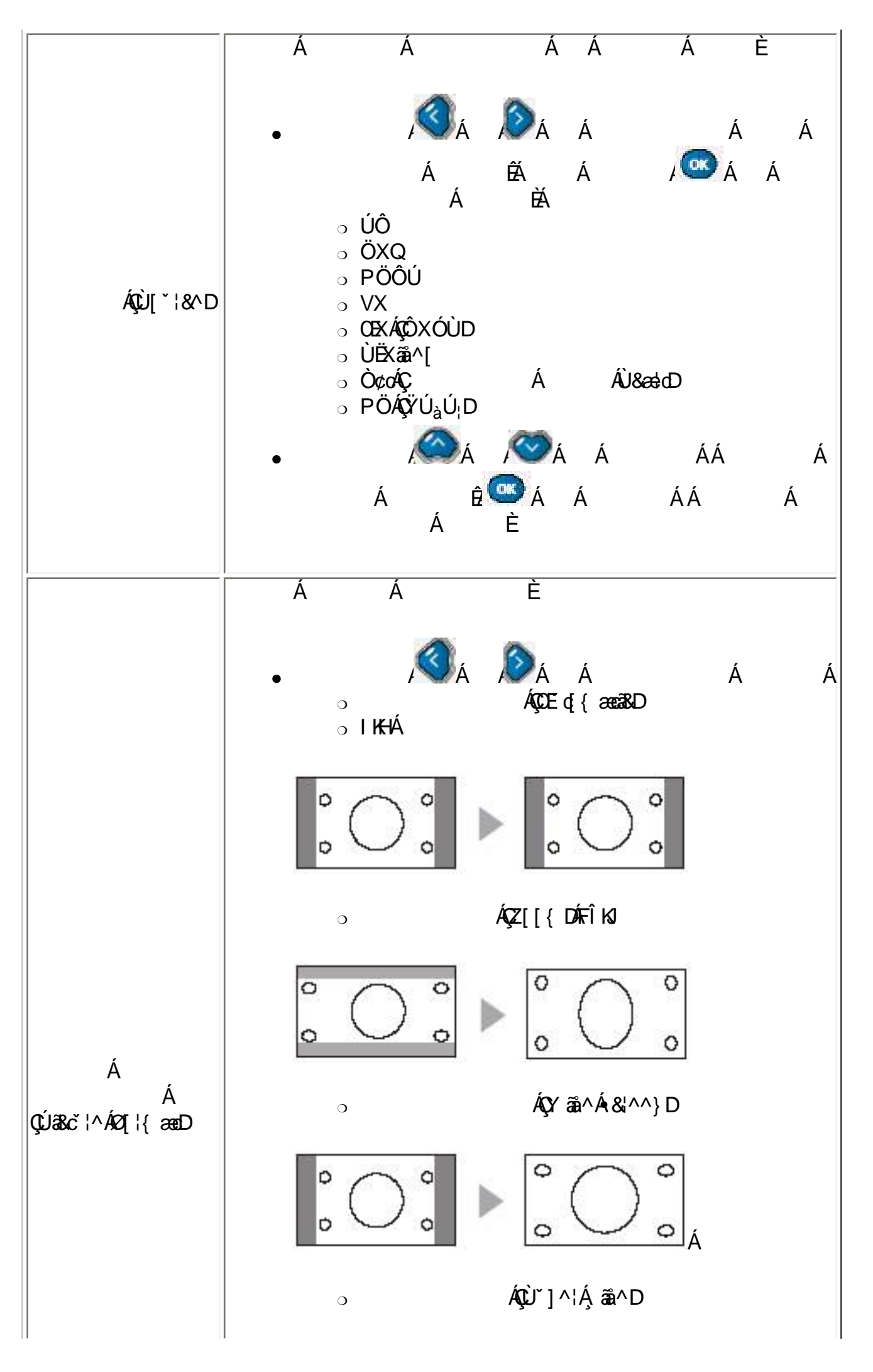

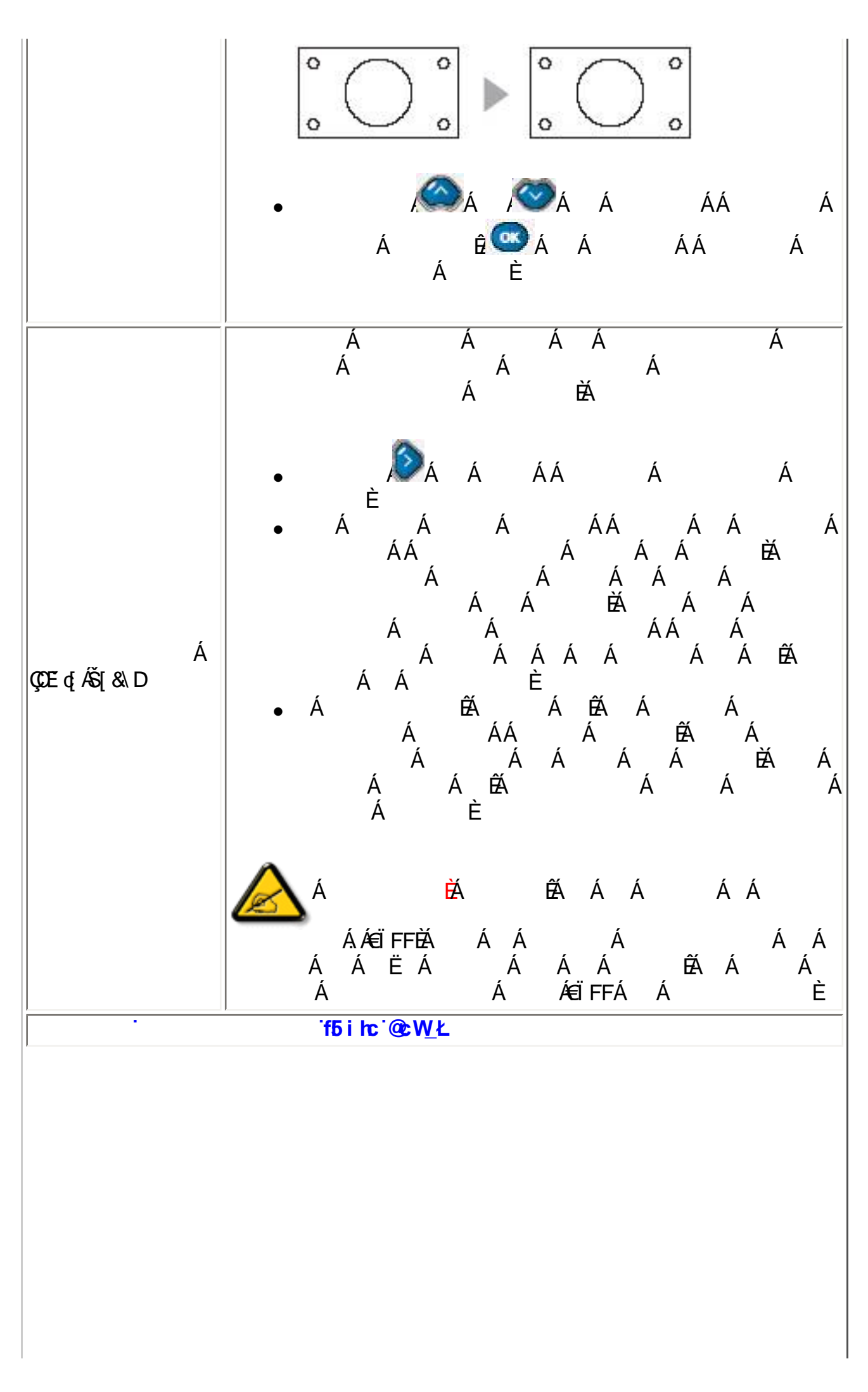

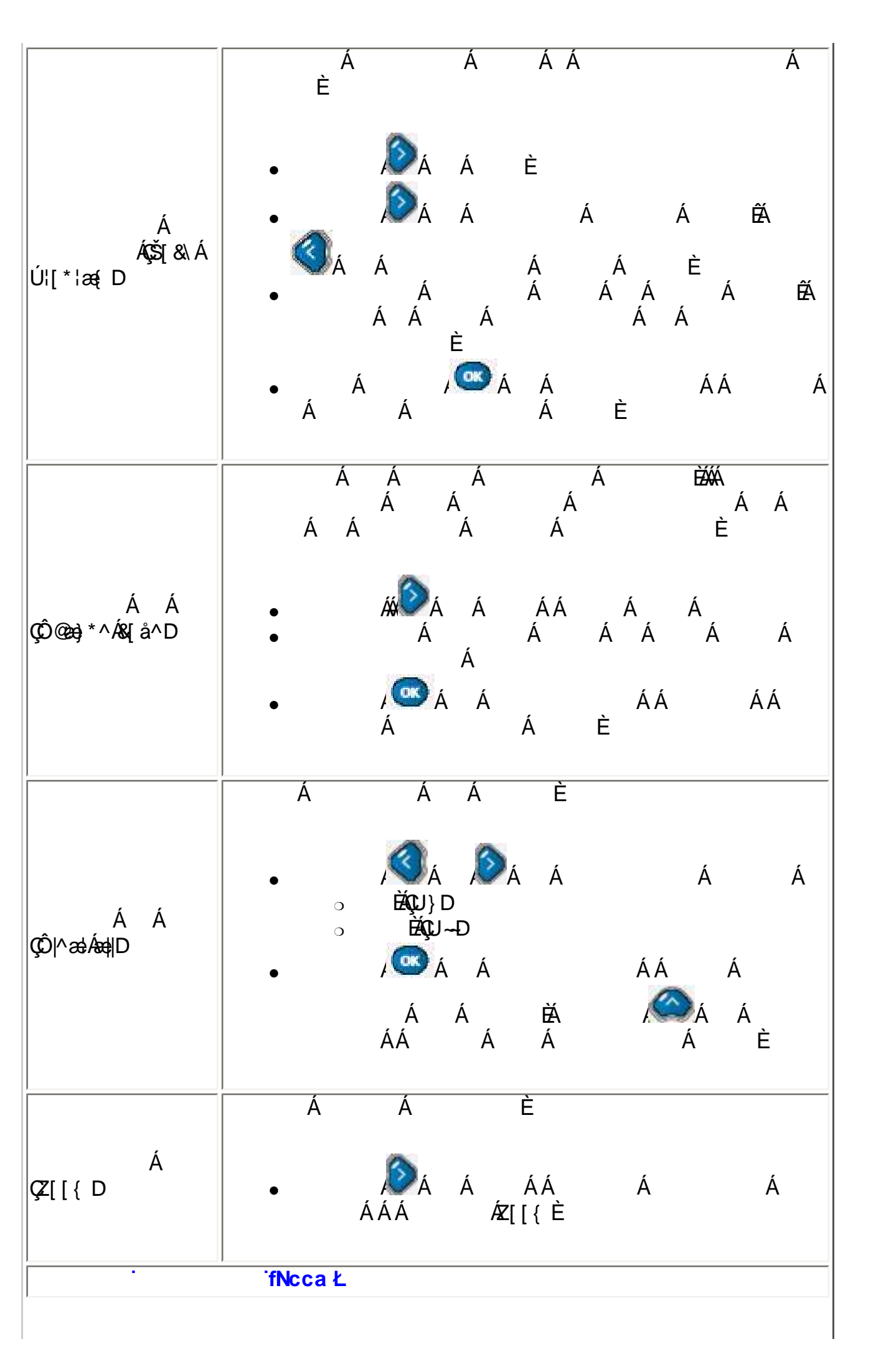

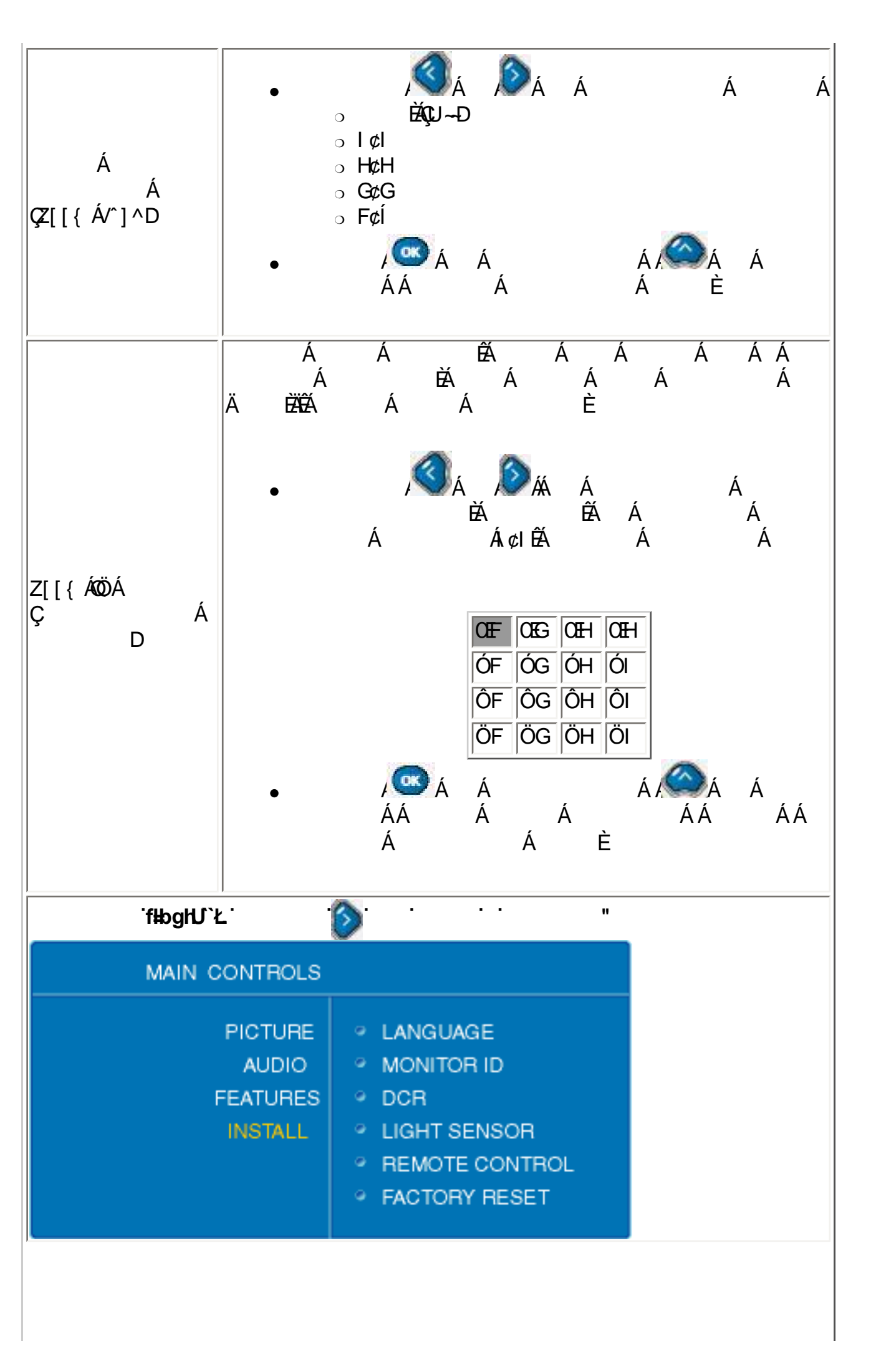

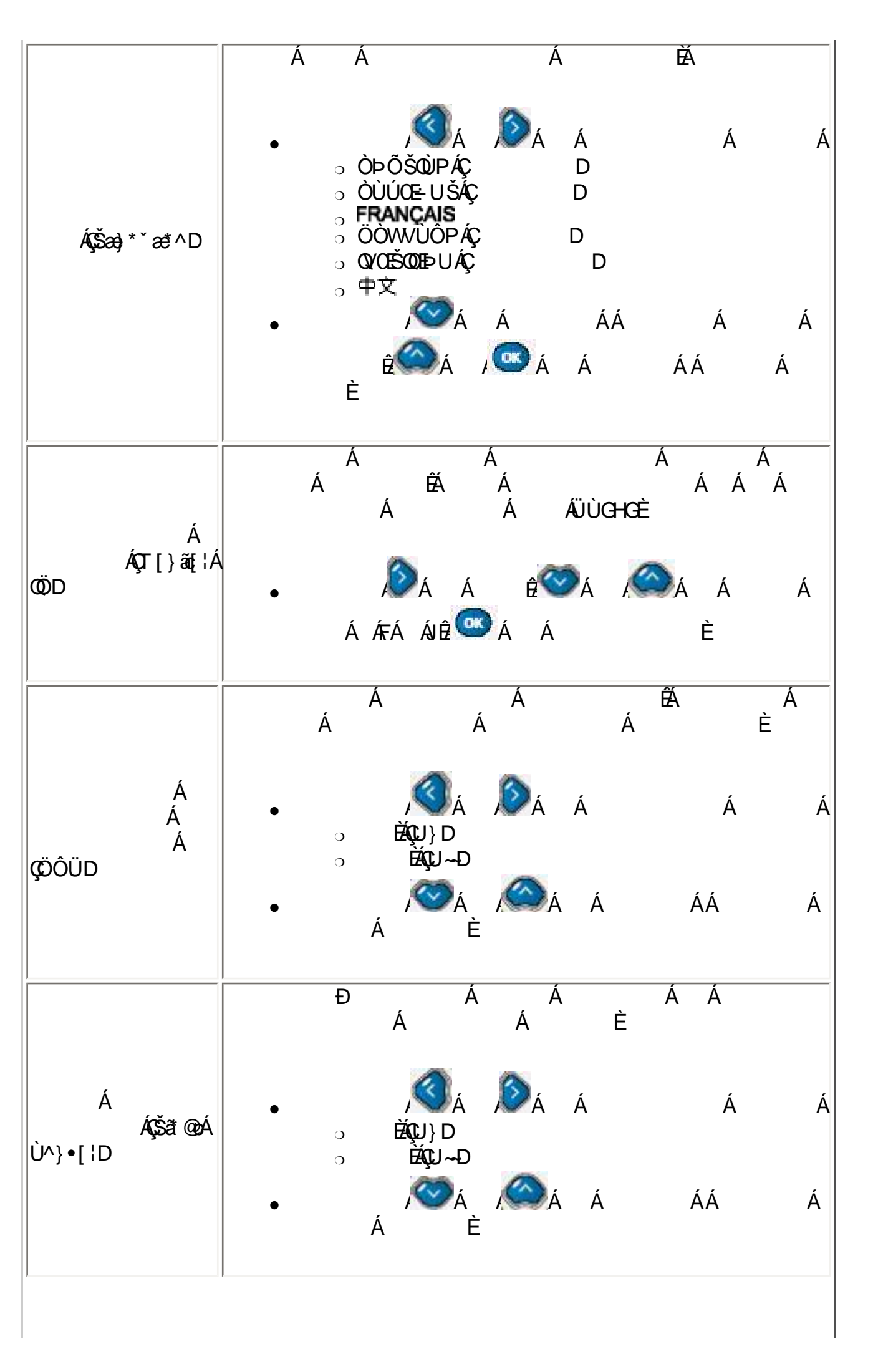
|                            | Á                                               | Á<br>Á<br>Á<br>Á<br>ÁÁ                                                                                                    | Á<br>ÁÇ<br>JÙGHGÁ Á<br>Á<br>ÁÜÙGHGÈ | Á Á<br>DÁÁ<br>Á<br>ÁÁÁÁ |   |
|----------------------------|-------------------------------------------------|----------------------------------------------------------------------------------------------------|-------------------------------------|-------------------------|---|
| ÁÇÜ^{ [ơʰÁ<br>Ô[}d[ D      | •                                               | , (∭)Á ,<br>○ ÈÁÇU}D<br>○ ÈÁÇU~Đ                                                                                           | DÁÁ<br>Á                            | Á                       | Á |
|                            | •                                               | Á È<br>Á È                                                                                                    | Á Á                                 | Á Á                     |   |
| Á<br>Á<br>ÇZes&q ¦^ÁÜ^•^dD | •                                               | -<br>,                                                                                                    | ðá á                                | Á                       | Á |
|                            | •                                               | Á Á                                                                                                    |                                     | È                       |   |
| fGYhidz<br>fi              | ·<br>·<br>· ·                                   | 'GYhid'<br>"Ł                                                                                                    | • • •                               | - IF                    |   |
| MAIN C                     | ONTROLS                                         |                                                                                                    |                                     |                         |   |
| F                          | PICTURE<br>AUDIO<br>EATURES<br>INSTALL<br>SETUP | <ul> <li>TUNER MOD</li> <li>AUTO PROG</li> <li>CHANNEL E</li> <li>MANUAL FIN</li> <li>RATING</li> <li>CLOSED CA</li> </ul> | DE<br>RAM<br>DIT<br>NE TUNE         |                         |   |

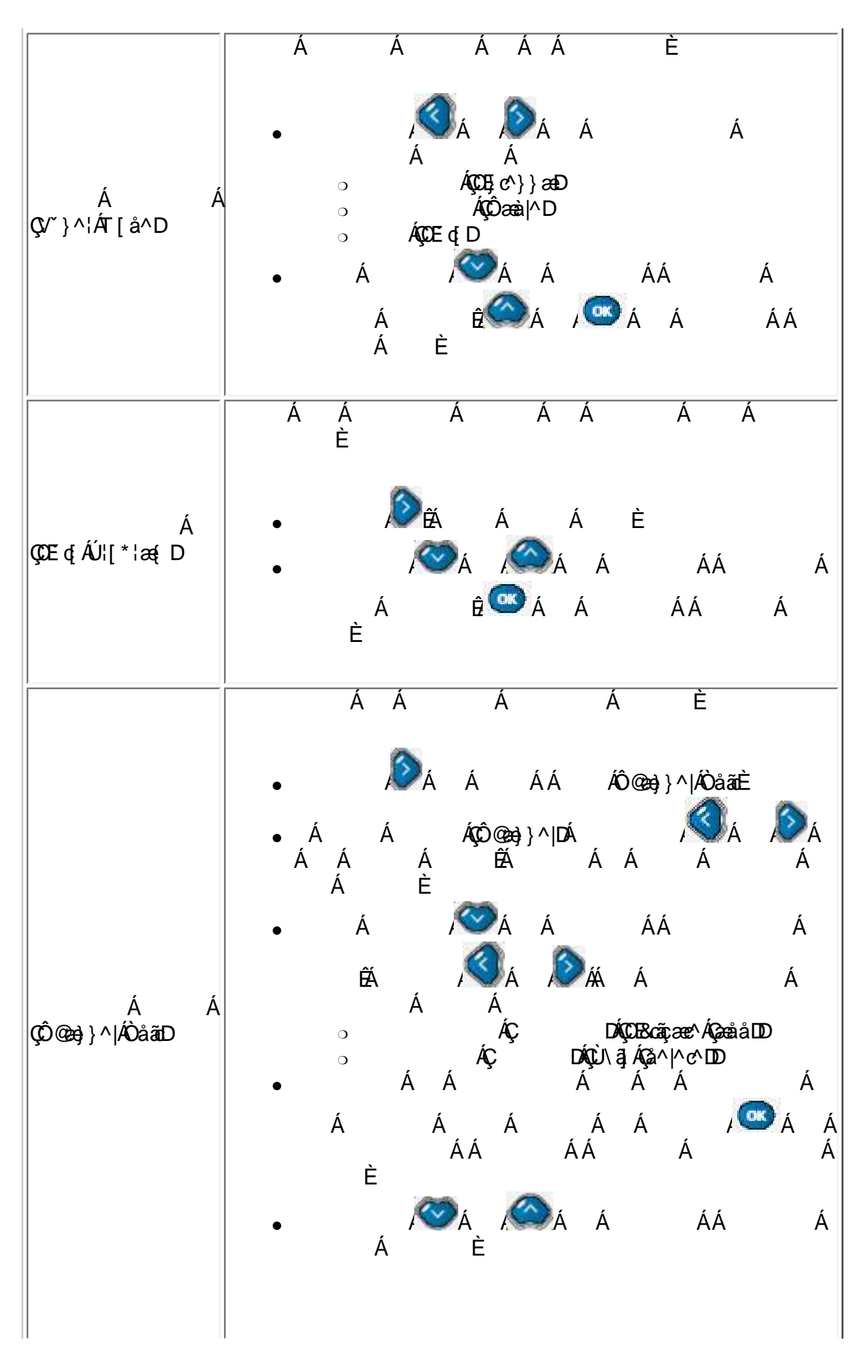

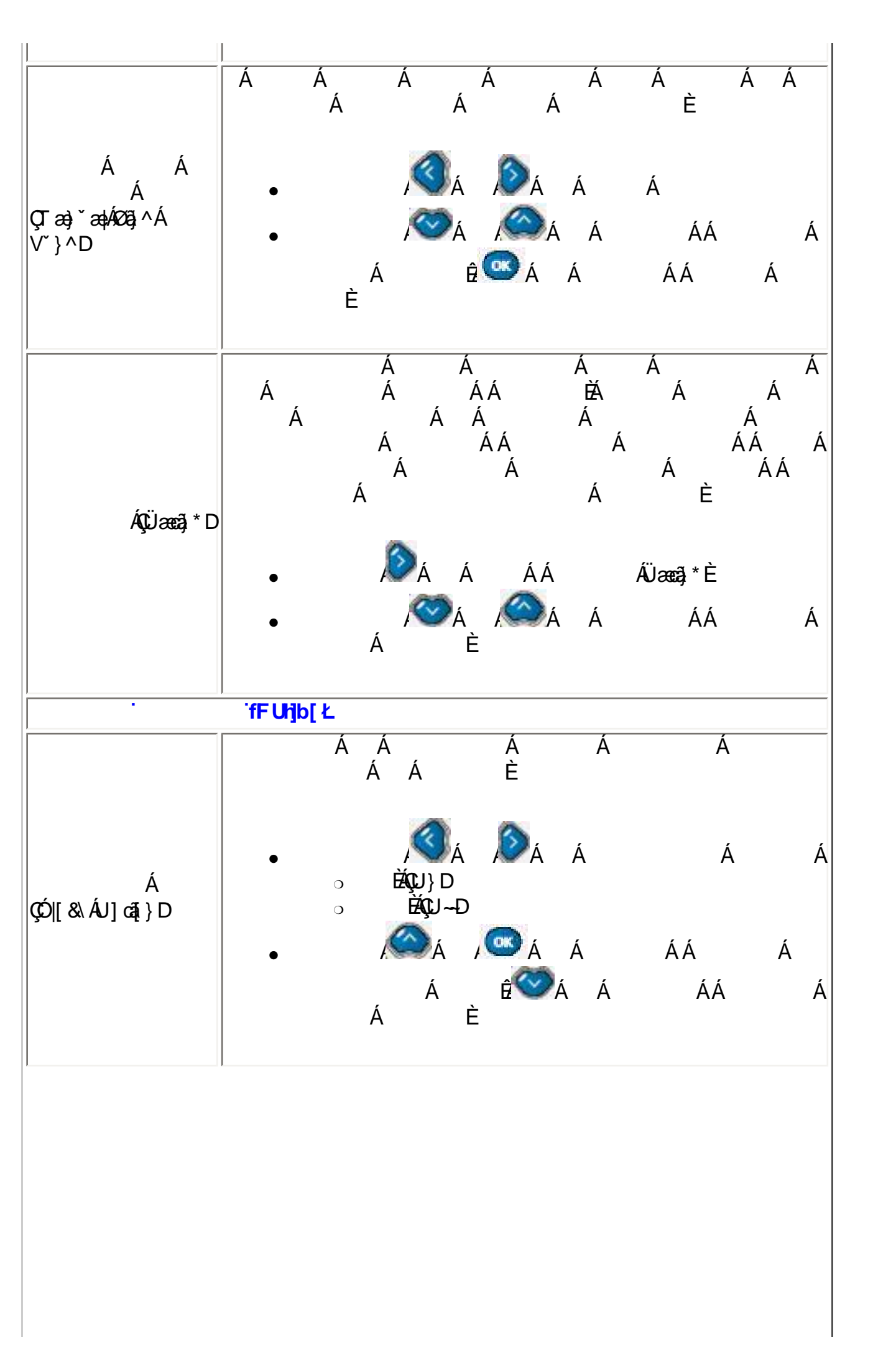

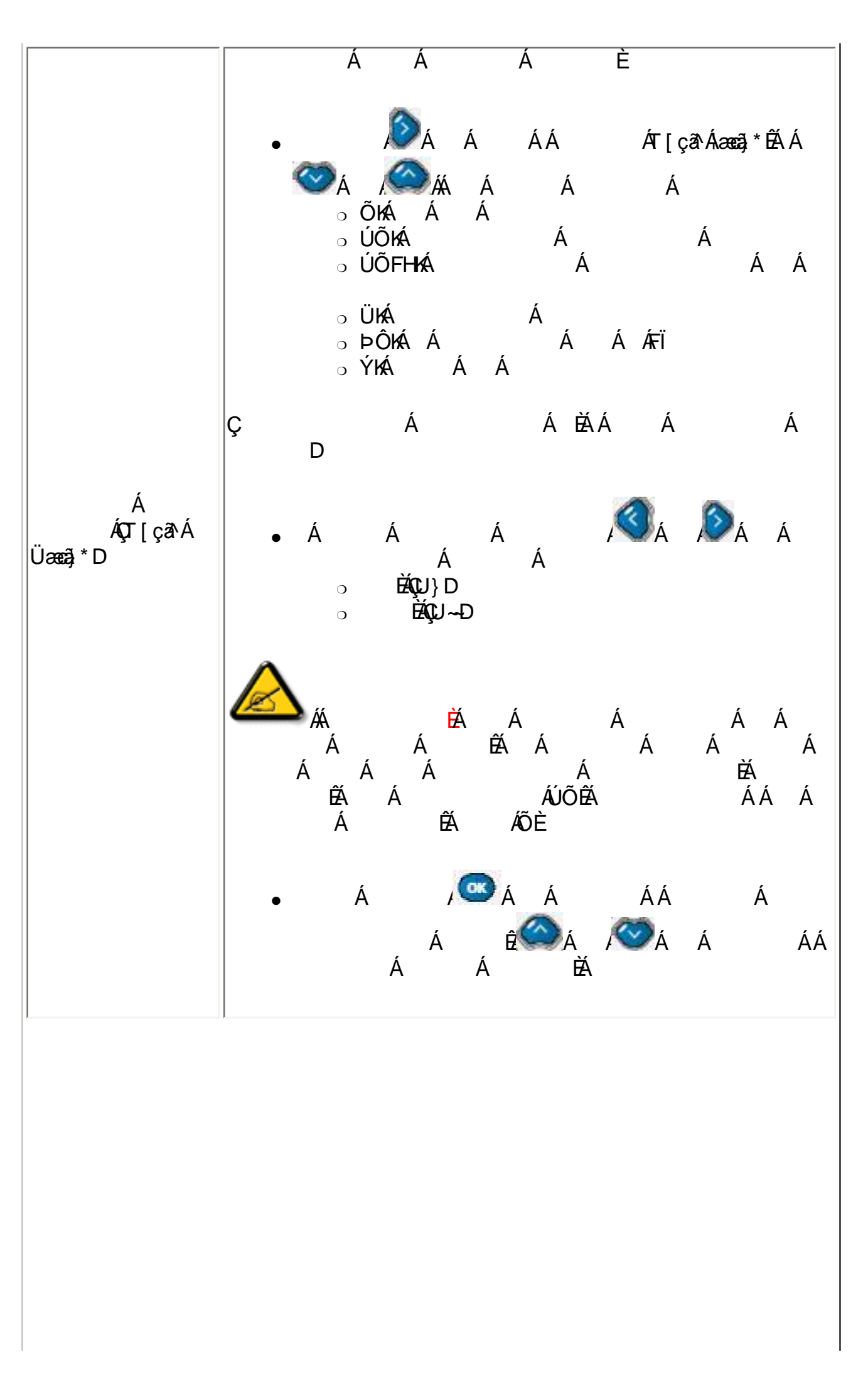

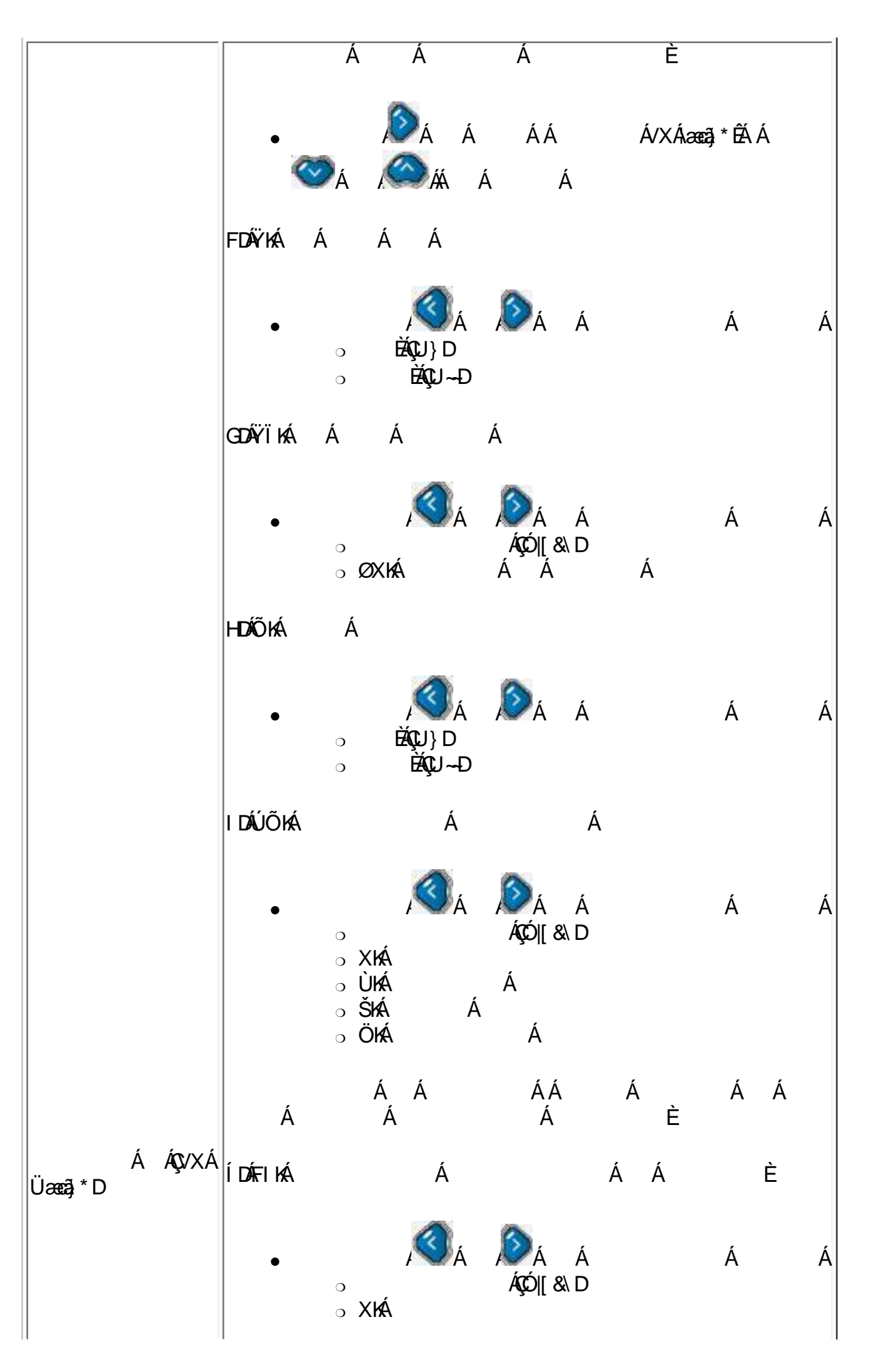

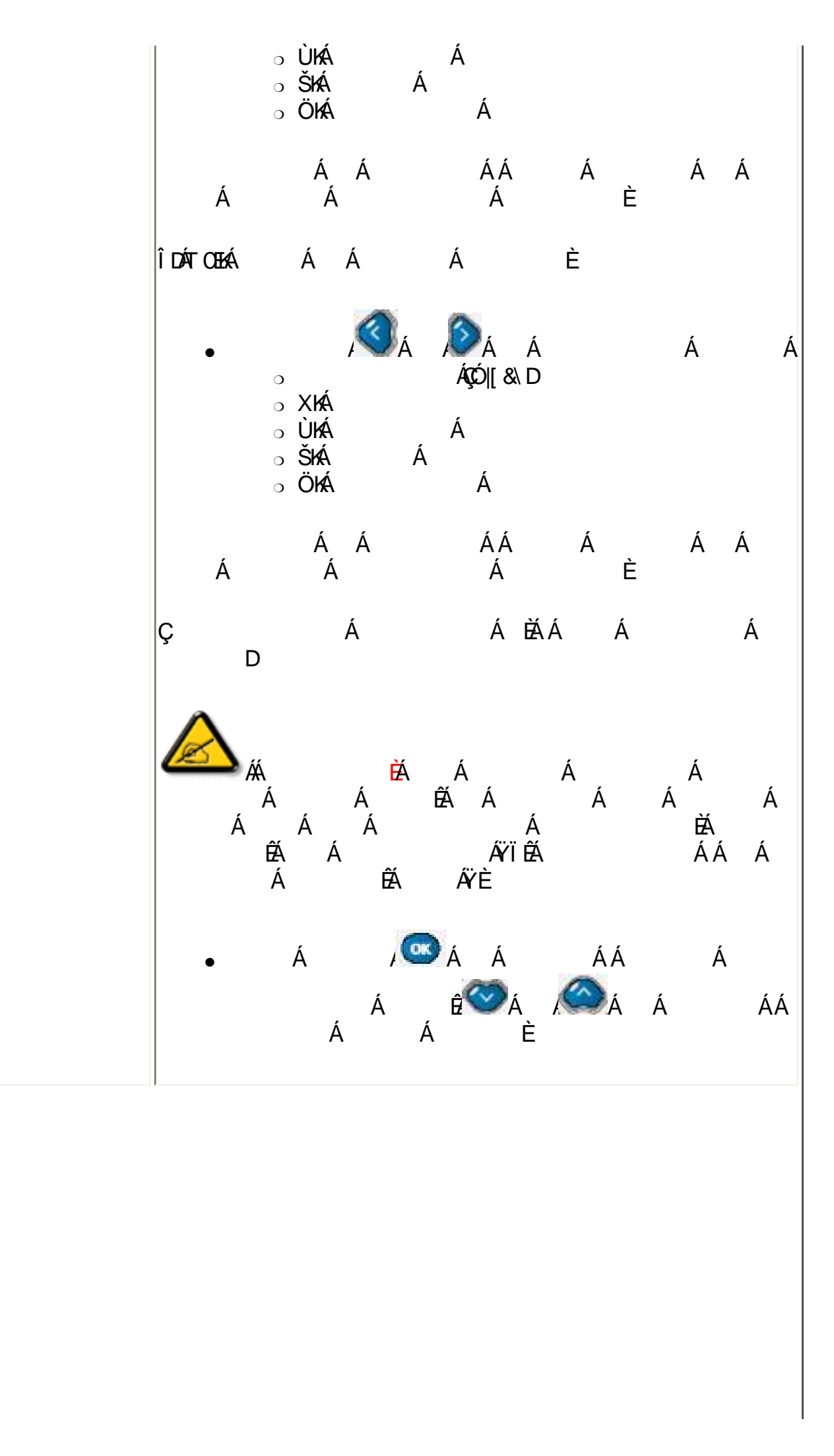

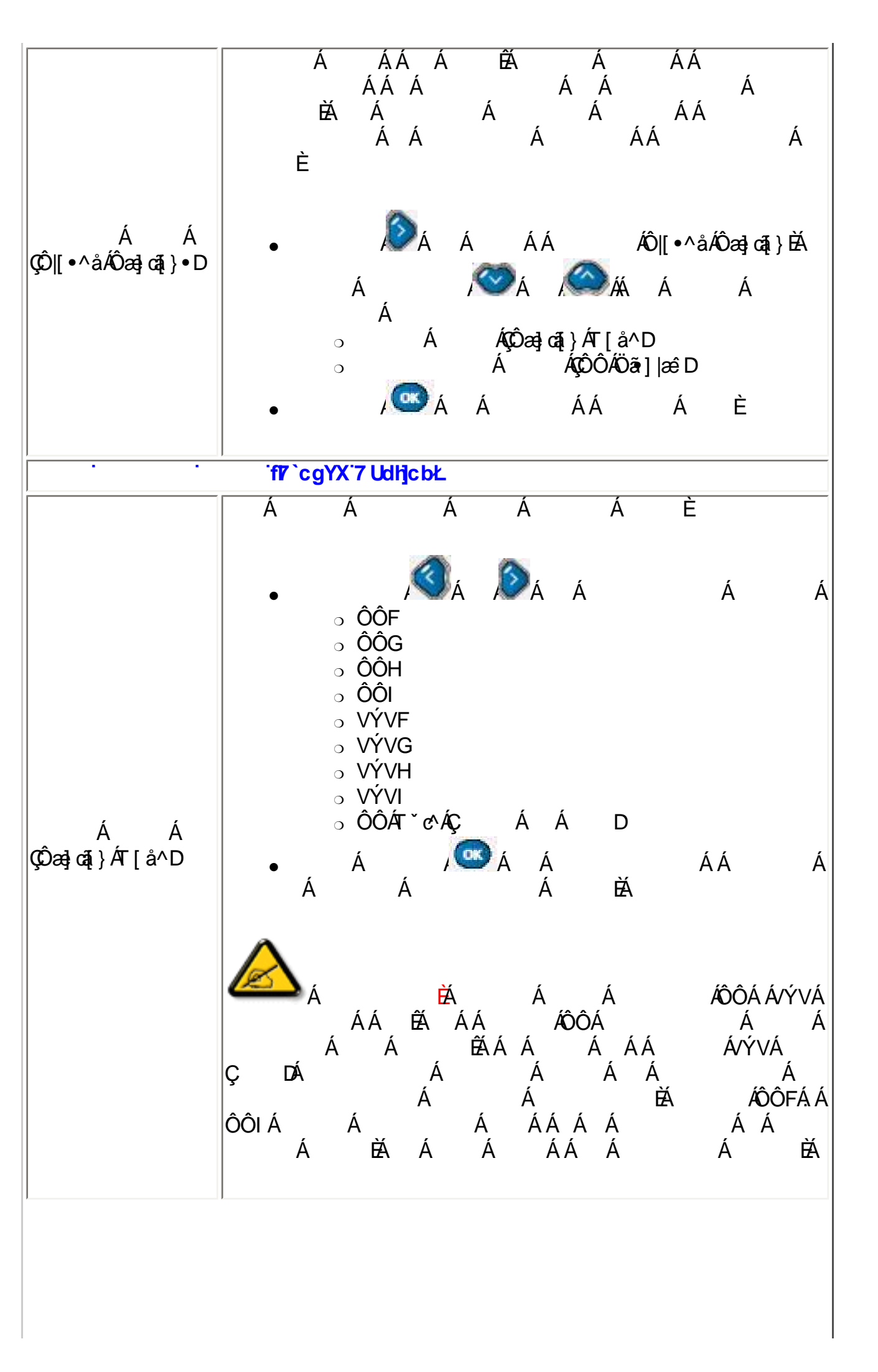

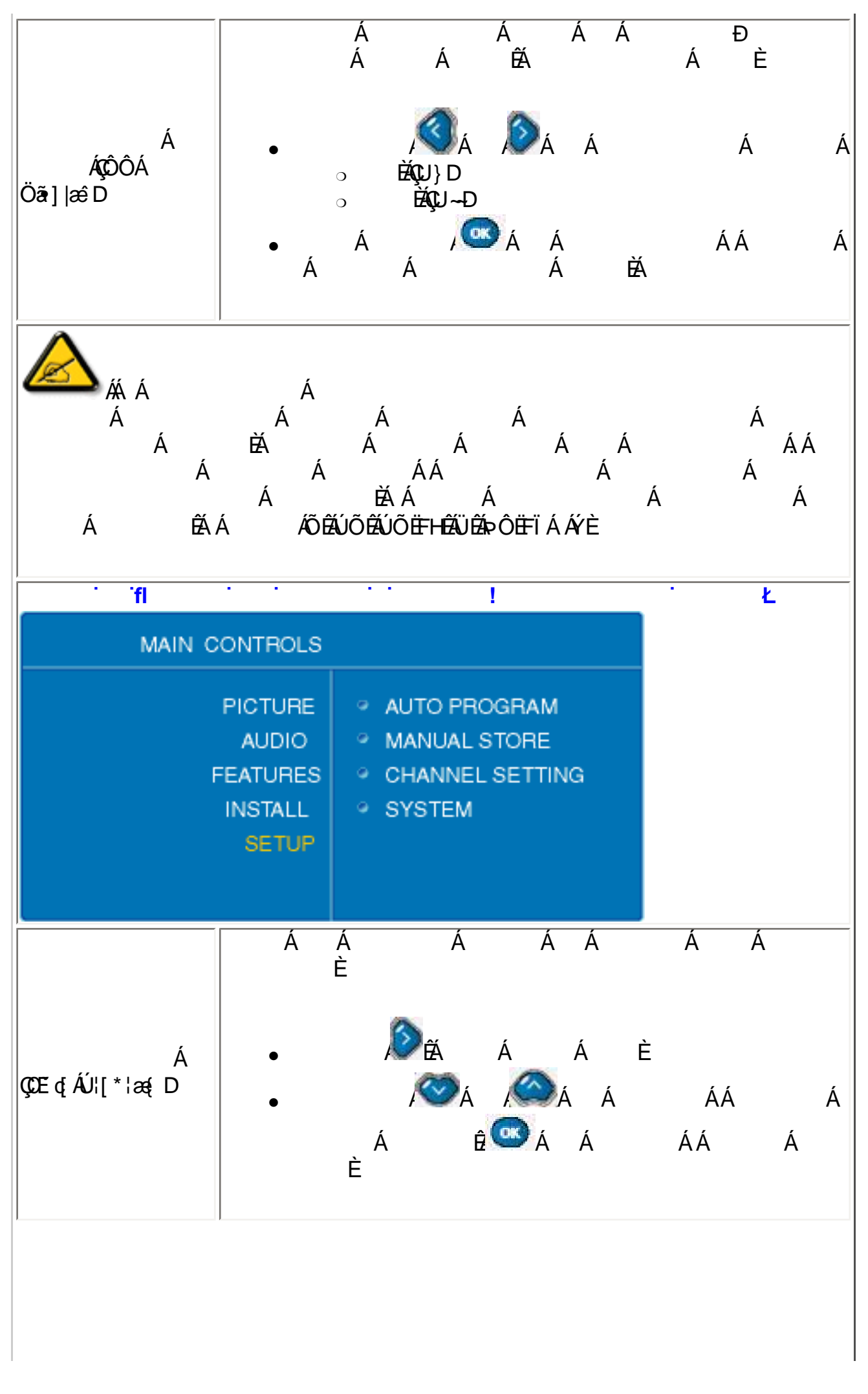

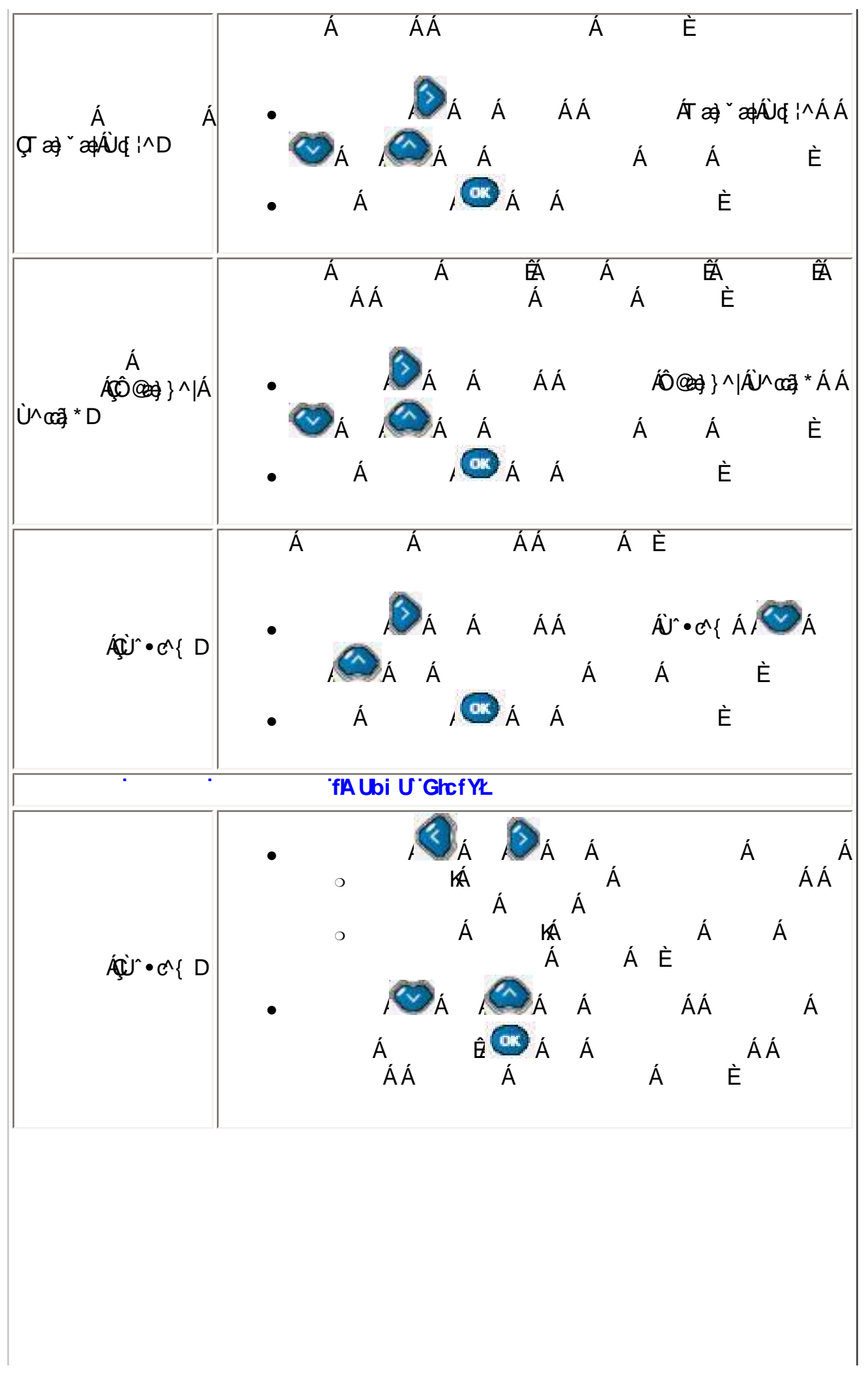

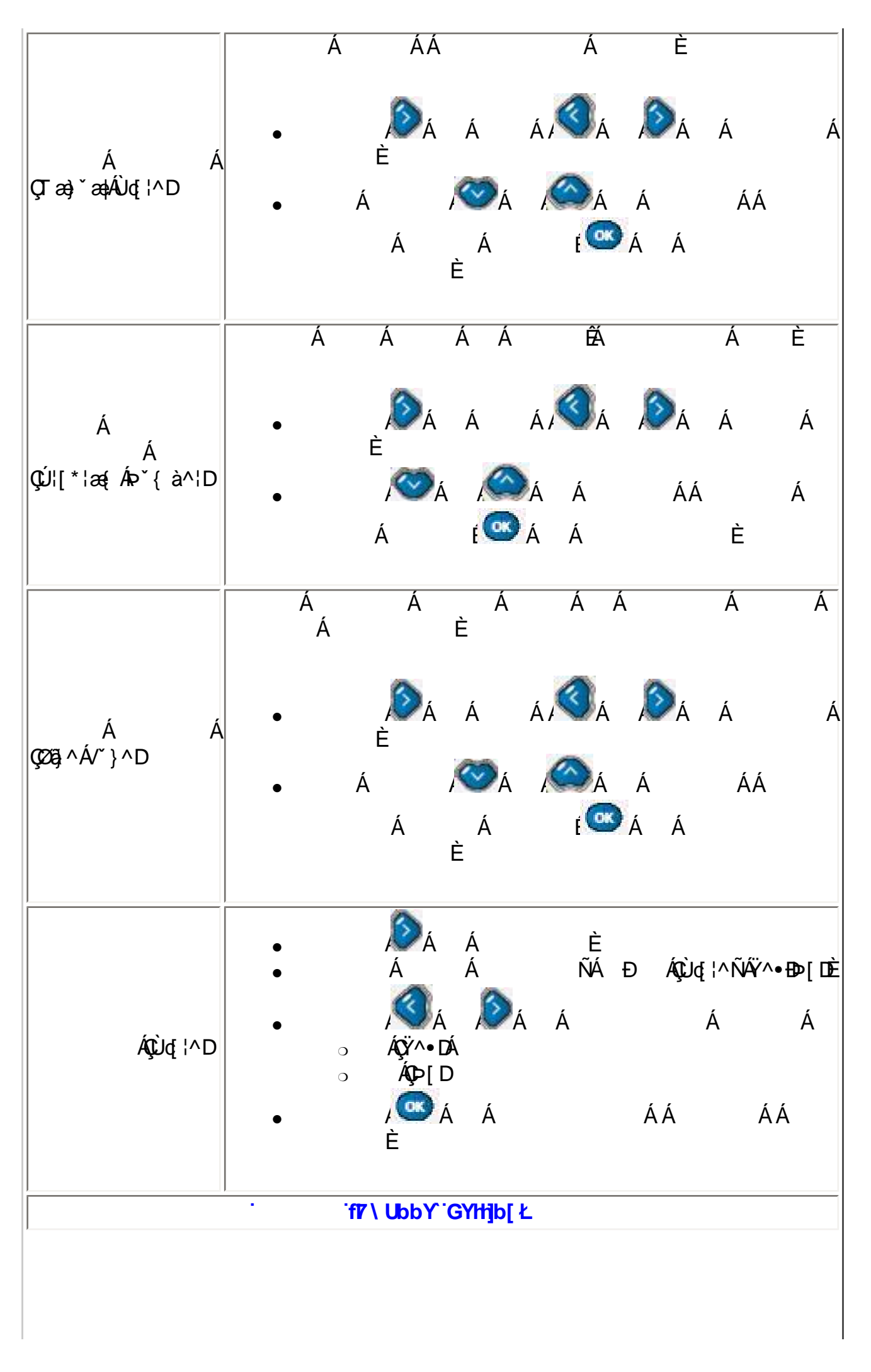

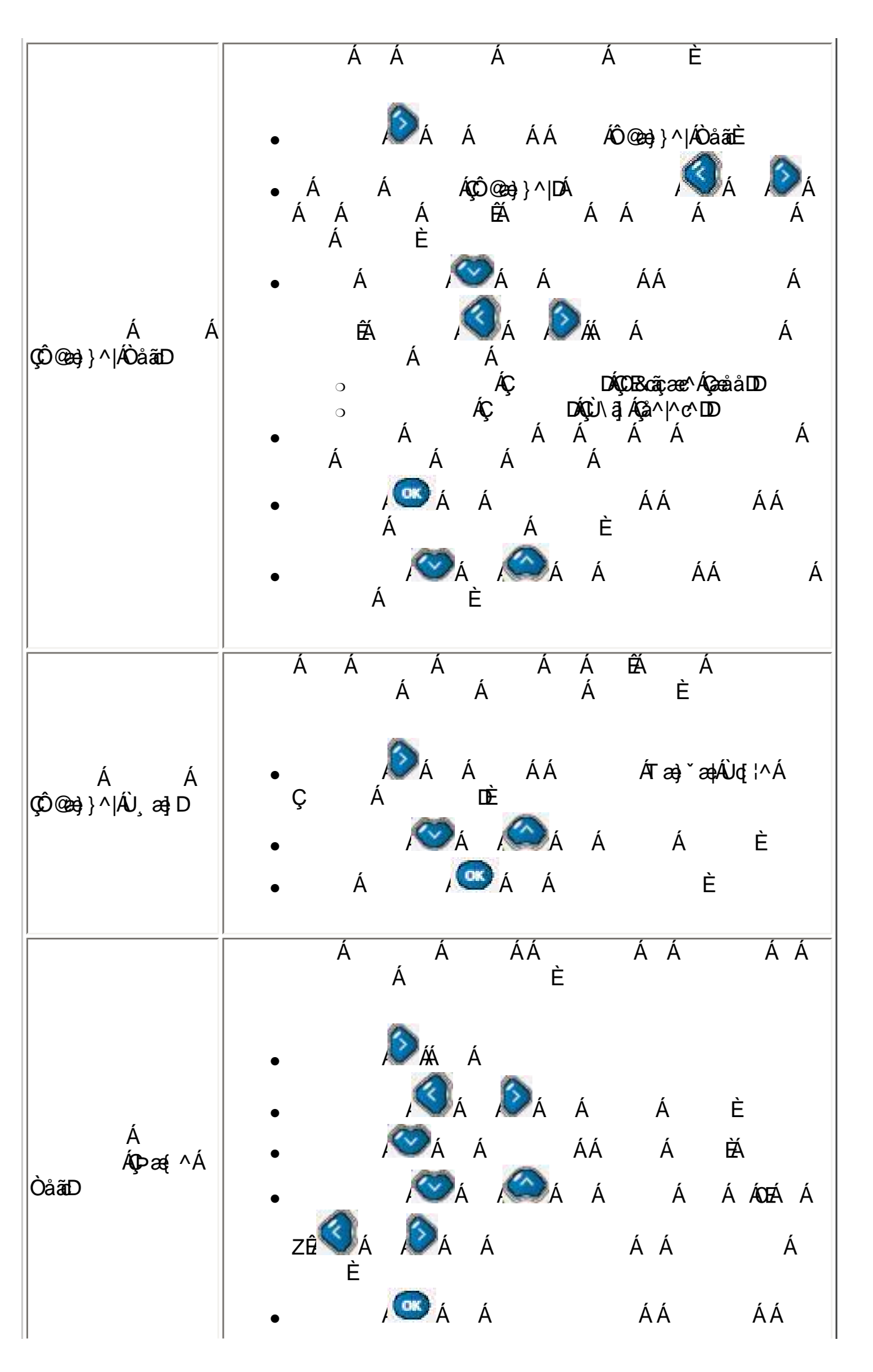

|                       | Á                                              | Á È                  |                  |        |
|-----------------------|------------------------------------------------|----------------------|------------------|--------|
| Á                     | Á Á<br>ÉA ÁQEÁ ÁZEĂ<br>Á Á Á Á                 | ÁÁ<br>ÁÁ<br>Á Á      | ÁÁ<br>Á Á<br>Á È | Á<br>Á |
| , ^ {ش@eee)}}<br>∪[¦D | • Dá<br>• Dê                                   | ÁÈ<br>ÁÁ             | È                |        |
| •                     |                                                | łŁ.                  |                  |        |
| ÁÇ24[{ D              | Á Á<br>• , , , , , , , , , , , , , , , , , , , | È<br>Á ÂÁ<br>ÁÁ<br>È | Á È<br>ÁÁ        | Á      |
| ÁÇ/[ D                | Á Á<br>• • • • • • • • • • • • • • • • • •     | ÁÈ<br>ÁÂÁ<br>ÁÁ<br>È | Á È<br>ÁÁ        | Á      |
| Á<br>ÇD¢&@e)*^D       | • Á Á                                          | È<br>Á Á             | È                |        |

•

•

. .

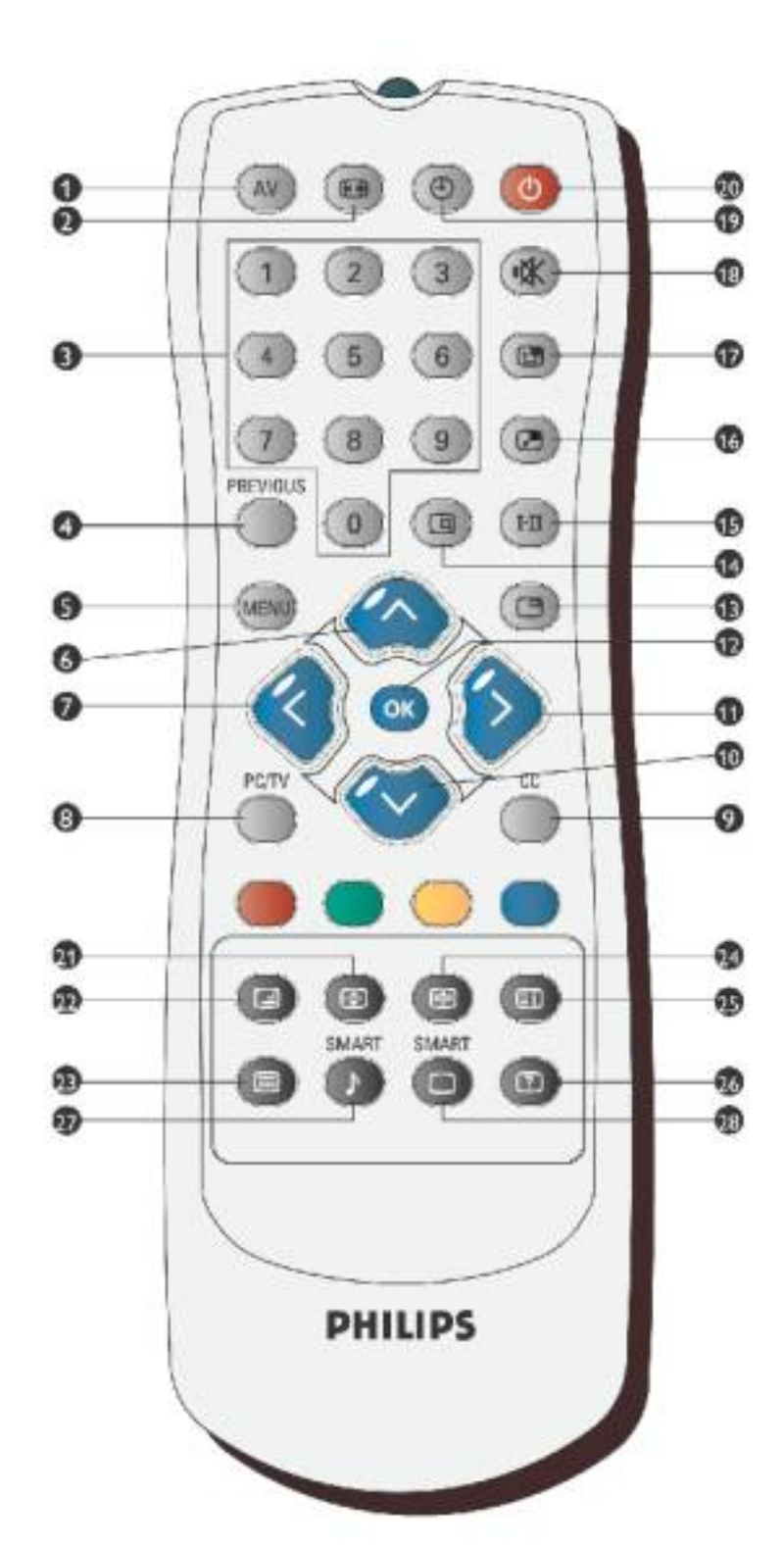

|     |            | • Á Á/XÐ ÁÁ Á ÁÁ                      | Á Á, | Á  |
|-----|------------|---------------------------------------|------|----|
| %   | AV         | È<br>● Á Á ÁÁ Á<br>ÉÁ ÁÁ È            | ÊĂ Á | Á  |
| &   |            | Á Á KAÉÆFÎKJÊÁ<br>È                   |      | ÁÁ |
| •   |            | • Á ÁÁ È<br>• Á Á ÁÁ Á<br>• Á ÉÁ ÁÁ È | ÊÁ Á | Á  |
| (   | PREVIOUS   | ÁÁ Á ÉÁ                               | Á Á  | È  |
| )   | MENU       | ÁÁ Á Á                                |      |    |
| *   |            | • Á Á ÁÁ Á<br>• Á Á Á                 | È    |    |
| +   |            | • Á Á ÁÁ Á<br>• Á                     |      |    |
| ,   | PC/TV      | Á ÁÁÁÈ                                |      |    |
| -   | CC         | Á ÁÁ Á Á<br>Á È                       | ÁÁ   | Ë  |
| %\$ | $\bigcirc$ | • Á Á ÁÁ Á<br>• Á Á Á                 |      |    |
| %%  | $\bigcirc$ | • Á Á ÁÁ Á<br>• Á                     |      |    |
| %&  | ОК         | Á Á Á                                 |      |    |

| %              | C        | !              | .Á<br>Á                            | ÁÁ                           | Á                | Á               | ÁÁ                             | ÁÁ                                     | ĔÁ                 |          |
|----------------|----------|----------------|------------------------------------|------------------------------|------------------|-----------------|--------------------------------|----------------------------------------|--------------------|----------|
| %              |          | Á              | Á<br>È                             | Á                            | ÊĂ               | Á               | ÐÁ                             | Á                                      | ÁÁ                 |          |
| %)             | H        | Á .<br>●<br>●@ | :<br>À<br>Á<br>۵۵ جA<br>۵۵ ۲۵۵ ۲۵۵ | Á<br>Á<br>ÉA<br>Á Á<br>ÓOETÁ | Á<br>É<br>Á<br>É | ÁÖ`a<br>Á ÉÁ    | ÁÁ<br>¢aÁQÁ ÁÖ`<br>Á<br>Á<br>Á | ັສ¢ÁQÓÁÁ<br>Á > ÔOETÊ<br>Á<br>Á > ÔOET | Á<br>ÁÁ<br>ÁÖřæ∳ÁC | Á<br>Á   |
| %              | 2        | Ê              | Á                                  | Á<br>Á Á                     | ÁÁ               | ļ<br>ÁÇÚÓÚÁ     | ίφυσμά<br>Á                    | É                                      | A<br>DÁÁ           | ÉÁ<br>ÈÈ |
| %+             |          | ÊÁ             | Á<br>Á                             | Á<br>ÉÁ                      | /                | .Á<br>ÁÁ<br>Á Á | Á Á<br>Á                       | ká<br>Á Á                              | Á<br>È             |          |
| %              | *        | •              | Áł                                 | ÁÁ                           |                  | Á               | Á                              | Á Á                                    | Á Á                | Á È      |
| %              | ٢        | Á              | È                                  | Á                            | ÊÁ               | Á               | Á                              | Á                                      |                    | Á        |
| 8\$            | <b>(</b> |                | Á.                                 | Á<br>Á                       |                  | ÁÁ              | Á                              | È                                      |                    |          |
| &+             |          | Á              | .Á<br>Á                            | ЬÁ                           | ÉÁ               | ÊÁ              | ÁÁ                             | È                                      |                    |          |
| &,             | 0        | Á              | Á<br>ÁÁ                            | ĔÁ                           | КÁ               | ÉÁ              | ÊÁ                             | Á                                      | ÉÁ                 | ÊÁ       |
|                | Á<br>ÁÁ  | Á<br>Á         | Á<br>Á ÁÁ                          | ÁÁ                           | Ë                | Á               | ÉÁ<br>Á                        | Á<br>È                                 |                    | ÁÁ       |
| <b>&amp;</b> % | Ð        |                | <b>HLH</b><br>Á                    | Á                            |                  | Á/^ ^ơ          | ¢È                             |                                        |                    |          |
| 88             | G        | Á/^ ^ơ         | ` <b>HLH</b><br>∖¢cÁ<br>ĔĂ         | Á                            |                  | ÊÁ              |                                | Á                                      | ÁA                 | Á        |
| &              |          | "#             | " <b>HLH</b><br>Á Á                |                              | Á⁄^ ^            | \&¢¢È           |                                |                                        |                    |          |

| &( | Ð |        | Á              | Á .             | È       |                  |              |               |          |
|----|---|--------|----------------|-----------------|---------|------------------|--------------|---------------|----------|
| &) |   |        | Á Á            | ÉÁ              | Á       | ÁÁ               | Á            | È             |          |
| &* | 2 |        | #<br>ÁÁÈ<br>ÁÁ | Á<br>ÈDÁ<br>Á Á | Á<br>Á  | ÁÇ<br>Á Á<br>Á Á | É<br>ÁÁ<br>Á | Ă Đ<br>Á<br>È | ÉÁ<br>ÉÁ |
|    |   | Á<br>Á | Á<br>É         | Á               | Á<br>ÁÁ | Á<br>Á           | Á            | ÁÁ<br>Á       | Á<br>È   |

| MAIN CONTROLS                                    |                                                                                                    |
|--------------------------------------------------|----------------------------------------------------------------------------------------------------|
| PICTURE<br>AUDIO<br>FEATURES<br>INSTALL<br>SETUP | <ul> <li>LANGUAGE</li> <li>MONITOR ID</li> <li>DCR</li> <li>LIGHT SENSOR</li> <li>REMOTE CONTROL</li> <li>FACTORY RESET</li> </ul> |

. .

.

•

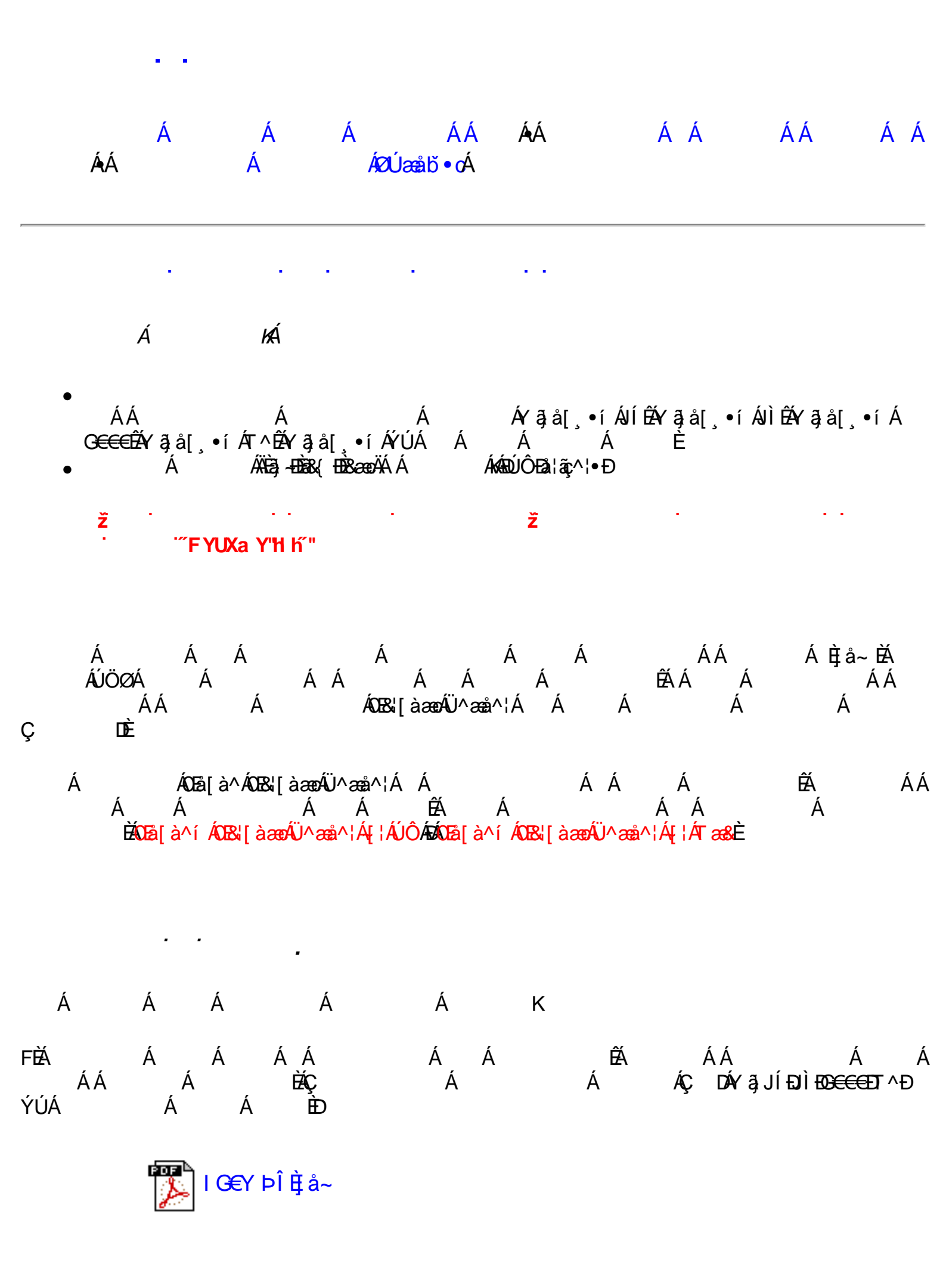

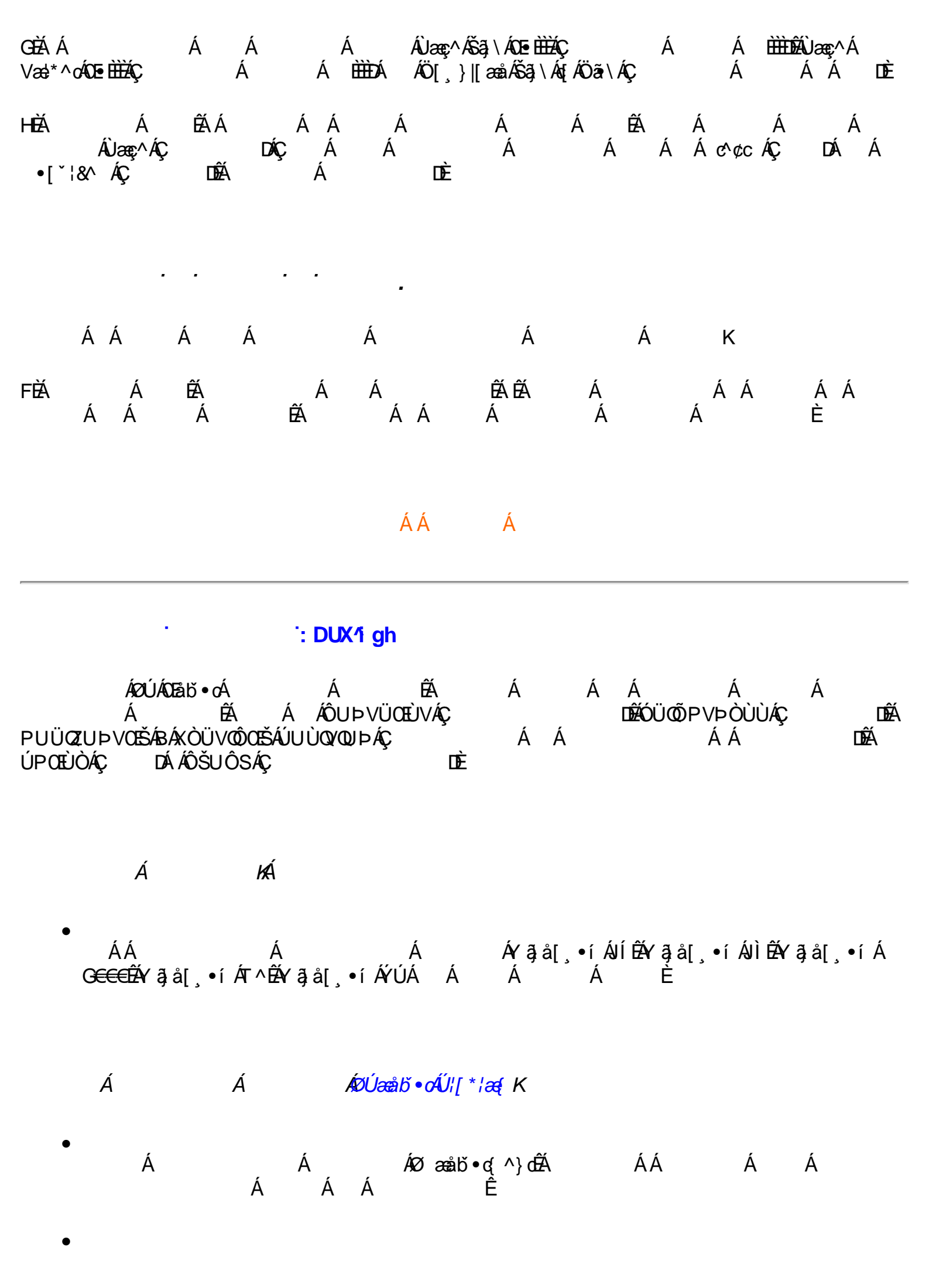

X{VV!!? nBG4>;5!eVnh[UVV<ak!&\$"1 @(!DGEE;3@!Vai ` &SV!Vai ` &SVZf\_ /\$ aX%7\$" '' Ž' \* Ž' + #\$,% ,#+ 3?

| ÁÁ<br>Á Á<br>Á Á | Á<br>ÇÁĐ                                                                | Á ÁÁ<br>Á                                                 | Á<br>ÁYậJÍÐටÌÐO⊖€                             | Á ÁÁ<br>ΞΞΕΤΛΕΎÚÁ                                |
|------------------|-------------------------------------------------------------------------|-----------------------------------------------------------|-----------------------------------------------|--------------------------------------------------|
| ØÚ´•^č]          | €È¢^Á                                                                   |                                                           |                                               |                                                  |
|                  | ÁÁ<br>Á<br>É E<br>Á É<br>Á<br>Á<br>Á<br>Á<br>Á<br>Á<br>Á<br>Á<br>Á<br>Á | Á ÁÙæç^Áõšaj∖Án<br>Á ÈÈEDÁ ÁÖ[,<br>Á ÊÁ<br>Á<br>DÈ<br>DÁÁ | 0zem∰áç<br>}∥[æåáõša)∖á∢[ác<br>Á Á Á<br>Á Á Á | ÁÁ<br>)ãa∖Á<br>Á Á Á<br>∧c^¢cÁÇ DÁ<br>Á⊘Úæåbĭ∙dÈ |
|                  |                                                                         |                                                           |                                               |                                                  |

Á ÁÁ ÊÁ ÁÁ Á Á Α Á ÁÁ ÁÁ Á AΑ Á ÊÁ ÁÁ ÁÁ ÁÁ Á ÁÁ Á Á ž ‴7 UbbchX]gd`Umh\ ]g`j ]XYc`a cXY″fl • ŁЗ ÁÁ ÁÚ@ajaj∙Á Á∖GÄKKÆFH΀¢ÏÎÌÊÁ Á .Á ΀Á È ÁÁ ÉÀ ÁÁÁ Á ÁÁ #ž Á ÉÁ Á Á È Á ÁÛ^œ3j,\*∙ĐÔ[}d[|ÁÚæ)^|Á ÁÁ \$ž Á ÁYājå[, ∙íÁÛcælóÁÇ DÁ Á Ç Ð DÁ Á Á Äå^∙\d]Áse¦^æÄkÇ Á Á Á Á ÁFH΀¢ÏÎÌÁÇGÄDÁ È Á Á0Eåçæ),&∧åÁÚ¦[]^¦œ?•Ç Чž DÁÁ Á Á Á Á ÁËÂÍ€Á ÊÁ Á Á ÁÁ USÈ ÁÁ ÁGÁ ÁÁ ÁFH΀¢ÏÎÌO΀ÁÈ Á ÁGÁÁHEÁ Á ÁÁ ÉÁ 8ž Á ÁÁ 'Ž Á ÁÁ•**[a]**•ÁÁ ÉÁ Á Á ÁÁ Á È Á Á ÁËÁÈ ÊÁÁ (ž Á . H**<**=G<sup>:</sup>=G<sup>'</sup>, ) < N<sup>'</sup> CJ9FG75Bž7<5B; 97CADI H9F8=GD@5M=BDI HHC %\*\$1+\*, 4\*\$<NB

ÁÁ Á

Á

X[VV.!!?n]BG4>;5!eVmb[UVV-ak!&\$"1 @(!DGEE;3@!&\$"i`(!E387FK!E380283CžF?/#aX##f\$""'Ž'\*Ž'+#\$;%),"(3?

ÊÁ

ÉÁÁ Á

Á

ÁÁ K

ÁÁ ÁYājå[,•ÁÙcæłơÁÇ DĚÁ ÁÛ^cœnj\*•ÁÇ DÉÁ Á Ô[}d[|ÁÚæ)^|ÁÇ Á DĚÁ ÁÖã\*]|æÂÇ DĚÁ Á Á Ù^cœnj\*•ÁÇ DÁÁ ÁÁ ÁOBáçæ)&^åÁÇ DĚÁ Á ÁOBáæjiq[¦ÁÇ DÊÁ Á Á Á ÁÂÎdÏÍÈĂ • • 3 Á Á ÊÁ · · · · · '']bZ '']Wa 'Z]`Yg · · · ! 3 · · · ]bZ `'']Wa Ł3 . Á Á Á Á È Á Á Á Á Á Á ÁÁ Á Á Á Á Á Á Á Á ÁÁ Á Á Á Á ÁÁ È Á ÁÁ Á Á Á Á Á Á Á Á Á Á Á Á Á Á Á . 3 Á Á ÁÁ Á Á ÉÁÁ Á ÁÁ ÉÁ Á Á Á ÁÁ ÁYājå[,•íÁ Á Á Á ÁÖãe]|æÂj\¦[]^¦cãt•øÁÇ KÁ Á ПÈ

ʻfľ

$$\vec{z} \quad \vec{n} \quad \vec{z} \quad \vec{n} \quad \vec{z} \quad \vec{n} \quad \vec{z} \quad \vec{n} \quad \vec{z} \quad \vec{n} \quad \vec{z} \quad \vec{n} \quad \vec{z} \quad \vec{n} \quad \vec{z} \quad \vec{n} \quad \vec{z} \quad \vec{z} \quad$$

•

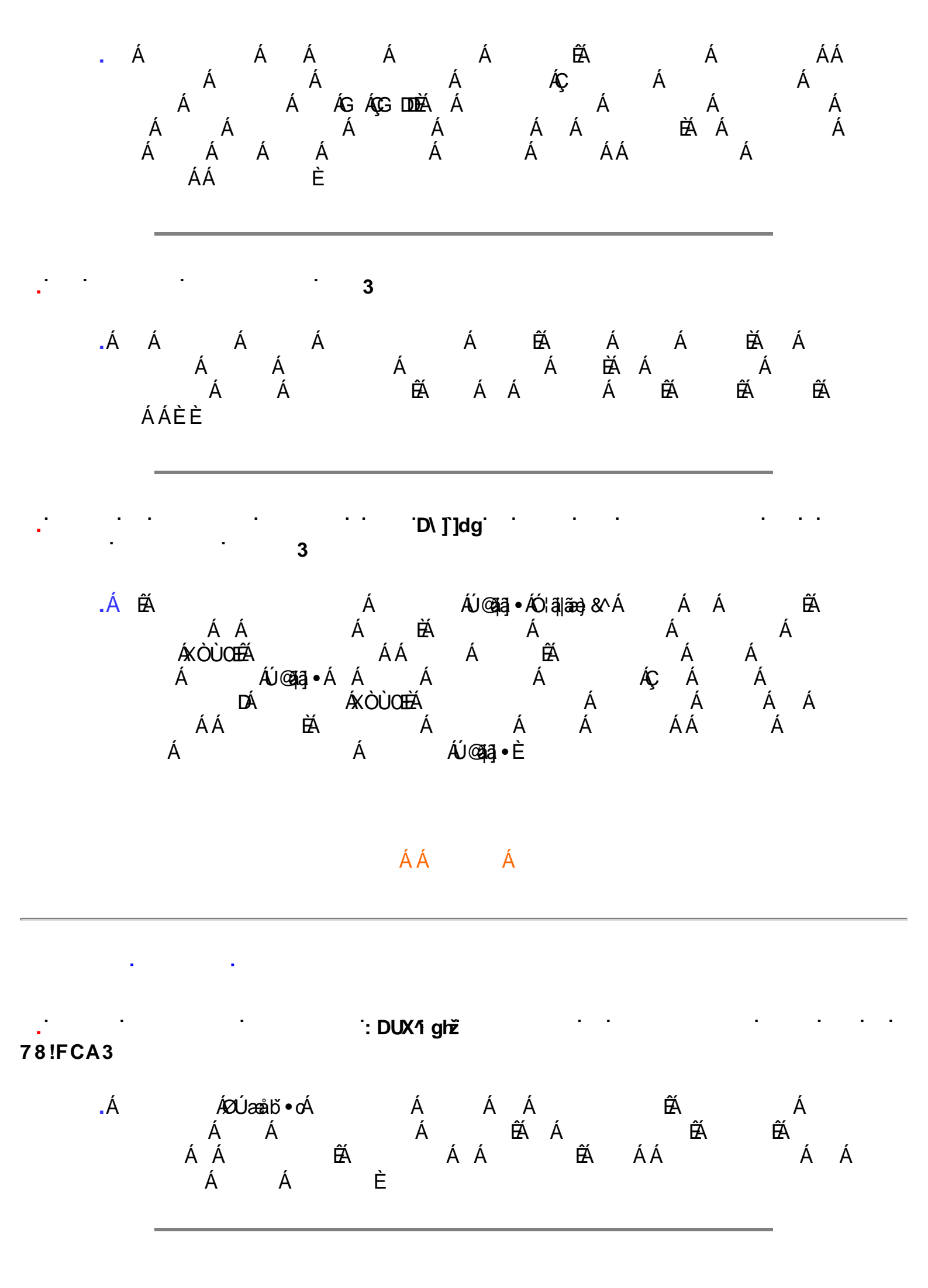

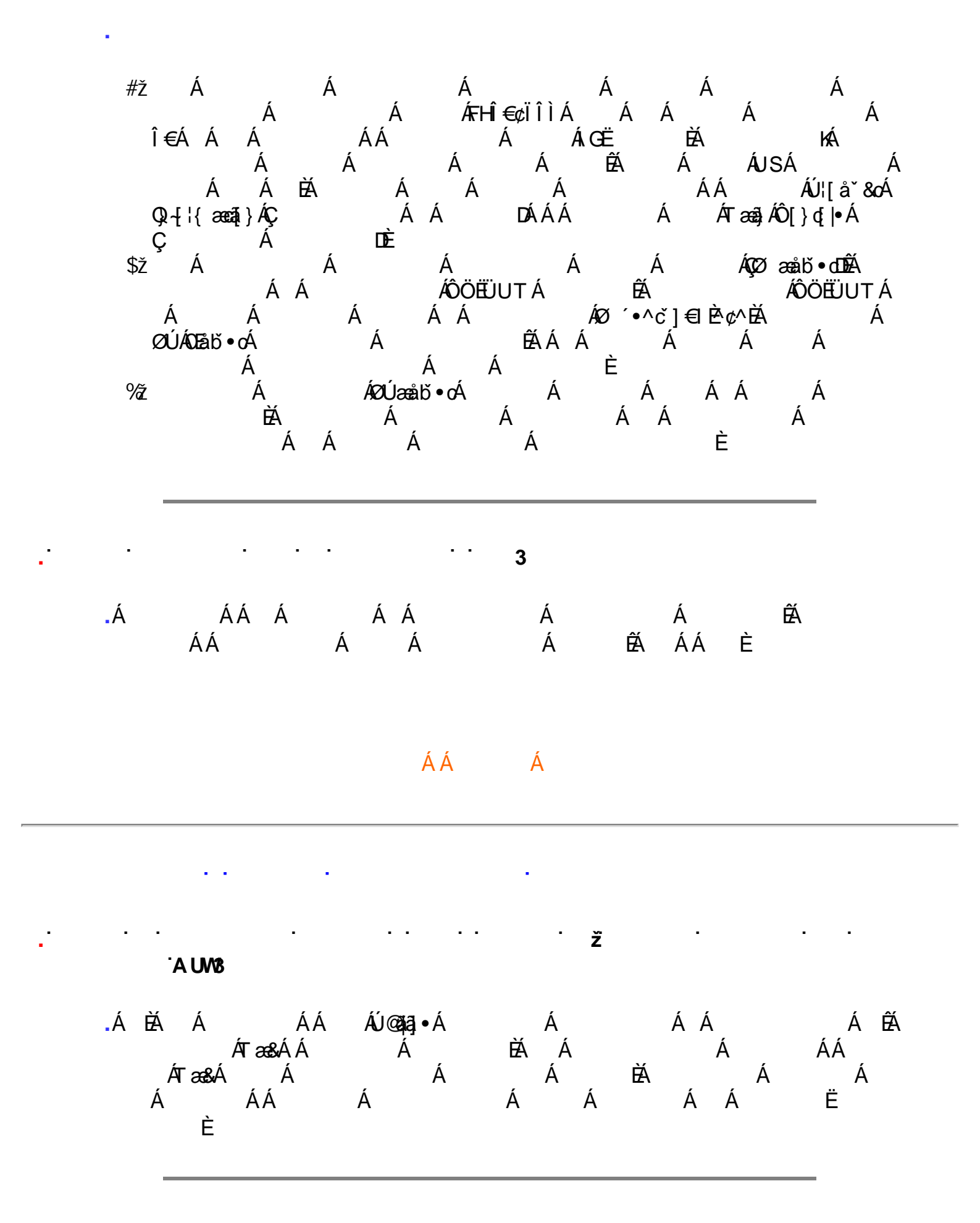

X[V)!!!?n!BG4>;5!eWah[UVI∕ak!&\$"I@(!DGEE;3@!&\$"i`(!E387FK!E380283CžF?/aX##1\$""'Ž'\*Ž'+#\$,%),"(3?

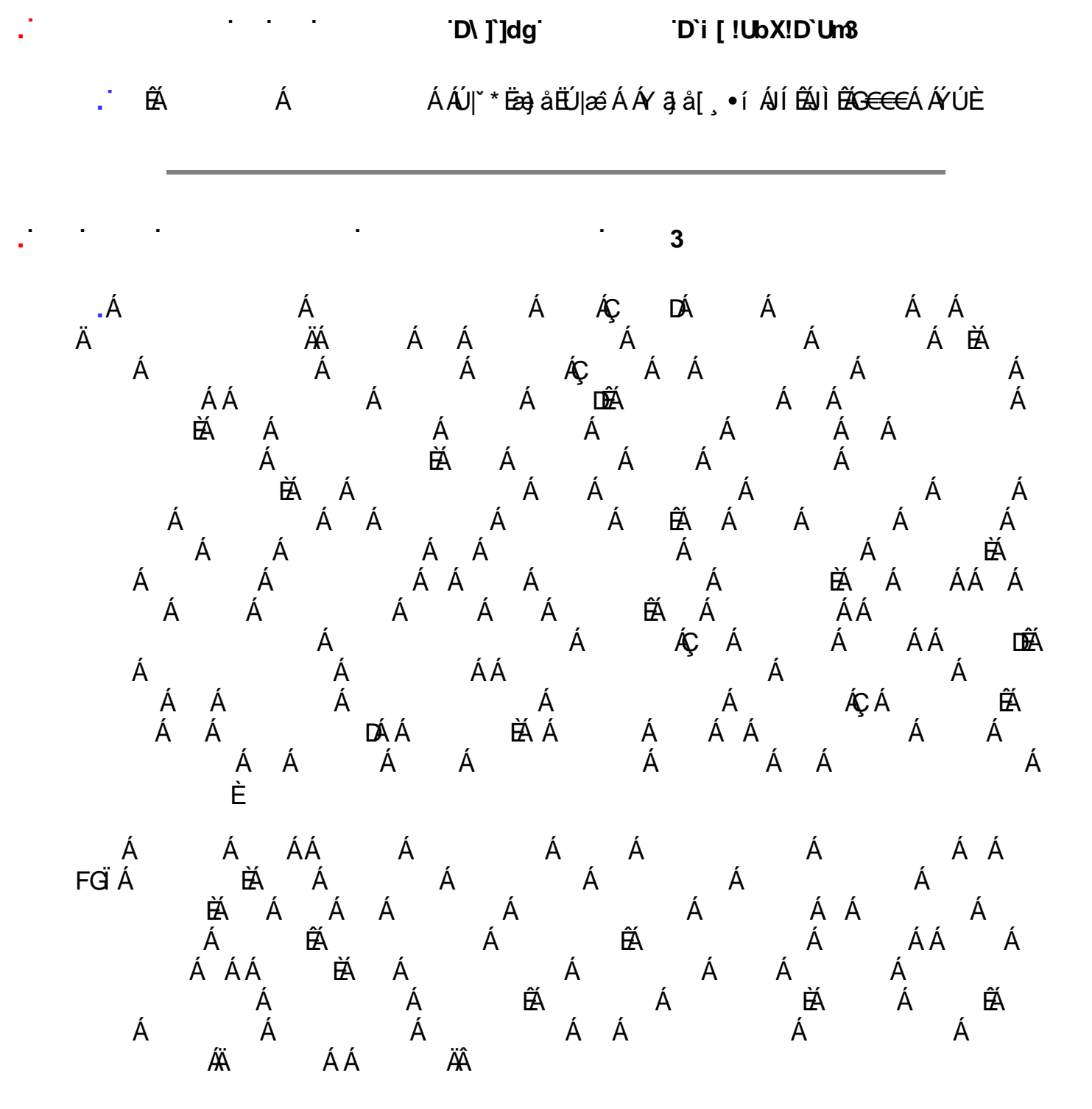

Á ÁNÙÓÁ ÈÁ Á È

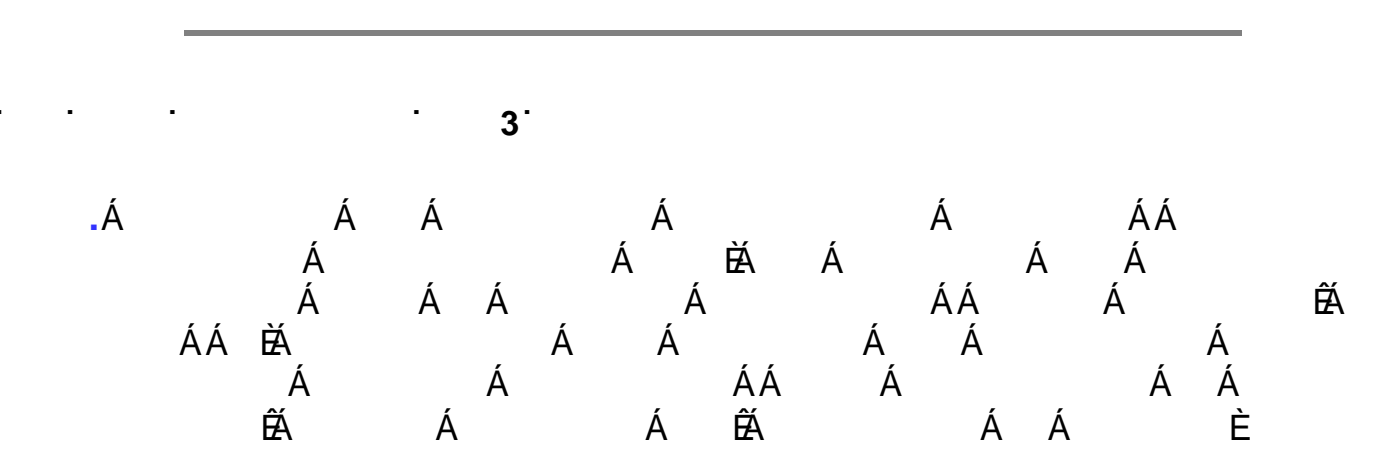

/(⟨₩,2];? n/BG4>;5!eWah[UW/⊲k!&\$"I @(!DGEE;3@!&\$"i `(!E387FK!E380283Cž F? /( aX##f\$""'Ž"+Ž"+#\$,%),"( 3?

Á

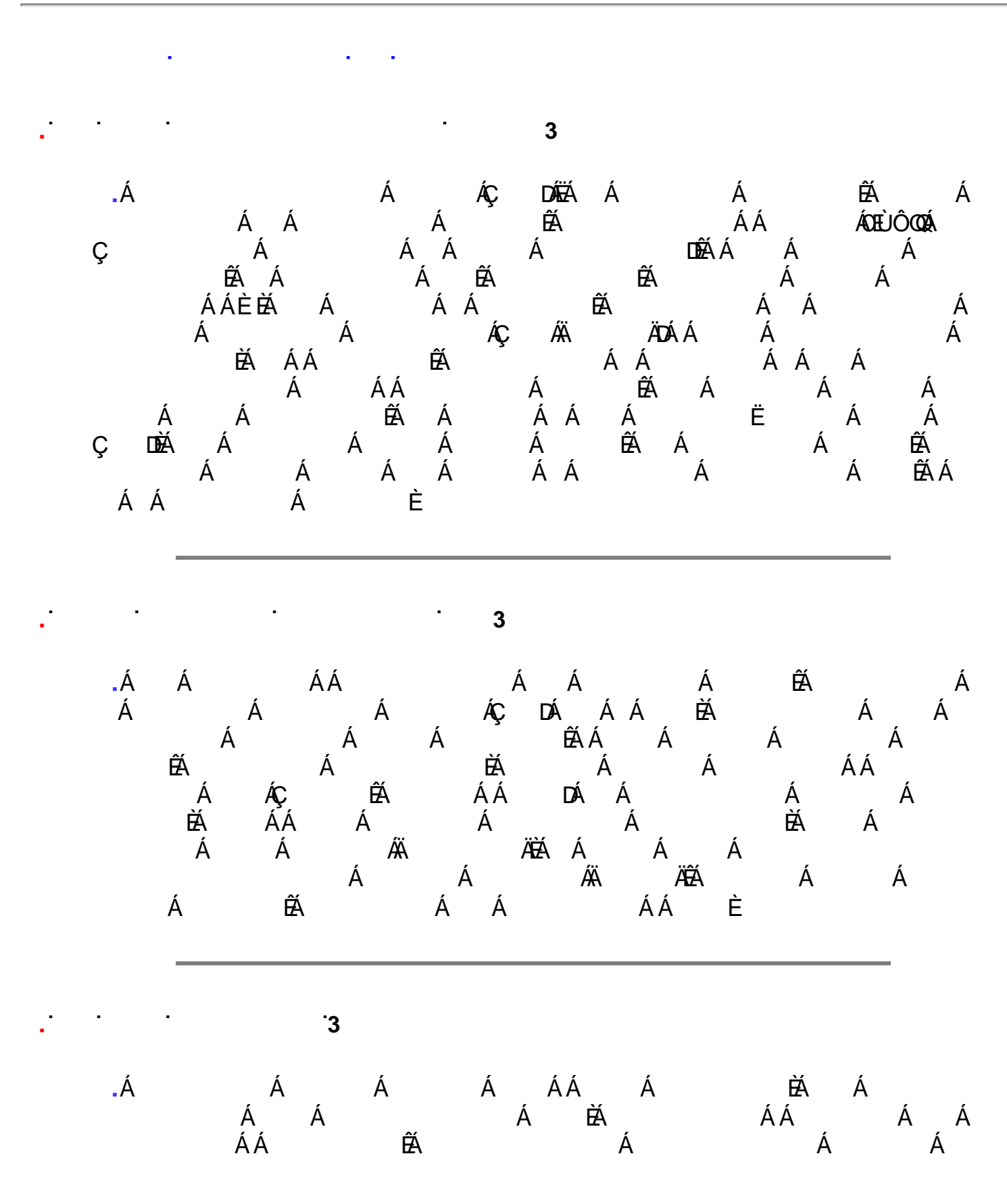

){\/\!!?n!BG4>;5!e\\muhattatketstander: δ["\@CEE;3@!&\$"i`(!E387FK!E380283CžF?/)aX##1\$""'Ž'+Ž'+#\$,%),"(3?

ÈÁ ÊÁ 3 .ÁÁÁÁÁÁÁÁÁÁÁÁÁÁÁÁÁÁÁÁÁÁÁÁÁÁÁÁÁÁÁÁÁÁÁÁÁÁÁÁÁÁÁÁÁÁÁÁÁÁÁÁÁÁÁÁÁÁÁÁÁÁÁÁÁÁÁÁÁÁÁÁÁÁÁÁÁÁÁÁÁÁÁÁÁÁÁÁÁÁÁÁÁÁÁÁÁÁÁÁÁÁÁÁÁÁÁÁÁÁÁÁÁÁÁÁÁÁÁÁÁÁ 3 ÁÁ. Á Á 3 ÁÁ.

{W!!? nhBG4>;5!eWdh[UWl⊲ak!&\$"I@(!DGEE;3@!&\$"i`(!E387FK!E38083CžF? /\*aX##f\$""'Ž"\*Ž"+#\$;%),"(3?

•

•••

• •

3

• •

•

.

| Á | Á<br>Á |        | ÊÁ Á Á<br>ÁÁ<br>ÁÁ     | Á<br>ÁÁ | Á<br>Á  | ÁÁ<br>Á | ÁÁ     | Á<br>ÁÁ<br>ÁÁ | ÁÁ     | Á<br>Á   | Á  |
|---|--------|--------|------------------------|---------|---------|---------|--------|---------------|--------|----------|----|
|   |        | Á<br>Á | Á<br>ÁÁ                | ÁÁ<br>Á | ļ       | Á       |        | Á             | Á      |          |    |
|   | Á<br>Á | Á<br>Á | Á<br>Á Á<br>ÁÚ@aja],∙È | Á É     | ÉÁ<br>Ă | Á<br>ÁÁ | Á Á    | Á             | Á<br>Á |          | ĔĂ |
|   | •      |        |                        | Á       |         | Á       |        |               |        |          |    |
|   | Á      | Ð<br>Á | Á<br>Á                 | ÉÁ      | •       | Á       | Á<br>Á | Á<br>Á        |        | Á Á<br>á |    |

| Á Á      | Á ÉÁ<br>ÁÁ     | • A A AA<br>Á Á Á<br>• Á Á Á<br>• ÉÁ ÁÁ Á<br>Á Á Á È                                                                                                    |
|----------|----------------|----------------------------------------------------------------------------------------------------|
| Á Ð<br>Á | Á Á<br>Á Á     | <ul> <li>Á ÁÁ Á</li> <li>Á Á Á Á</li> <li>Á Á Á Á</li> <li>ÉA</li> <li>Á Á Á Á</li> <li>Á Á Á Á</li> <li>Á Á È</li> </ul>                                                                                                    |
|          | Á<br>ÉÁ<br>Á Á | <ul> <li>Á</li> <li>Á</li> <li>A</li> <li>A</li> <li>A&lt;</li></ul> |

| Á      | Ä Ä Á        | <ul> <li>Á Á Á Á</li> <li>Á Á Á</li> <li>Á Á Í Á</li> <li>Á Á</li> <li>Á Á</li> <li>Á Á</li> <li>Á Á</li> <li>Á Á</li> <li>Á Á</li> <li>Á</li> <li>A</li> <li>A</li> <li>A</li> <li>A</li> <li>A</li> <li>A</li> <li>A</li> <li>A</li> <li>A</li> <li>A</li> <li>A</li> <li>A</li> <li>A</li> <li>A</li></ul> |
|--------|--------------|----------------------------------------------------------------------------------------------------|
| Á      | ÁËÁ<br>Á     | • ÁÁÐ Á<br>Á<br>• Á ÉÁÁÁÁ<br>ÁÁÁÁÁÁ<br>ÉÁÁÁÁË                                                                                                    |
| Á<br>Á | Á Á Á<br>Á Á | • ÁÁÐÁ<br>Á<br>•ÁÊÁÁÁÁÁÁ<br>ÁÁÁË<br>ÁÁÁË                                                                                                    |
| ÁÁ     | Á Á<br>Á Á   | $ \begin{array}{c ccccccccccccccccccccccccccccccccccc$                                                                                                    |

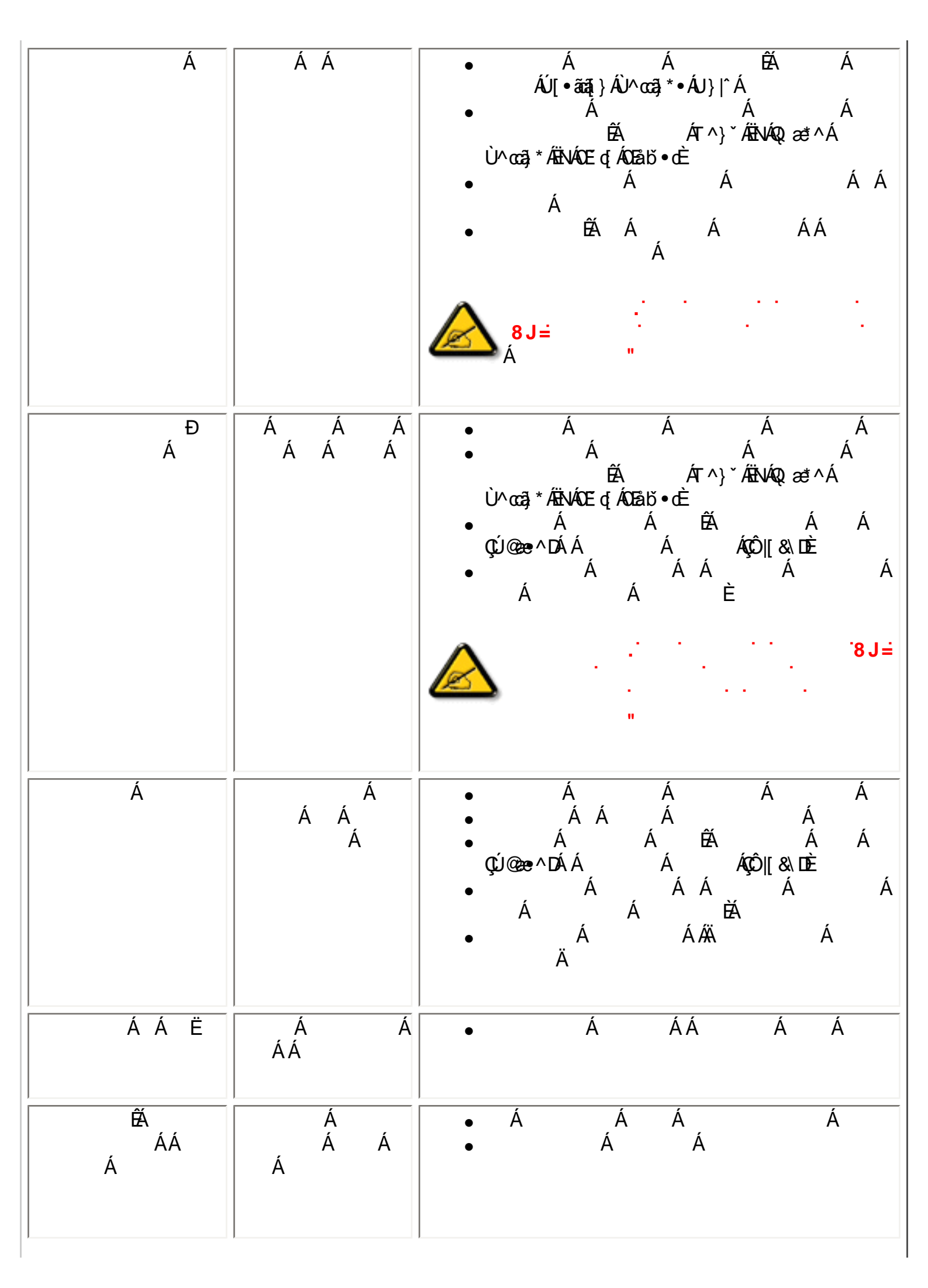

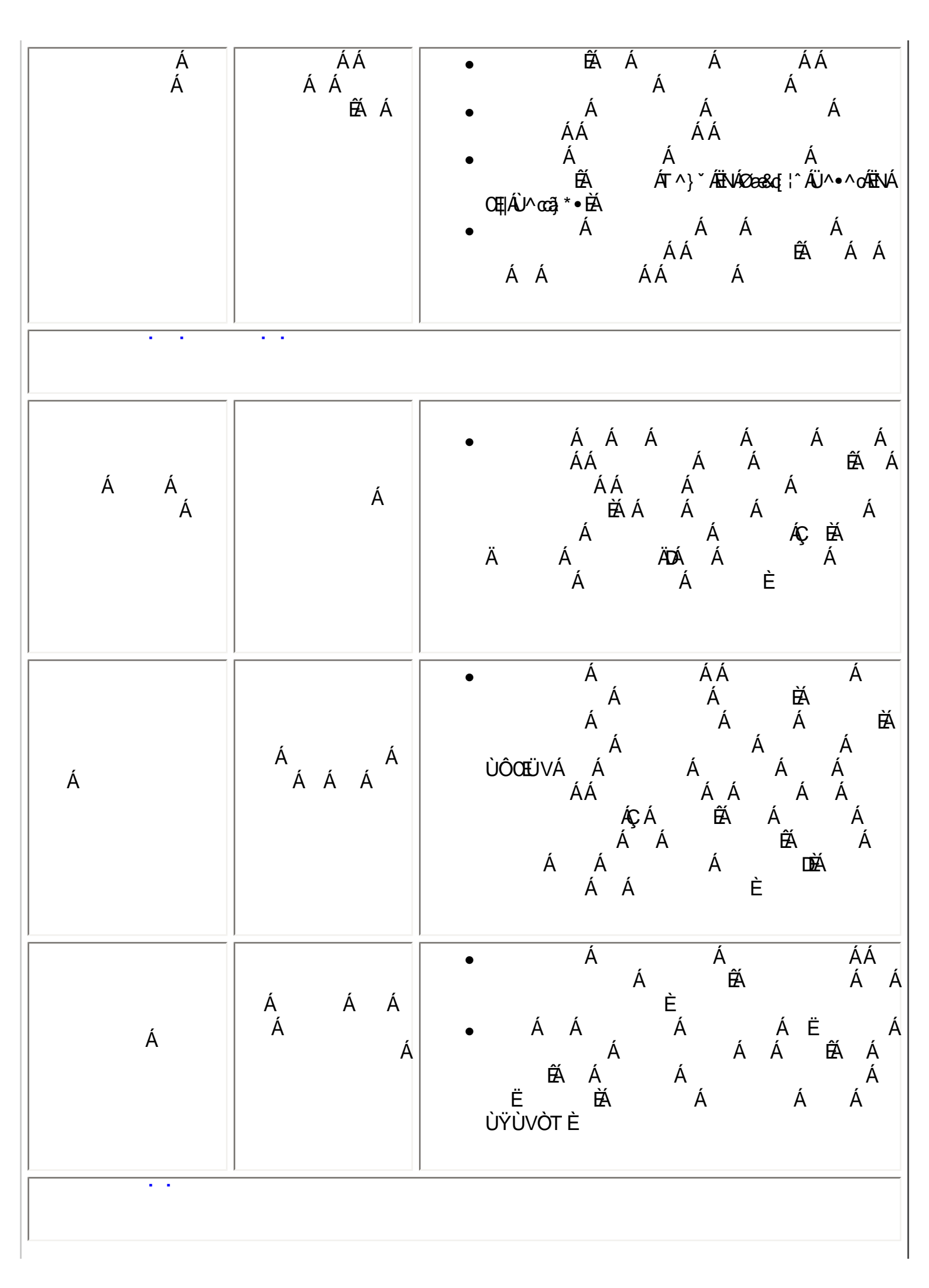

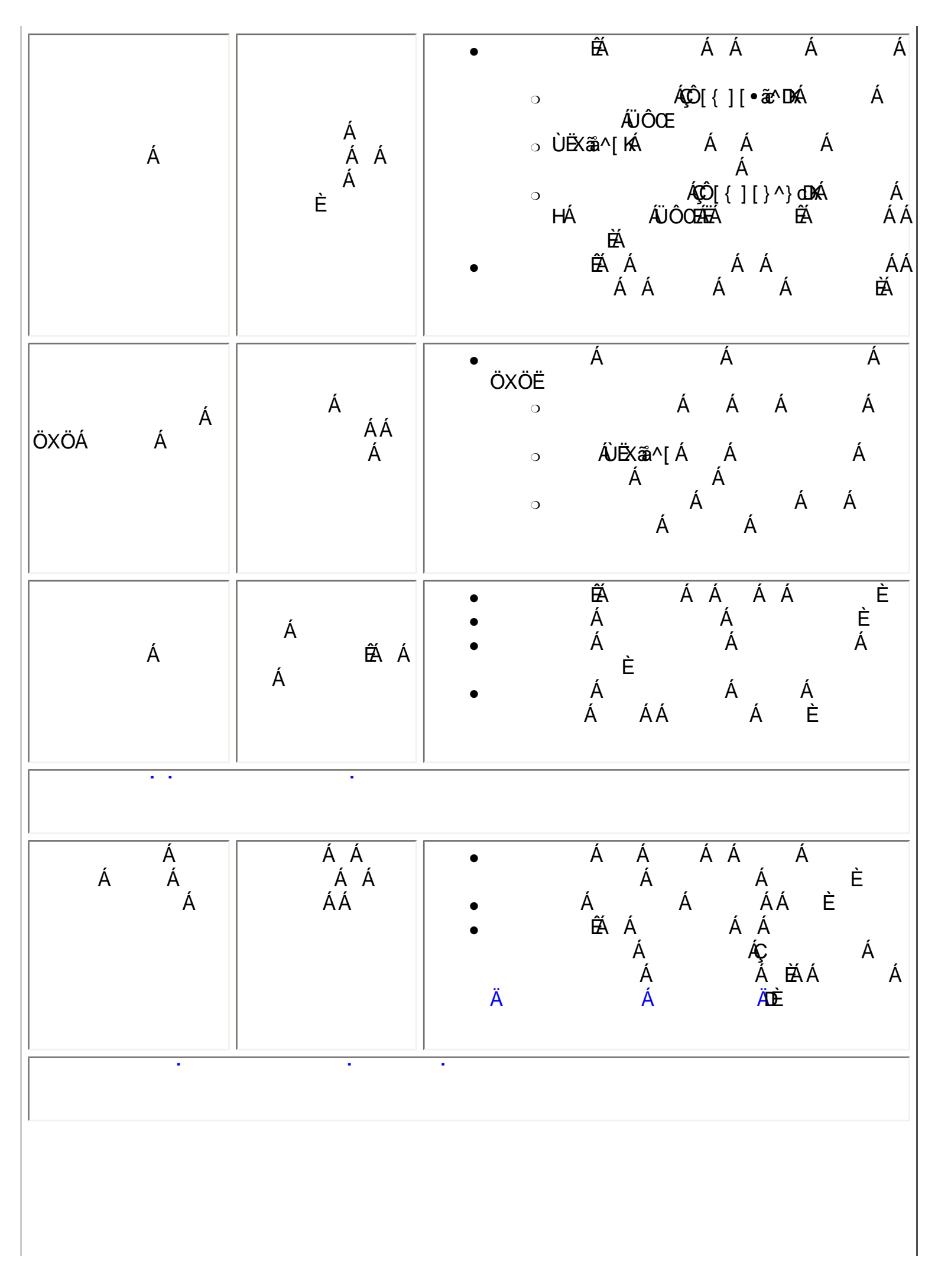
| Á                                                         | Á<br>Á<br>ÉAÁÁ<br>Á<br>Á                     | Á             | Á<br>ÉĂ<br>AÛ^œ3,*∙È          | Á<br>ÁT^}ੱÆ            | Á<br>VÁØæ&q¦^ÁÜ^•^oÁ       | ΪMÁ     |
|-----------------------------------------------------------|----------------------------------------------|---------------|-------------------------------|------------------------|----------------------------|---------|
| Á<br>Á Á<br>Á Á                                           | Á Á                                          | Á             | Á<br>ĔÁ<br>Á Á                | ÉÁ<br>Á Á<br>Á È       | Á Á<br>Á Á/                | Á       |
| Á Á<br>Á                                                  | Á<br>ÁÁ Á                                    | Á Á<br>Á Á    | ÁÁ Á<br>Á<br>Á                | Á                      | Á<br>Á ÁÚ@ajajo            | •È      |
| Á È                                                       | Á Á                                          | Á Á           | ÉÁ                            | Á                      | Á Á                        |         |
| ATTEN<br>AUTO ADJU<br>PROC                                | JSTMENT IN<br>BRESS                          |               | Á<br>Á                        | Á Á<br>Á<br>ÁÁ         | Á<br>ÉÁÁ<br>Á              | ÊÁ<br>È |
| ATTEN<br>CANNOT DISPLA<br>MODE, CHANGE O<br>INPUT TO1360X | TION<br>THIS VIDEO<br>OMPUTE DIS<br>768@60Hz | SPLAY<br>FH 4 | ÁÁ<br>Á<br>Á<br>Á<br>E¢ÏÎÌÊ€Ĕ | Á<br>ÁÁ<br>Á<br>Á<br>Á | Á Á<br>Á<br>Á<br>ÁÁ<br>Á Á | ÁÁ      |

| ATTENTION<br>NO VIDEO INPUT SIGNAL                                              |   | Á<br>Á      | Á<br>Á | ÉÁÁ<br>È |
|---------------------------------------------------------------------------------|---|-------------|--------|----------|
| ATTENTION<br>IN POWER SAVING MODE<br>PRESS ANY KEY ON KEYBOARD<br>OR MOVE MOUSE | Ç | ÁÁ<br>Á DÈÁ | Á      | Á        |
| ß                                                                               |   | Á           | Á Á    | À È      |
| <b>a</b>                                                                        |   | Á           | Á Á    | Á È      |

ÁÁ Á

# FY[i`Uhcfmi=bZcfaUhjcb

 $\hat{O} \hat{O} \hat{A} \hat{O} \otimes |add accentent in the equation of the equation of the$ 

Ùæ^ĉ Áæ) åÁ/¦[`à|^•@[[cā]\*ÁÁ/¦[`à|^•@[[cā]\*ÁÁ/c@\¦ÁÜ^|æe^åÁQ-{[¦{æeā]}}ÁÁ21^``^} d^ÁOE\^åÁ Û`^•cā]}•ÁÇZOEÛ•D

#### 79<sup>°</sup>8 YWUfUhjcb<sup>°</sup>cZ7 cbZcfa jhm

Ú@ajāj•ÁÔ[}•`{ ^¦ÁÒ|^&cl[}a&e Áå^&|ad=^Á}å^'Á}å^'Á`¦Á^•][}•āa ājācî Ás@aacÁs@^Á;¦[å`&oÁār Á§; Á&[}-{;¦{ acî Á; ac@ás@<Á -{ ||[, ā]\*Á cæ) å ædå•

ËÃÔÞ΀JÍ€ËFKGE€FÁQÜæ^cÂ^˘ă^{^}d^, 4Q+{¦{ æa‡}}Á/^&@[|[\*^ÁÔ˘ă{ ^}d) ËXÔÞÍÍ€GCHFJJÌÁQÜæåãIÁÖãič¦àæ)&^Á^˘ăl^{^}ơĂi ÁQi+[{æãi}}Á/^&@[[[\*^ÁÒ˘ă]{^}dA ËXÔÞÍÍ€GIKFJJÌÁQQ {`}ãĉÁ^``ã^{ ^}ơ¼ ~ÁQ +{¦{æeā[}Á/^&@[[[\*^ÁÕ``ã]{^}d^ ËÃÒÞÎ F<del>€€€Ё1Ё1 KF</del>JJÍ ÁÇŠã[ ãcæeā]}Á[ ~ÁX[ |cæt\*^ÁØ] ĭ& čæeā]}Áse}åÁØ|ã&\^¦DÁ ËXÔÞÍÍ €FHKFJJ€ÉOEFGÉOEFHÉOEFÍÁQÜæåã‡ÁÖãa č¦àæ) &^Á/˘˘ã^{^∧\*ãa^{^∧\*}ã^{^∧\*}ã^{^∧\*}a^{^∧\*}a^{ æ∙[&ãæe^åDÅ ËÃÒÞÍÍ€G€KFJJIÉOEFGÁQQ{{`}}ãĉÁ^``ãl^{^}o^{{, AÛ[`}}åÁse)åÁ⁄^|^çãrā[}ÁÜ^&^ãç^¦∙Áse)åÁse•[&ãæee^åDÁ Ë¢QÒÔÃÕ˘ãå^ÁFFCHCEE€ÁÇÃÕ˘ãå^Á;}Áv@AÛæ^c´Á;ÁT˘|cã; ^åãæAÔ˘˘ā;{ ^}d⊅{[||[¸ã;\*Á;¦[çã;ā;}•Á;Á&ã^&cã;^•Á æ]]|&&æà|^A ËÄ HEEHEDÒÔÁÇŠ[, ÁX[|œŧ^ÁÖã^&cãç^DÁ ËÂ JÐHÎ EÒÒÔÁÇÒT ÔÁÖã^&cãç^DÁ ËÅJHÐĴÌEÒÒÔÁQCE[^}å{^}ơ{(, ~AÔTÔÁse)åÅŠ[, ÁX[|cæ\*^ÁÖã^&cãç^D æ);åÁāsÁ,¦[åĭ&^åÁaîÁæÁ,æ);ĭæ&scĭ¦ãj\*Á,¦\*æ);ãæeā[}Á,}ÁÓÜUJ€€€Á^ç^|ÉÄ V@^Á,¦[å`&oÁsa‡•[Á&[{]|^Á,ão@Á@?Á{[||[,ã]\*Á cæ);åæ}å•Á ËAQUUJGIFËHEAQUUJGIFËIËAQUUJGIFËIÁAQO¦\*[}[{ a&A^``ā^{ ^}cA{ ^Aã `æAÖã]|æ`DÁ ËÁQÙUFHI€ÎËGÁQÒ¦\*[}[{ 3&Á^˘˘ã^{ ^}o^{{ ^}}, ËÃŨÙÁÔSFËG€€€ÁQÕÙÁ:]^&ãã&ææãj}DÁ ËÁ, ¦ÒÞÍ €GÏ J KFJJÌ ÁÇŠ[\_ÁØ!^˘`^} & ÂÒ|^ & dã Áse) å ÁT æt } ^ cã kÁzi |å•Á¦ ¦Áxã čæ ÁÖã ] |æ DÁ  $\dot{E}$ ËÁVÔUJJÊÁVÔU€HÁÇÜ^˘˘ã^{^} oÁ[¦ÁÒ}çã[]{ ^} oŚãæà^||ãj\*Á[, ÁÔ¦\*[]}[{ 83•ÊÔ}^|\*^ÊÔ&[|[\*^Áæ)åÁÔ{ ã•ã[}ÊÁ VÔUKÁÛ, ^åãr@ÁÔ[}~^å^¦æaā[}Á[; ÁÚ¦[~^●●ã[}aa‡ÁÔ{]|[^^^●DÁ{[¦ÁVÔUÁç^¦●ã[}●

### 8 ]gd`UmDck Yf`A UbU[ Ya YbhG][ bU`]b[

#### ( &\$K B\*

V@ārÁ,[}ãt[¦ÁārÁ~čā]]^åÁ,ãt@ÁzeÁč}&ctā;}Át[¦Á;æçāj\*Á?}^¦\*^Á,@3&@Áč]][¦orÁ@AXÒÙOZÆÖā]|æÂ Ú[,^¦ÁTæ)æ\*^{ ^}cÂUāt}ædā;\*ÁÇÖÚTÙDÁ;œa)åæbåĚÁV@ãrÁ(^æ)•Ás@eeAs@A([}ãt[¦Á(č•cAsAA &[}}^&c^åAt[ÁzeÁ&[{]čc'¦Á,@3&@Áč]][¦orÁXÒÙOZÆÖÚTÙÁt[Áč|~āl|Ás@A^ččā^{ ^}čā^{ ^}orÁsjÁs@ApWVÒSÁ •]^&ãã&æædāj} €HGJJÐIIĚÁtā[^Á^cœ3j\*•Áze^Ázeåb\*•c°åÁ¦[{Ác@Á^•c^{ AsaAc}Á[~ç;æ^È

| ÞWVÒS                                     | XÒÙŒÂÙææ^   | ŠÒÖÁQ;åã&æ[¦ | Ú[             |
|-------------------------------------------|-------------|--------------|----------------|
| Þ[¦{æļÁ[]^¦æaā[}}                         | UÞ          | Ó ˘ ^        | F€€ÁYÁÇ¢]ã&æ‡D |
| Ú[_^¦ÁÛæçā]*<br>Œtc^¦}ææãç^ÁG<br>U}^Á(c^] | UØØÇÜ ^^] D | OĘtà∧¦Á      | ŁÁŃ            |
|                                           | <b>`</b>    |              |                |

Ù,ã&@ÀUØØ UØØ ŁÁHÁY

Y^Á^&[{{ ^}åÁ[ĭÁ;ãa&@á;~Áo@^Á;[}ãa[¦Á;@e}ÁaoAá;[oá\$jÁ•^Á;[\Á`ãe^Áœá;[}\*Ásã;^È

# ÜÒVWÜÞÁ/UÁ/UÚÁJØÁ/PÒÁÚŒÕÒ

# :YXYfU`7caaib]WUhjcbg`7caa]gg]cb`fl77½BchjWY`fl "G"Cb`mŁ

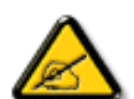

- Ü^[ ¦ā\} o{{\ | Á^|[ & ae^ Ác@ Á^ & a;ā \* Ása} c^ } aeĂ
- Q\&\[^\arrow A\[^\arrow Q\A\[^\arrow A\] ad-accail \\[] A\[arrow A\[^\arrow A\[^\ar

- Ô[}}^&oko@A`` ä]{ ^}okaj d[ Asaj Aj` d^oAj} Asad&aa&` ãokaa~\'^}oA'|[{ Asade&ako@A^&^ ãç^'; /ãs A &[]}^&oA']
- Ô[ } ` | oko@ A&^ aq^ \ A[ \ Aag A` c] ^ \ a` } &^ a A aasa a[ DVX Ac^ &@ a&aag A[ \ A@ \] EA

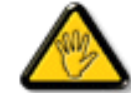

Ô@æ)\*^•Á(¦Á([åãã&ææã)}•Á([ơÁ¢]¦^••|^Áæ]]¦[ç^åÁà^Ás@A);æc°Á^•][}•ãa|^Á(;lÁ &[{]|ãæ);&^Á&[č|åÁş[ãaÁs@A´•^¦©Áæčo@;¦ãc^Á{[A]]^¦æe^Ás@A`čã]{ ^}dž

W•^Á;}|^ÁÜØÁ;@a^åÁ&æà|^Ás@æoÁ;æ•Á`]]|aðåÁ;ão@ks@^Á;[}ãt;¦Á;@}}A&caj\*Ás@a\*Á;[}ãt;¦Át;ÁseA&[{]čc^¦Á å^ça&^EÁ

 $V[\dot{A}_{1}|^{c}^{A} \circ \dot{A}_{2} \circ \dot{A}_{2}$ 

VPŴÁÔŠŒĽĽÚÁÓÁÖŐØVŒŠÁŒĽŰŒĽŒVWĽĽÁT ÒÒVĽĹÁŒŠŠÁŰÒÛWŰÜÒT ÒÞVĽÁUØÁ/PÒÁԌތÖŒŒÞÁ &VÒŰØŎŰÒÞÔŎËÔŒŇĽ@ŐÁŎÛWŴT ÒÞVÁŰÒÕWŠŒVØUÞĽĚÁ

### ÜÒVWÜÞÁ/UÁ/UÚÁJØÁ/PÒÁÚŒÕÒ

#### 7 ca a ]gg]cb': YXYfUY'XY'`U7 ca a i b]WUhjcb'fl 77'8 YWUfUhjcbŁ

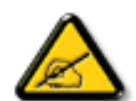

- Ü..[, ¦&) c^¦Áį`Áŝ..], |æ&^¦Á(æ); c^} } ^Áŝ^Á..&^] cāį } ĚÁ
- CE\*{ ^} c^\Accession area & A^} d^AC... a ^{ ^} c^A cA^A... & ] c^` \EA
- Ó ¦æ) & @ ¦ ÁC. ˘ 引 ^{ ^} oÁ ˘ ¦ Á } Ásĕ d ^ Ásãa & ãoÁ ˘ ^ Ás∧ |˘ ãÁ cājã ...Áj æ Á/ Á...&^] o^ ˘ ¦ ĚĂ
- Ö^{ æ}å^¦Ápæáá^ÁsĭÁ; æ&@e)åÁ;ĭÁsC}Ác^&@;3&2a}}Á&@;c¦[}}..Á?}Áæåã;E2.|..çãã;}ÈÁ

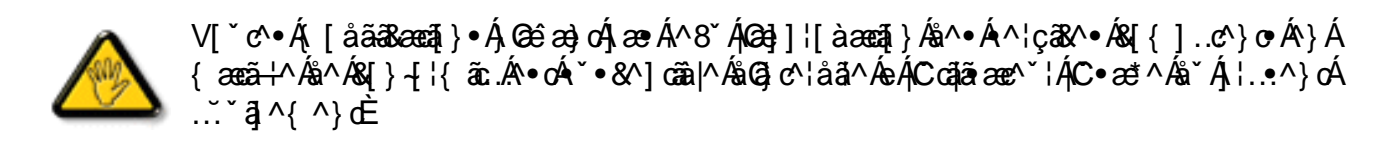

 $\black{D} Cc{\hspace{-0.1em}}\tilde{a}{\hspace{-0.1em}}^{\hspace{-0.1em}\circ} \wedge \acute{k}{\hspace{-0.1em}}^{\hspace{-0.1em}\circ} \wedge \acute{k}{\hspace{-0.1em}}^{\hspace{-0.1em}\circ} \circ} \circ \acute{k}{\hspace{-0.1em}}^{\hspace{-0.1em}\circ} \wedge \acute{k}{\hspace{-0.1em}}^{\hspace{-0.1em}\circ} \circ \acute{k}{\hspace{-0.1em}}^{\hspace{-0.1em}\circ} \circ \acute{k}{\hspace{-0.1em}}^{\hspace{-0.1em}\circ} \circ} \circ \acute{k}{\hspace{-0.1em}}^{\hspace{-0.1em}\circ} \circ \acute{k}{\hspace{-0.1em}}^{\hspace{-0.1em}\circ} \circ \acute{k}{\hspace{-0.1em}}^{\hspace{-0.1em}\circ} \circ \acute{k}{\hspace{-0.1em}}}{\hspace{-0.1em}}^{\hspace{-0.1em}\circ} \circ \acute{k}{\hspace{-0.1em}}}{\hspace{-0.1em}}} \circ \acute{k}{\hspace{-0.1em}}}{\hspace{-0.1em}} \circ \acute{k}{\hspace{-0.1em}}}{\hspace{-0.1em}}}{\hspace{-0.1em}} \circ \acute{k}{\hspace{-0.1em}}}{\hspace{-0.1em}}} \circ \acute{k}{\hspace{-0.1em}}{\hspace{-0.1em}}}{\hspace{-0.1em}}} \circ \acute{k}{\hspace{-0.1em}}}{\hspace{-0.1em}}} \circ \acute{k}{\hspace{-0.1em}}}{\hspace{-0.1em}}}{\hspace{-0.1em}}} \circ \acute{k}{\hspace{-0.1em}}}{\hspace{-0.1em}}} \circ \acute{k}{\hspace{-0.1em}}}{\hspace{-0.1em}}} \circ \acute{k}{\hspace{-0.1em}}}{\hspace{-0.1em}}} \circ \acute{k}{\hspace{-0.1em}}}{\hspace{-0.1em}}} \circ \acute{k}{\hspace{-0.1em}}}{\hspace{-0.1em}}} \circ \acute{k}{\hspace{-0.1em}}} \circ \acute{k}{\hspace{-0.1em}}} \circ \acute{k}{\hspace{-0.1em}}} \circ \acute{k}{\hspace{-0.1em}}} \circ \acute{k}{\hspace{-0.1em}}} \circ \acute{k}{\hspace{-0.1em}}} \circ \acute{k}{\hspace{-0.1em}}} \circ \acute{k}{\hspace{-0.1em}}} \circ \acute{k}{\hspace{-0.1em}}} \circ \acute{k}{\hspace{-0.1em}}} \circ \acute{k}{\hspace{-0.1em}}} \circ \acute{k}{\hspace{-0.1em}}} \circ \acute{k}{\hspace{-0.1em}} \circ \acute{k}{\hspace{-0.1em}} \circ \acute{k}{\hspace{-0.1em}}} \circ \acute{k}{\hspace{-0.1em}}} \circ \acute{k}{\hspace{-0.1em}}} \circ \acute{k}{\hspace{-0.1em}} \circ \acute{k}{\hspace{-0.1em}} \circ$ 

### ÔÒVÁŒIÚŒÏÒĞŠÁPWT ÒÜŴWÒÆÖŎÆSŒÊÔŠŒÙÙÒÆÓÄÜÒÙÚÔÔVÒÁ/UWVÒÙÆSÒÙÆÔÝ@ÕÞÔÒÙÆÖWÆ ÜÒÕŠÒT ÒÞVÆĴWÜÆSŎÆŒVŎÜ@ŎŠÆŐÜUWCŠŠŎWÜÆÖWÆÔŒPŒÖŒĔĂ

ÜÒVWÜÞÁ/UÁ/UÚÁJØÁ/PÒÁÚŒÕÒ

### 9B'))\$&&'7 ca d`]UbWY'f17 nYWY 'FYdi V`]W/Cb`mL

This device belongs to category B devices as described in EN 55022, unless it is specifically stated that it is a Class A device on the specification label. The following applies to devices in Class A of EN 55022 (radius of protection up to 30 meters). The user of the device is obliged to take all steps necessary to remove sources of interference to telecommunication or other devices.

Pokud není na typovém štitku počítače uvedeno, že spadá do do třídy A podle EN 55022, spadá automaticky do třídy B podle EN 55022. Pro zařízení zařazená do třídy A (chranné pásmo 30m) podle EN 55022 platí následující. Dojde-li k rušení telekomunikačních nebo jiných zařízeni je uživatel povinnen provést taková opatřgní, aby rušení odstranil.

ÜÒVWÜÞÁ/UÁ/UÚÁJØÁ/PÒÁÚŒÕÒ

#### J77≓Bch]WYfbUdUb′Cb`mŁ

 $\begin{array}{l} & \bigvee \left( \sum_{i=1}^{n} \left( \sum_{i=1}^{n} \left( \sum_{i=1$ 

| Ô æ•ÁÓÁQ\Ò | V@I |
|------------|-----|
|            |     |

この装置は、情報処理装置等電波障害自主規制協議会 (VCCI)の基準 に基づくクラス B 情報技術装置です。この装置は家庭環境で使用すること を目的としていますが、この装置がラジオやテレビジョン受信機に近接して 使用されると、受信障害を引き起こすことがあります。 取扱説明書に従って正しい取り扱いをして下さい。

# A≓7 BchjW/fGcih\ ?cfYUCb`mŁ

Ô|æ•ÁÓÁÖ^çã&^

| 장치 종류 | 사용자 안내문                           |
|-------|-----------------------------------|
| B급 기기 | 이 장치는 가정용으로 전자과 직합등록을 한 장치로서 주거지역 |
|       | 에서는 물론 모든 지역에서 사용할 수 있습니다.        |

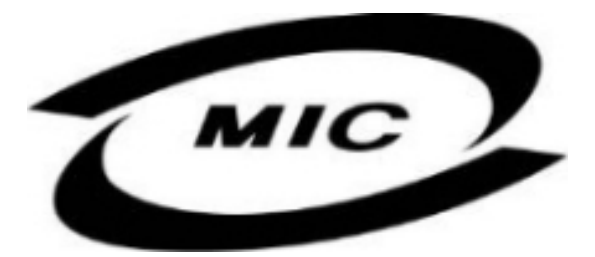

Ú|^æ•^Á,[c^Áx@eexáx@árÁå^ça&^Á@ee Áà^^}Áed;]¦[ç^åÁ{{¦Á,[}Ëa`•ã}^••A,`'][•^•Áed;åA(æ?Áa^Á;Aed;^Á ^}çã[}{ ^}dÉa;&|`åã}\*Á^•ãa^}cãed;Aed;`aeÈ

ÜÒVWÜÞÁ/UÁ/UÚÁJØÁ/PÒÁÚŒÕÒ

#### Dc`]g\ '7 YbhYf'Zcf'HYgh]b[ 'UbX'7 Yfh]ZJWUh]cb'Bch]WY

V@A``ā]{^}oA`@[`|åA\$ilæ;Aj[,^¦Á'[{ AseA`[&\^oA;ão@Ase}Aseccae&@\*åAj:|[c^&cāj;}A&aa&`ãAQeAse@\*^Aj[}}`CEJA``ā]{^}oAs@eaA`['\\*A[\*^c@\*|AQE[{]`c^¦EA;[}ãt['|Ê4;]ā;c^¦Ease}åA`[Aj;}DA`@[`|åA@eaç^As@\*A`ae{^Aj[,^'A •`]]|^A`[`'|&^È

V[Á&[{]|^c^|^ Á, ã&@Á,~Ác@Á`čā]{^}dŹx@Á[,^¦Áč]]|^Á&æà|^Á,č•ó&à^Á^{[ç^åÁ'; { Ác@Á;[,^¦Áč]]|^Á •[&\^dŹ, @&@Á@č|åÁà^Á[&æz^åÁ,^ælÁc@Á`čā]{^}ó&a á æð á Ázæði^••ãa|^È

OEÁ, ¦[c^&cát]}Át; æ\\ÄXÓÄX&[}~ät{•Áx@æcÁx@^Á\*č át}{^}o^≦rÁ§tÁ&[{]|ãea}; &^Á; ãx@áx@^Á; ¦[c^&cát]}Á•æt^Á^č ãt^{^}o^A [-Á cæ); åæå•ÁÚÞËJHEV/EICF€ÏÁæ); åÁÚÞË JEÒEÉICÍFÈ

# Wymagania Polskiego Centrum Badań i Certyfikacji

Urządzenie powinno być zasilane z gniazda z przyłączonym obwodem ochronnym (gniazdo z kołkiem). Współpracujące ze sobą urządzenia (komputer, monitor, drukarka) powinny być zasilane z tego samego źródła.

Instalacja elektryczna pomieszczenia powinna zawierać w przewodzie fazowym rezerwową ochronę przed zwarciami, w postaci bezpiecznika o wartości znamionowej nie większej niż 16A (amperów).

W celu całkowitego wyłączenia urządzenia z sieci zasilania, należy wyjąć wtyczkę kabla zasilającego z gniazdka, które powinno znajdować się w pobliżu urządzenia i być łatwo dostępne.

Znak bezpieczeństwa "B" potwierdza zgodność urządzenia z wymaganiami bezpieczeństwa użytkowania zawartymi w PN-93/T-42107 i PN-89/E-06251.

# Pozostałe instrukcje bezpieczeństwa

- Nie należy używać wtyczek adapterowych lub usuwać kołka obwodu ochronnego z wtyczki. Jeżeli konieczne jest użycie przedłużacza to należy użyć przedłużacza 3-żyłowego z prawidłowo połączonym przewodem ochronnym.
- System komputerowy należy zabezpieczyć przed nagłymi, chwilowymi wzrostami lub spadkami napięcia, używając eliminatora przepięć, urządzenia dopasowującego lub bezzakłóceniowego źródła zasilania.
- Należy upewnić się, aby nic nie leżało na kablach systemu komputerowego, oraz aby kable nie były umieszczone w miejscu, gdzie można byłoby na nie nadeptywać lub potykać się o nie.
- Nie należy rozlewać napojów ani innych płynów na system komputerowy.
- Nie należy wpychać żadnych przedmiotów do otworów systemu komputerowego, gdyż może to spowodować pożar lub porażenie prądem, poprzez zwarcie elementów wewnętrznych.
- System komputerowy powinien znajdować się z dala od grzejników i źródeł ciepła. Ponadto, nie należy blokować otworów wentylacyjnych. Należy unikać kładzenia lużnych papierów pod komputer oraz umieszczania komputera w ciasnym miejscu bez możliwości cyrkulacji powietrza wokół niego.

ÜÒVWÜÞÁ/UÁ/UÚÁJØÁ/PÒÁÚŒÕÒ

# Bcfl\ '9ifcdY'fBcfX]W7ciblf]YgŁiebZcfaUhjcb

Ú|æ&^¦āj\*ÐX^}cājææaji}Á

#### J5FB=B;.<sup>∵</sup>

Ø\$ ÜÙ† SÜŒŐŐÁJT ÁŒ/VÁPWXWÖÓÜŸVŒÜÒÁJÔPÁWVŒŐÁţÜÁІV‡VSUT ŠŐŒÉƆÜÁ ÖWÁÙV† ŠŠÒÜÁÖŒPÁWÜWÙVÞŒOÁÚţÚŠŒ/ÙĚÁ

Ú|æ&^¦ãj\*ÐX^}cājææaāj}Á

#### 58J5FG9@<sup>-</sup>

Ù<ÜÕÁXÒÖÁÚŠŒÔÒÜQeÕÒÞÁZUÜÉAŒ/Á=ÒVŠÒÖÞQeÕÒÞÙÁÙVQSÁJÕÁÙVQSSUÞVŒSVÁ ÒÜÁ=ÒTVÁ/ČŠÕI ÞÕÒŠÕÕÒĚÁ Úæãi∖æ£00(æ)∖ã∿¦q[Á

J5FC**+∥**G.<sup>∙</sup>

Ù ŒU QV CÆŠCÆV Ò ÁÙ QV ÒÞ É ÓVV † ÁX Ò Ü SSU RU PVU ÁXU ÖÖ CEDEÞÁ CEÜ XQV CEÒ Ù Ù CEÁP Ò ŠÚ U Ù V CÁ © Ü U VV CECAÚ QÙ VU Ü CEÙ QOEÙ V CEÁ

Ú|æ•^¦ậ\*ĐX^}œ‡æb{}Á

58J5FG9@<sup>-</sup>

Þ‡ÜÁÖÒVVÒÁWÙVŸÜÒVÁÚŠŒÙÙÒÜÒÙÊAT‡ÁÖWÁÚŒÙÙÒÁÚ‡ÁŒVÆSUÞVŒSVÒÞÒÁØUÜÁ ÙV<TVŒSØ<ÜÙÒŠÁÒÜÁSÒVVÒÆ‡ÆP‡ĔÁ

ÜÒVWÜÞÁ/UÁ/UÚÁJØÁ/PÒÁÚŒÕÒ

6 GA = BchjWY fHUjk Ub Cb nłL

符合乙類資訊產品之標準

ÜÒVWÜÞÁ/UÁ/UÚÁJØÁ/PÒÁÚŒÕÒ

# 9f[ cbca ]Y'<]bk Y]g'fbi f'8 Yi hgW `UbXŁ

Öæ{ ãxÁ002/ÁT [}ãt[¦Á\$[ { ^¦Á\$\_^} Á\$j Á\$\_^¦ÁZ`|æ•`}\*Á\*^-{¦å^!c^} ÁY ^¦c^} Á\*}o•]¦&&@DÉ#i of&adaici Á` Áse&@c^} É&adi Á

- 1. Ü^] ælæč ¦^} Á` ¦Áů` ¦&@źŒ&@;^¦•[ } æl∕åı` ¦&@^ ~>@oÁ; ^¦å^} ĔÁ
- 2. } ̆ İ́Ą́ ¦ất ðj æ∯ÔÌ•æc c^ðj^Áç^¦, ^} å^ợ́ A ^¦å^} ĎÁ
- 3. à^ãЮ`¦•æc Áå^¦ÁÓąå¦4@^Á,`¦Á`ą]^Áàæĭæct'|^&&@^Á`ą]\*^àæĭoÁ, ãåÈ

OE • Án ¦\* [}[{ ãa &@} ÁÕ ¦>} å^} Á, đa å Án { ]-[ @/^} É& að ÁÕ ¦ĭ} å-æda ^} ÁÓ |æč Á } å ÁÜ[ oÁ, a& @a &eee → &aŭ } \ |^{ Á W} c^ ¦\* ¦ĭ} å Áĭ Áç^¦, ^} å^} ÁÇ &@/^ &@c ÁŠ^• à æd \ ^ãa Ái ¦@4 @c^ ÁOE \* ^} à^ |æe cĭ}\* Ás ^ãA ĭ Ár ^¦āj \* ^{ Z^ &&@} \ [} dæe oÁ, ê ¦^} Ás að ÁØ[ |\* ^DÉÁ

Ö^¦Ásebà^ãe•]|æc:à^:[\*^}^ÁÛ&@zeþ|å¦`&\]^\*^|Á,æ&@ÄÖQe•ÁiÍÁìHÍÁà^dê\*ơÄ,€åÓÁQCEDÁ(å^¦Á,^}ã\*^¦ÉA

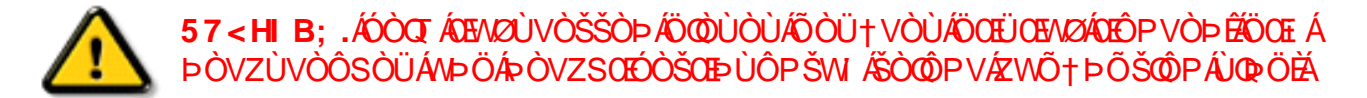

#### ÜÒVWÜÞÁ/UÁ/UÚÁJØÁ/PÒÁÚŒÕÒ

#### 9 bX!cZ @ZY`8 ]gdcgU`

Ÿ[˘¦Á,^¸Á,[}ã¢;¦Á&[}œæ),●Á,æe^¦ãæ),●Áœæ%æe),Áà^Á^&î&|^åÁæ),åÁ^ĭ●^åÈÀÙ]^&ãædai^åÁ&[{]æ),ã∿•Á&æ),Á^&î&|^Á ^[ĭ¦Á,¦[åĭ&oÁ¢[Á§]&¦^æ=^Ás@ Áæ{[ĭ}oA(,Á^ĭ●æè|^Á,æe^¦ãæ),åÁq[Á,ã]ā[ã^Áœ/Áæ{[ĭ}oÁg[Áà^Ååã][●^åÁ(,ÈÁ

 $\begin{array}{c} \dot{U} \wedge \partial e e^{A_{a}} \dot{a} \dot{A}_{a} & \dot{A}_{a} &$ 

#### fl cf Wighca Yfg ]b 7 UbUXU UbX1 'G'5 'Ł

V@arÁj¦[å`&oÁ, æ∂Á&[}œæajÁ^æaáAæ)å⊕[¦Á, ^¦&`¦^ÈÄÖãr][•^Áj, Áæ&&[¦åæ)&^Át[Á[&æaþ⊟e`œæ^Áæ)åÁ^å^¦æ¢Á ¦^\*`|ææaj]•È Ø[¦Áæååãaaj}æ¢Asj-{¦{ ææaj}}Át]}Á^&^&&{A]aj\*Á&[}œæ&oÁ, , Èãæd‡;¦\*ÁçÔ[}•`{ ^¦ÁÔå`&ææaj}}ÁQ)ãaãæeãç^D

#### ÜÒVWÜÞÁ/UÁ/UÚÁJØÁ/PÒÁÚŒÕÒ

#### =bZcfaUhjcb'Zcf'l ?'cb`m

K5FB=B; '!'H<=G`5DD@5B79`AIGH`69` 95FH<98"

#### **⊨adcfhUbh**Å

V@ārÁse]]æ¦æc`•ÁārÁ`]]|ã\åÁ,ão@abe)Áse]]¦[ç^åÁ {[`|å^åÁFHOEA,|`\*ÈÁ/[Á&@ee)\*^ÁseA`•^Á§,Áo@ārÁc`]^Á [-Á,|`\*Á,¦[&^^åÁse Á{||[、•KÁ

FĚÄÜ^{ [ç^Á;•^Á&[ç^¦Áæ);åÁ;•^ĚÁ

HĚÁÜ^~ãaÁs@°Áč•^Á&[ç^¦ÈÁ

(A)

QÁx@^Áãac^åÁj|`\*ÁšāÁ,[cÁ\*ãaæà|^Á;[¦Á[`¦Á;[&\^cÁ [`d^o=É5ãoÁ:@[`|åÁà^Á&`c4;~~Áæ)åÁæ)Áæ]]¦[]¦ãææ^Á+Ë ]ājÁj|`\*Áãac^åÁşiÁša•Á;|æ&^ĚÁ

QÁx@^Á, æn + Á, | \* \* Á&[ } ænd + Án A\* + ^ Éxozar Á @ \* | å Á @enç^Áxa-áçæt \* ^ Á, -Á OEÉQÁxa-á, | \* \* Á, ão @ \* oÁxa-á\* + ^ Án Á \* • ^ å Éxoz Á\* • ^ Áxa-áxoz Án A\* a\* cap } Án [ æta Á\* @ \* | å Á } [ oÁn ^ A\* | ^ æe^ | Áxozar Á\* OEÉA

$$\begin{split} & \vdash [ c^{h} A^{h} @ A^{c}^{h} a^{h} | * A^{h} & \bullet a^{h} A^{h} - c [ ^{a} A^{h} A^{h} ] \\ & = a^{h} A^{h} @ A^{h} @ A^{h} @ A^{h} A^{h} @ A^{h} A^{h} & A^{h} A^{h} & A^{h} A^{h} & A^{h} A^{h} & A^{h} A^{h} & A^{h} A^{h} & A^{h} & A^{h}$$

#### < ck ˈhc ˈWcbbYWhŪďìi[Á

V@^Á, ā^∙Á§, Á@^Á, æãj•Á^æåÁæ^Á&[ [[č¦^åÁ§)Á æ&&[¦åæ), &^Á, ão@k@^Á[ [[], ā] \*Á&[å^kA

ÓŠWÒÆÄÞÒVWÜŒŠÄÁÇÄÞÄDÁ

ÓÜUY ÞÆKKŠOXÒKKOZŠÄDÁ

ÕÜÒÒÞÁBÁŸÒŠŠUY ÆÄÖOEÜVPÄQÖÄDÁ

 $\begin{array}{l} \mathsf{F}\check{\mathsf{E}} \sqrt{@} \hat{A} \tilde{O} \ddot{U} \dot{O} \dot{O} \dot{P} \hat{A} \mathcal{I} \dot{P} \dot{O} \dot{S} \dot{S} UY \dot{A} \overset{a}{a} \hat{A} \dot{A} \overset{*}{\bullet} \hat{A} \\ & & & & & & & & & \\ & & & & & & & \\ & & & & & & & \\ & & & & & & & \\ & & & & & & & \\ & & & & & & & \\ & & & & & & & \\ & & & & & & & \\ & & & & & & & \\ & & & & & & & \\ & & & & & & & \\ & & & & & & & \\ & & & & & & \\ & & & & & & & \\ & & & & & & & \\ & & & & & & & & \\ & & & & & & & & \\ & & & & & & & & \\ & & & & & & & & \\ & & & & & & & & \\ & & & & & & & & \\ & & & & & & & & \\ & & & & & & & & \\ & & & & & & & & \\ & & & & & & & & \\ & & & & & & & & \\ & & & & & & & & \\ & & & & & & & & & \\ & & & & & & & & \\ & & & & & & & & \\ & & & & &$ 

GĚÝ @ ÁÓŠWÒÁ, ã² ^ Á; č • óÁà ^ Á&[} } ^ & & c° å Á{[ Ás@ Á c° ¦ { ã] æ þÁ, @ã&@ Á\$ā A{[ æ \ ^ å Å, ãc@ Ás@ Á{^ cc^ ¦ Å Þ Ä{[ ¦ Á &[ |[ č ¦ ^ å ÁÓŠOEÔSEĂ

HÈÁ/@ ÁÓÜUY ÞÁ, ã^Á(`•oása^Á&[}}^&co\*áA{[Á@A co\*¦{ã; æd,Á @38&@4(; æd\^åÅ,ãc@4x@o\*Á^cco\*¦Á%ŠÄ4{[¦Á &[|[`¦^åÁÜÒÖÈÁ

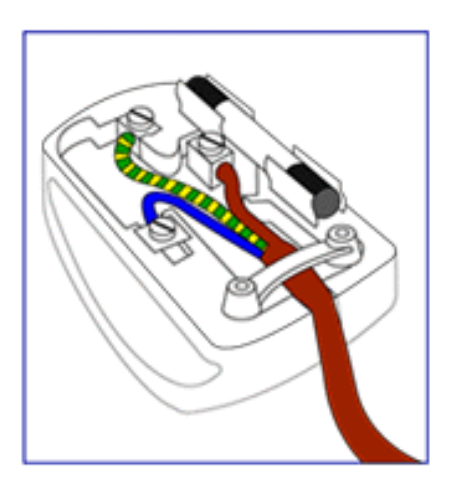

#### KUghY'9`YWf]WU'UbX'9`YWfcb]W9ei]da YbhK 999

OEcc^}cāį}Á•^¦•Á§iÁÔč¦[]^æ)ÁWjāį}Áj¦ãçæe∿Á@;č•^@[¦å•

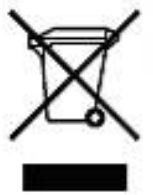

ÜÒVWÜÞÁ/UÁ/UÚÁJØÁ/PÒÁÚŒÕÒ

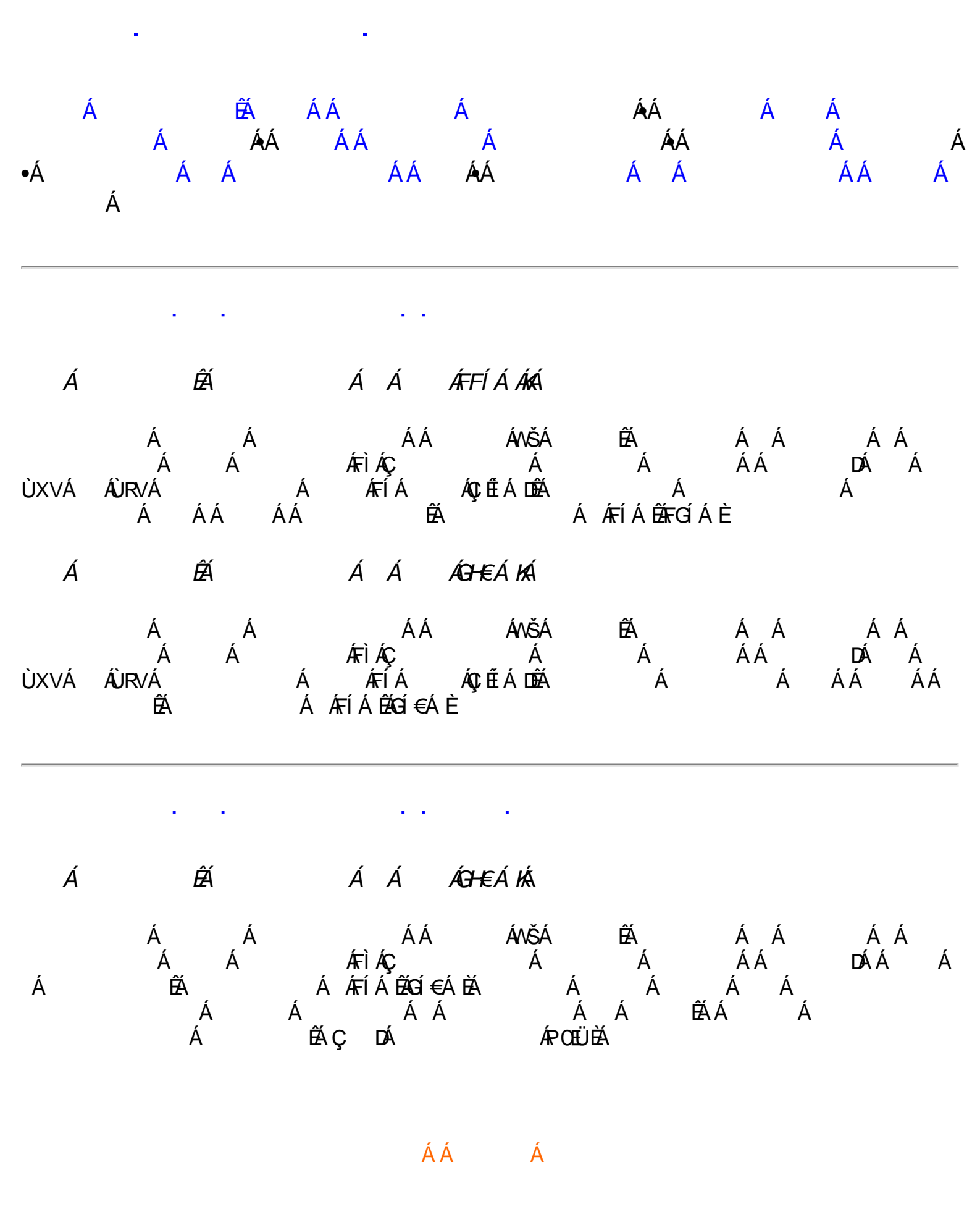

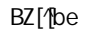

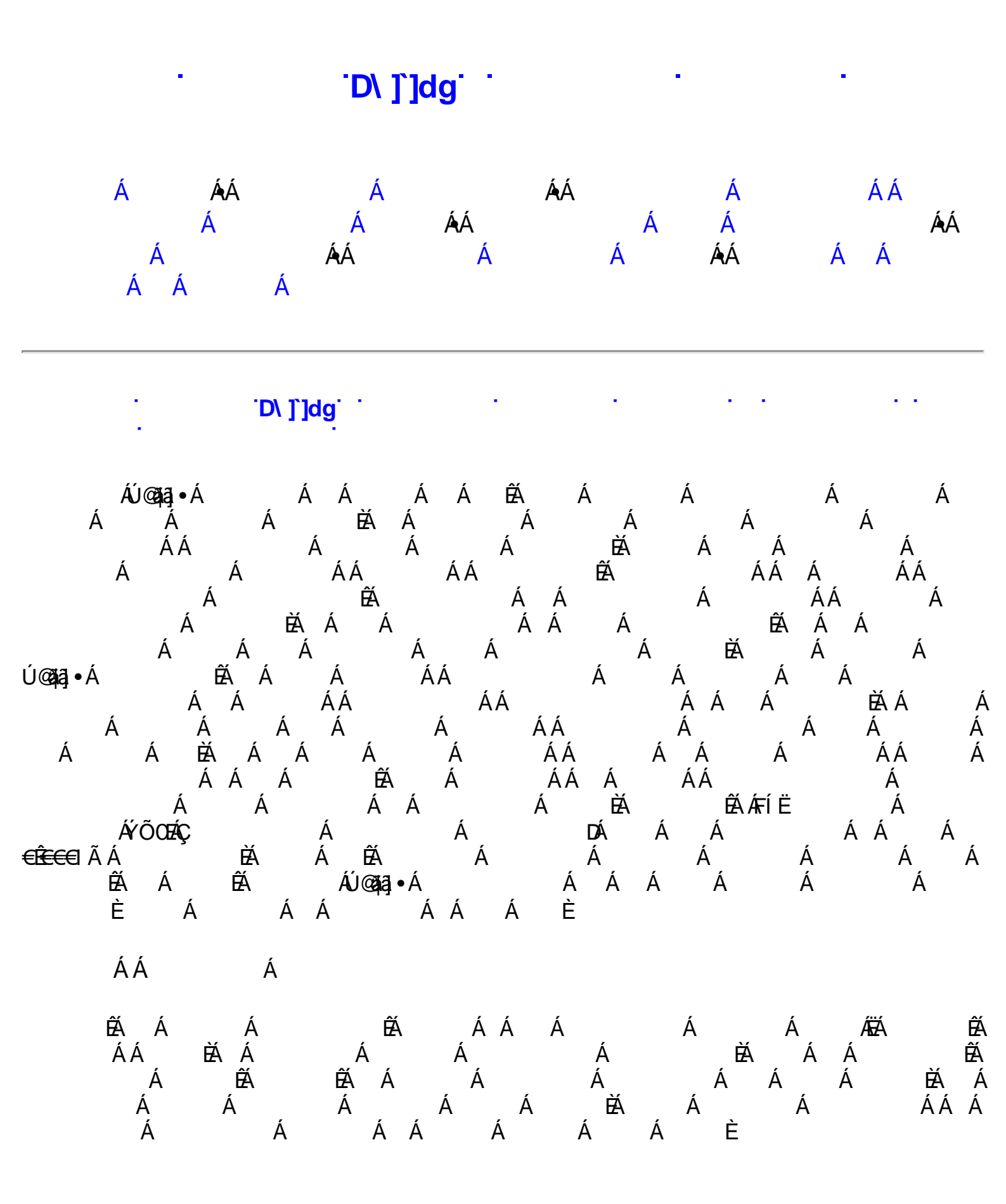

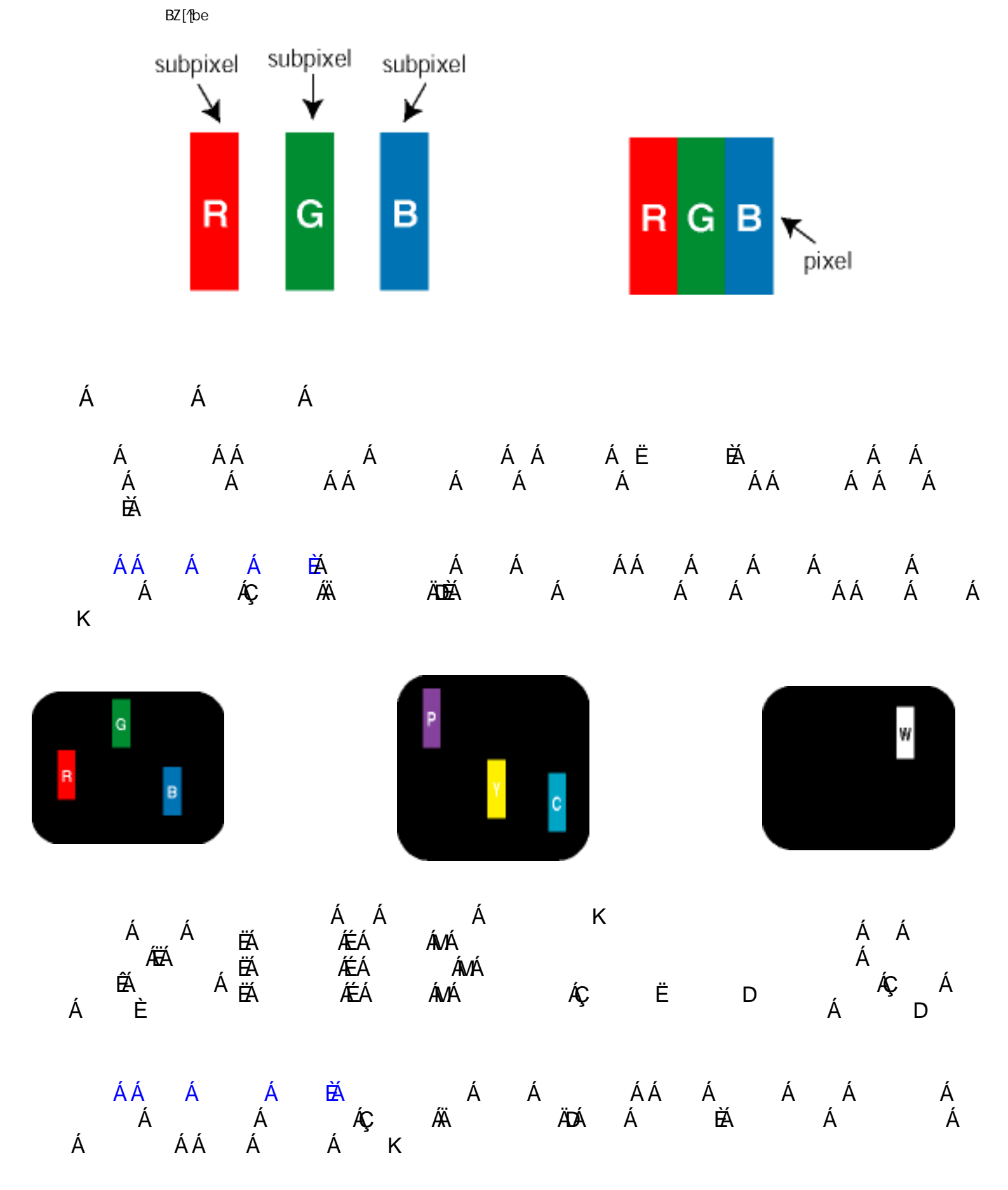

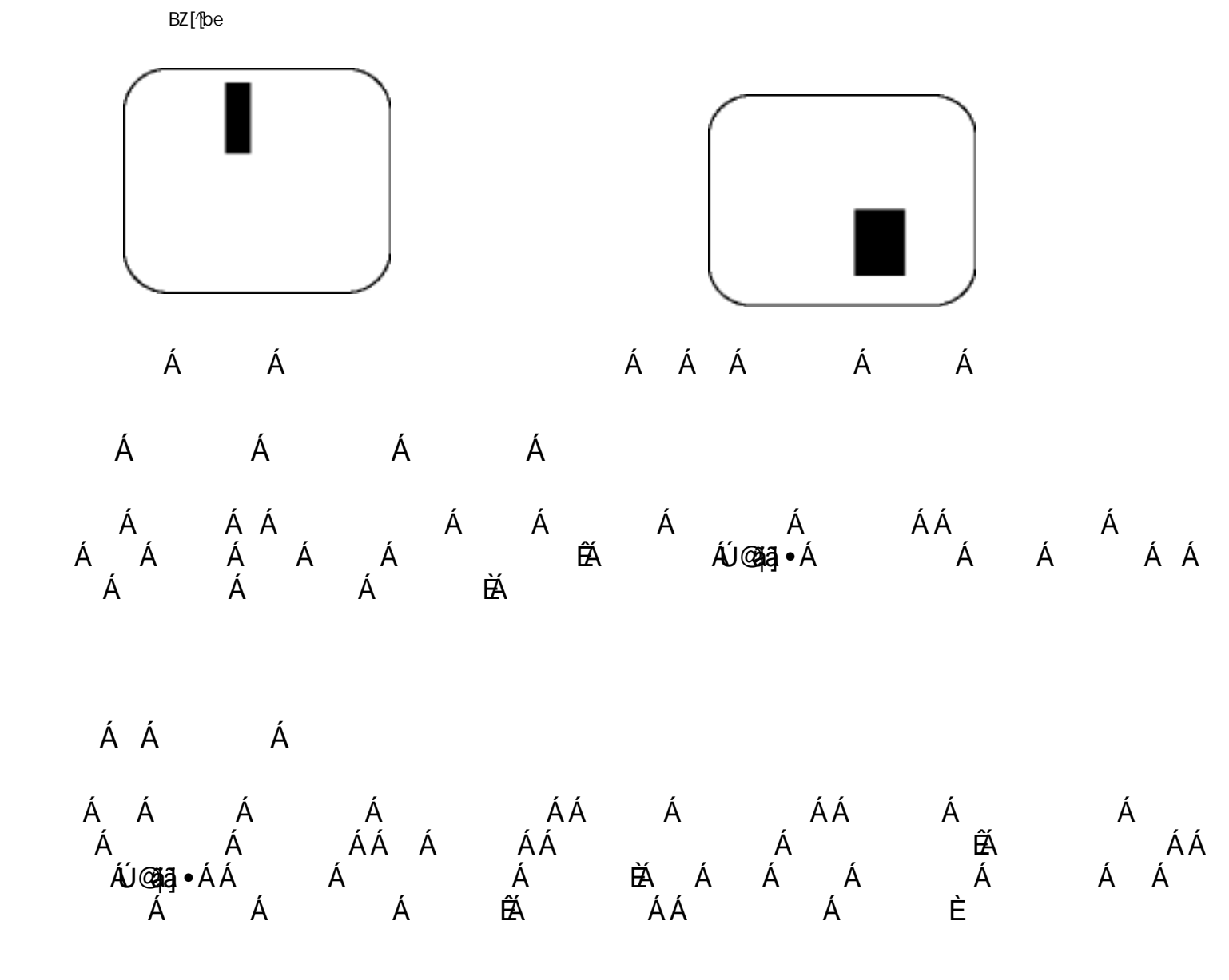

|                |                      |         | ( &\$K B* |
|----------------|----------------------|---------|-----------|
| FÁ Á           | Á                    |         | €         |
| GÁ Á           | Á                    |         | €         |
| HÁ Á<br>D      | Á ÁÇ                 | Á Á     | €         |
| ÏÍÃÁdÁÍ€ÃÁ     |                      |         | €         |
| ̀à ÁdÁ         | Á ÁÇ Á               | D       | Á Â       |
| ,              | Á Á Á                | Á E     | ÞÆ        |
| Á              | Á Á Á                | Á       | €         |
| Vậ,^Áa,¦ãt@Aáa | œÁ^••Ác@}Á €Ã ÁÜĐÓÊA | rt€Ã ÁÕ | Á Á       |

EÁÓ¦ãt@ÁÖ[cÁārÁå^-āj^åÁæe Áå[ce Áçi`àËjã¢^|•DÁ;@3&@Áæej]^æ?^åÁå¦ãt@¢^Á§iÁs@AÁ&¦^^}Á;@?}Á@AÁ@AŠÔTÁ åãe]|æ?^åÁjão@Áj@{|^Ájææc^¦}ÁBÁÓ¦ãt@ÁÖ[ce Áå¦ãt@e^•●ÁárÁå^-āj^åAájç^¦Ái€Ã Áj-Ás@Aá¦ãt@3j^•●Áæetæaāj•oÁ æ{[`}åÈÁQa`dÊÆÕ¦^^}Áå¦ãt@Áá[cÆarÁjç^¦ÁH€ÃÁj4ãt@3j^•●Áæetæaāj•oÁæe{[`}åD

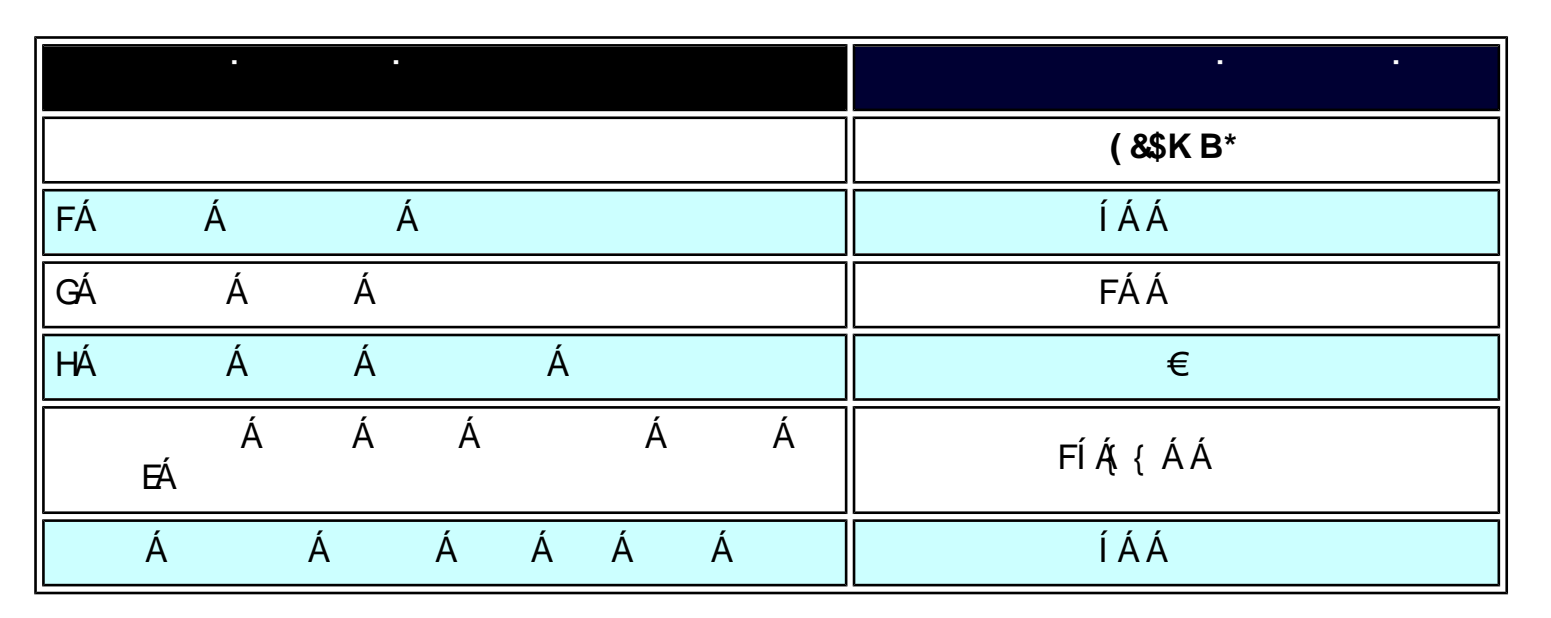

|     |      |     | ( &\$K B* |
|-----|------|-----|-----------|
| Á Á | ÁÁ Á | Á Á | ÍÁÁ       |

КÁ

| EÁFÁ ÁGÁ | Á | Á         | <b>ÁM</b> FÁ | Á |              |
|----------|---|-----------|--------------|---|--------------|
| Á        | Á | ÁŰ@aja]∙Á |              | Á | ÁQUFHI€Î ËEÈ |
|          |   |           | ÁÁ           | Á |              |

|         | •              |                 | ž | ž         |      | ž8J8# . | · • • |
|---------|----------------|-----------------|---|-----------|------|---------|-------|
| Á<br>ÉÁ | éá á<br>Ééöxöð | ÁÁ<br>Á Á È ÉÁÁ | Á | Á<br>Á ÁÁ | ÁÁ , | Á       | Á     |
|         |                |                 |   |           |      |         |       |

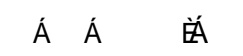

•

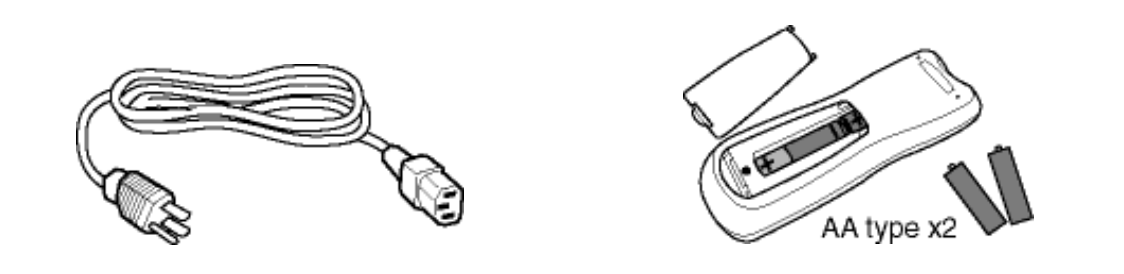

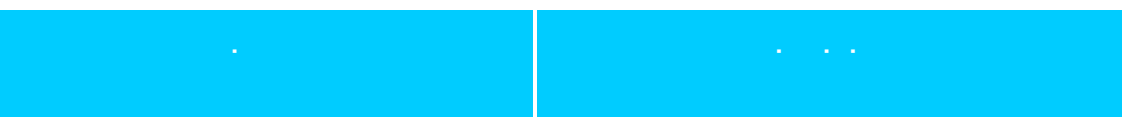

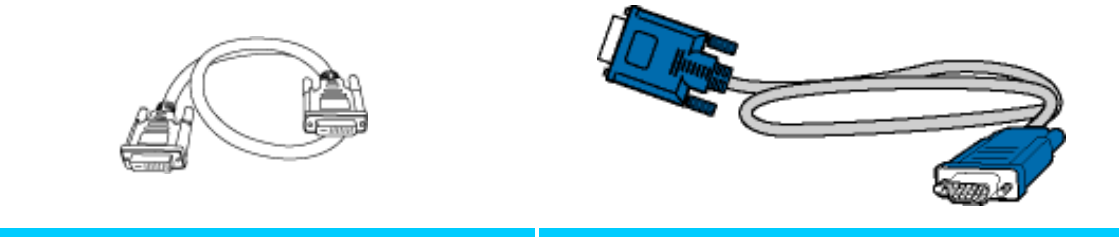

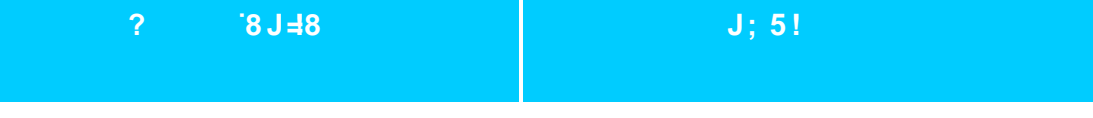

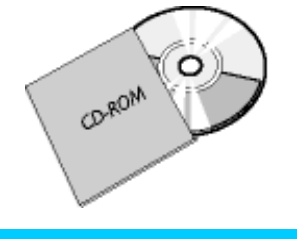

'9!8:I

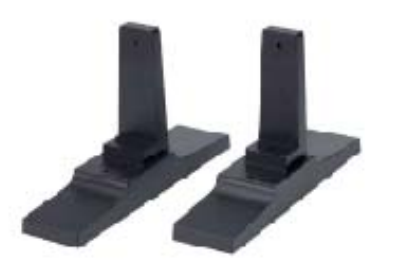

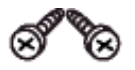

ł ł ł6H6! žž

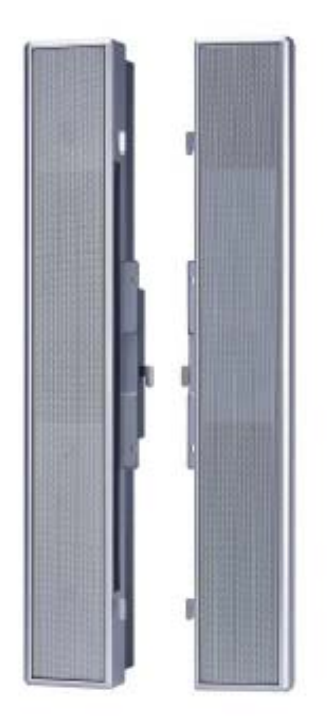

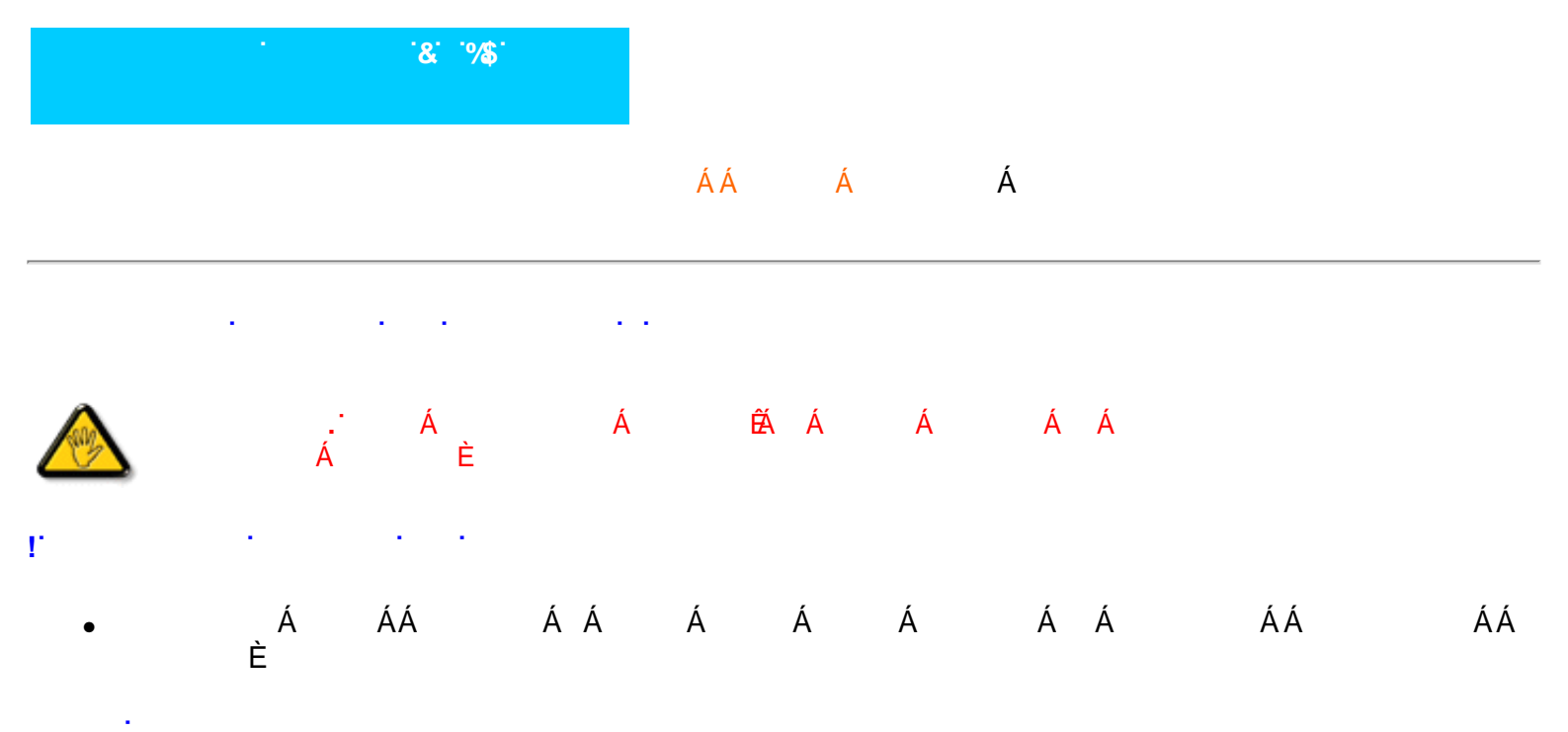

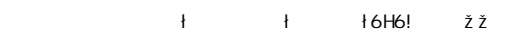

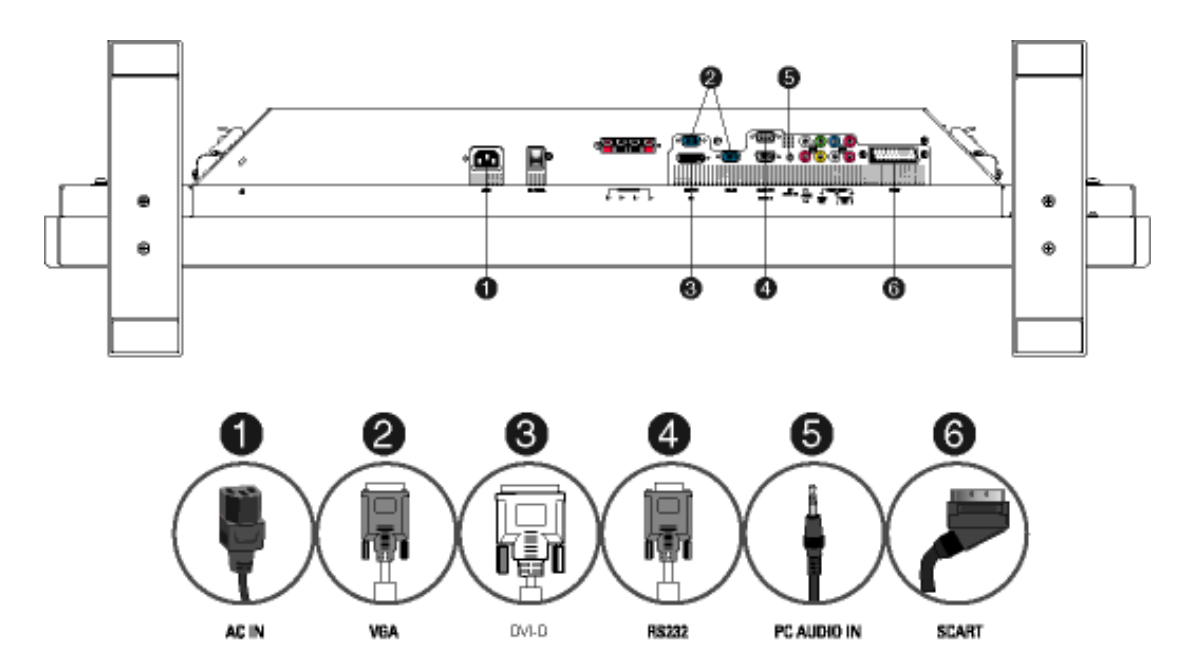

 $\Gamma_{\rm c}$ 

. . .

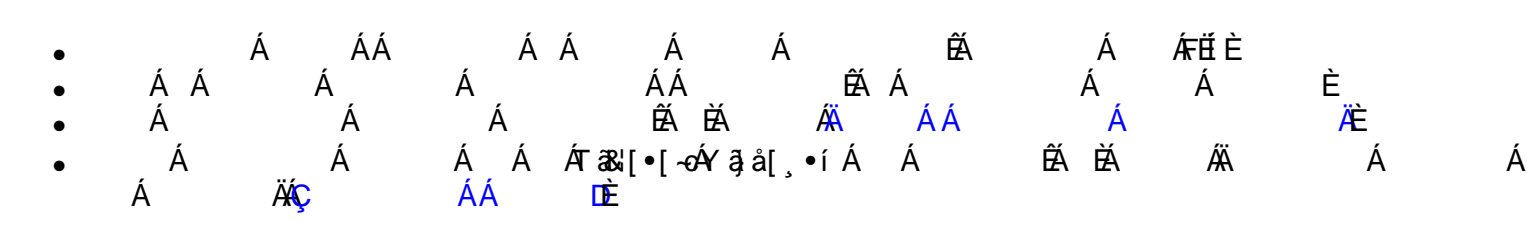

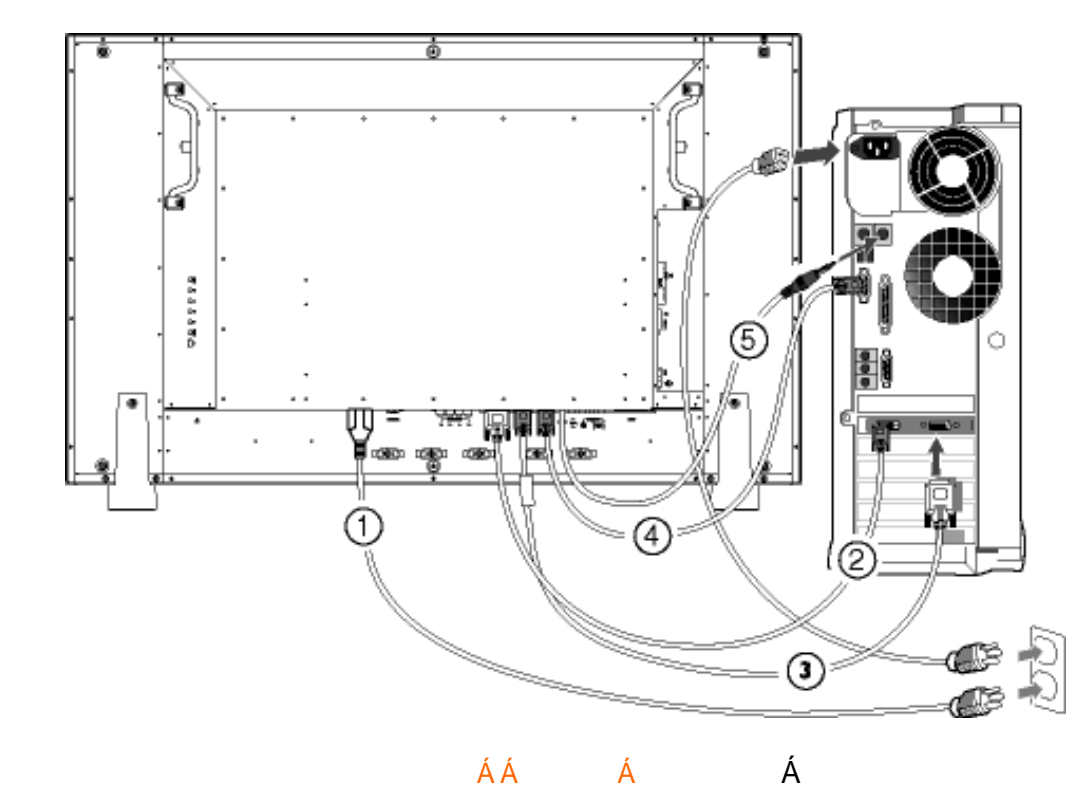

! '8J8!

· ·

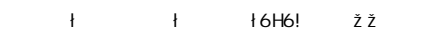

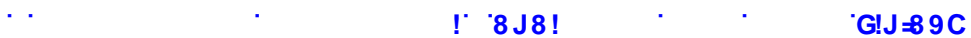

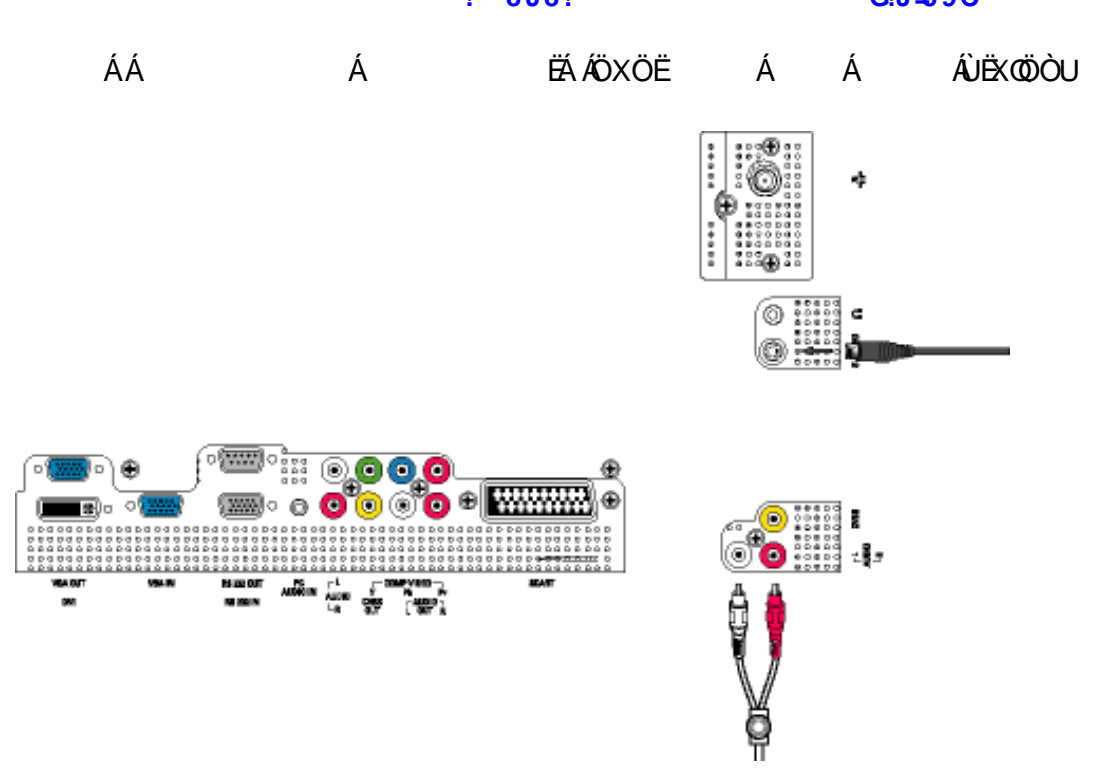

 ÁÁ Á ÉÁÁÖXÖË Á Á ÂÙÔŒÜVÁÇ Á Á Á D

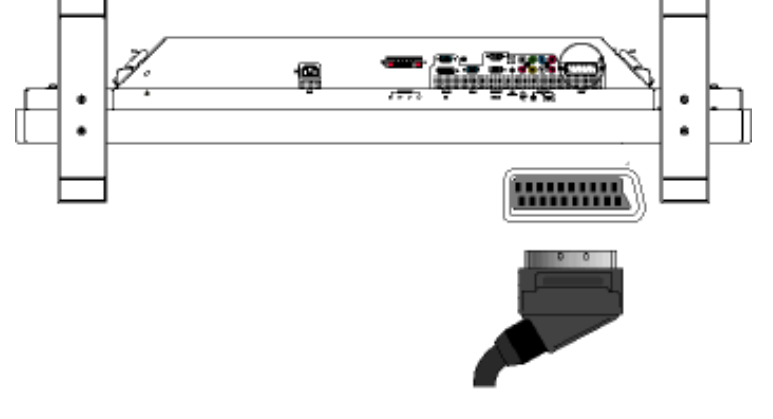

ÁÁ Á ËÁÁÖXÖË Á Á Á ÁÇÔXÓÙD

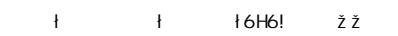

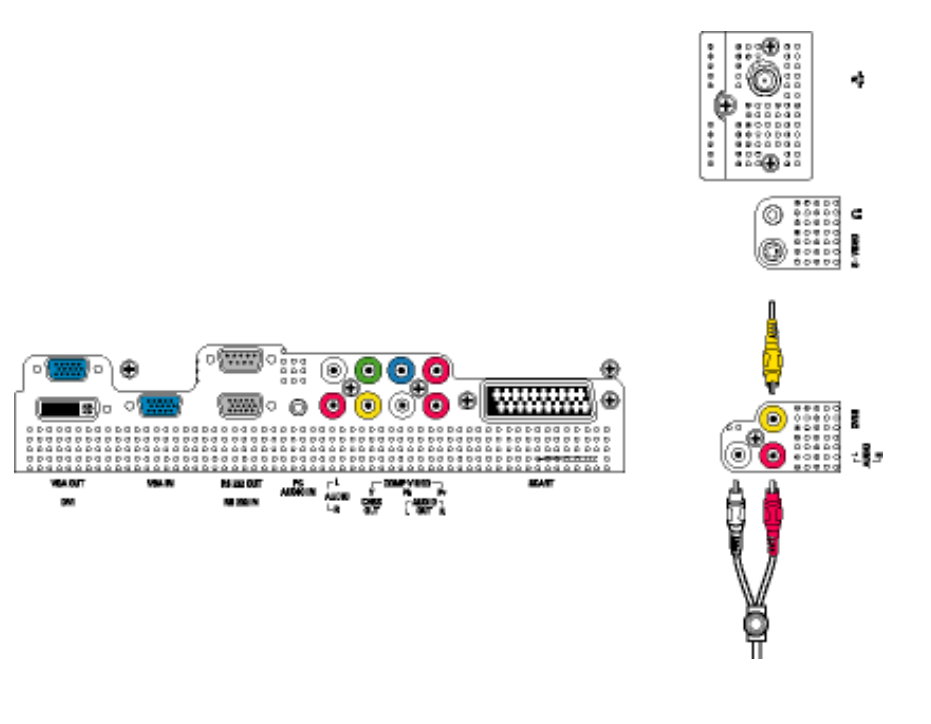

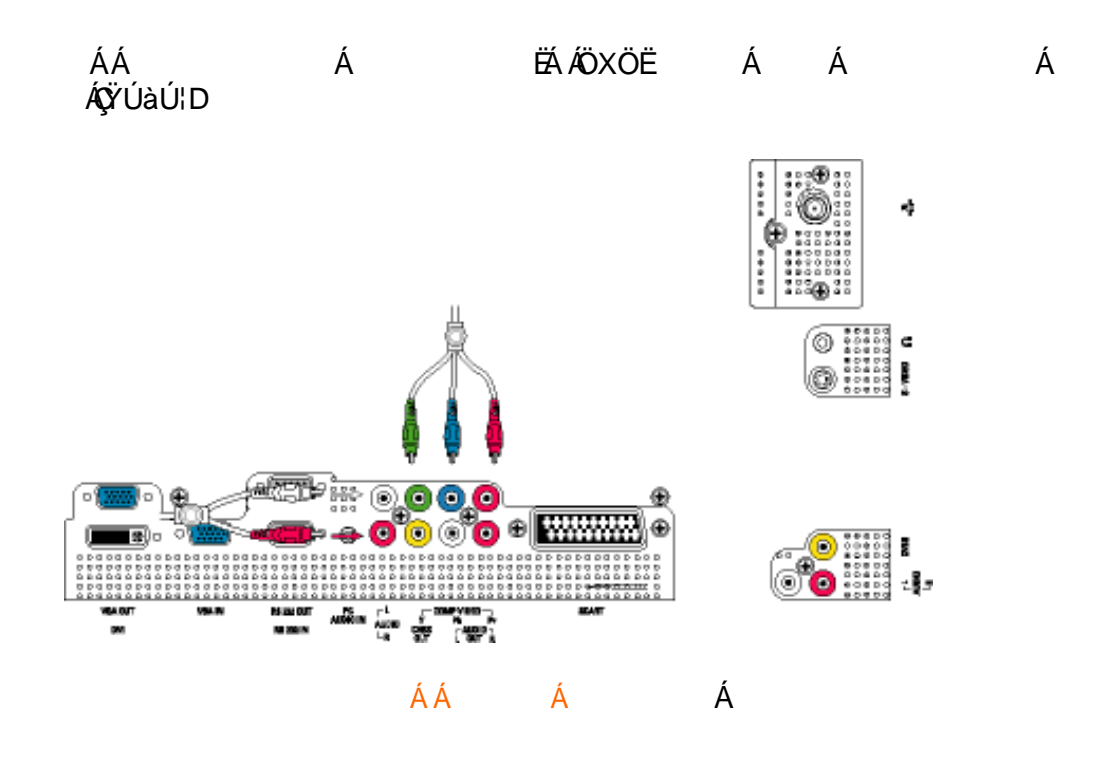

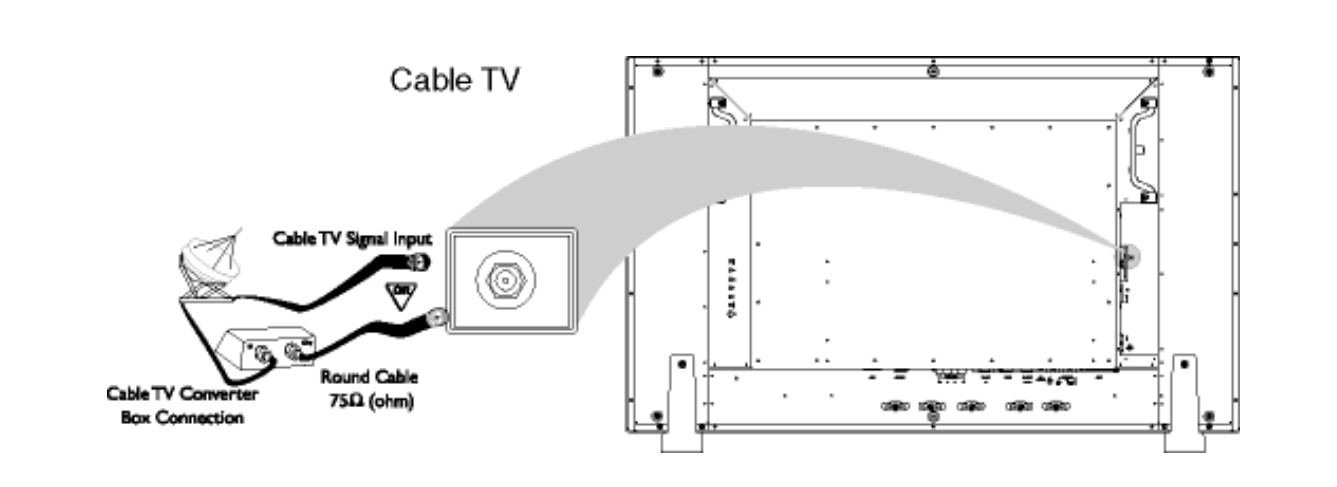

÷

. .

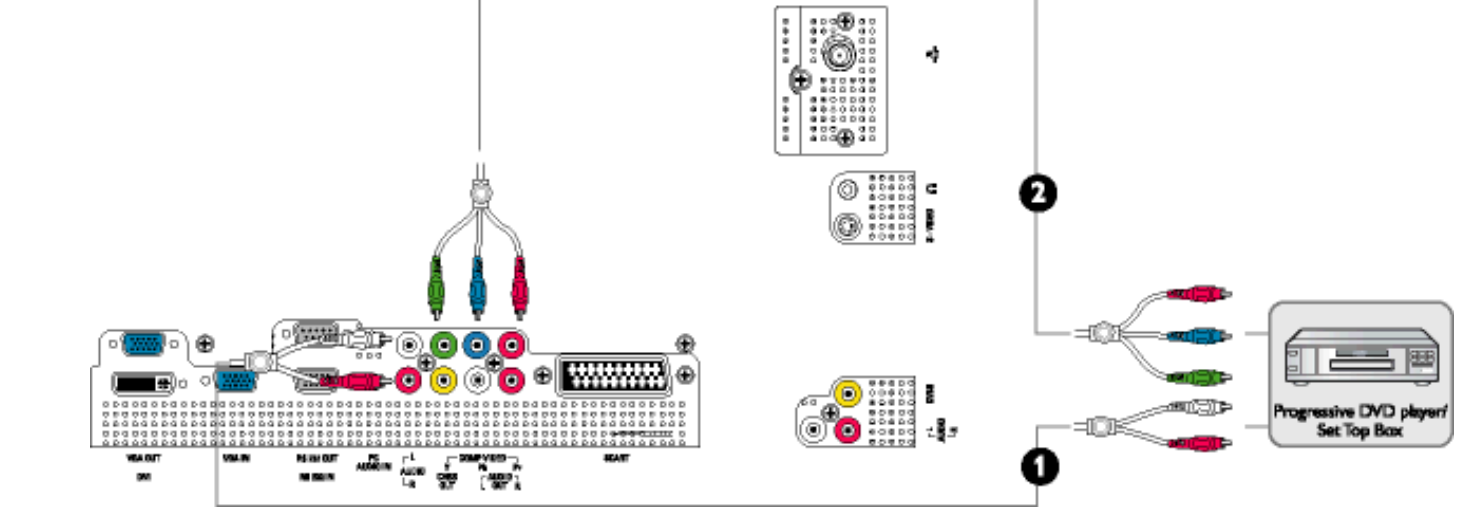

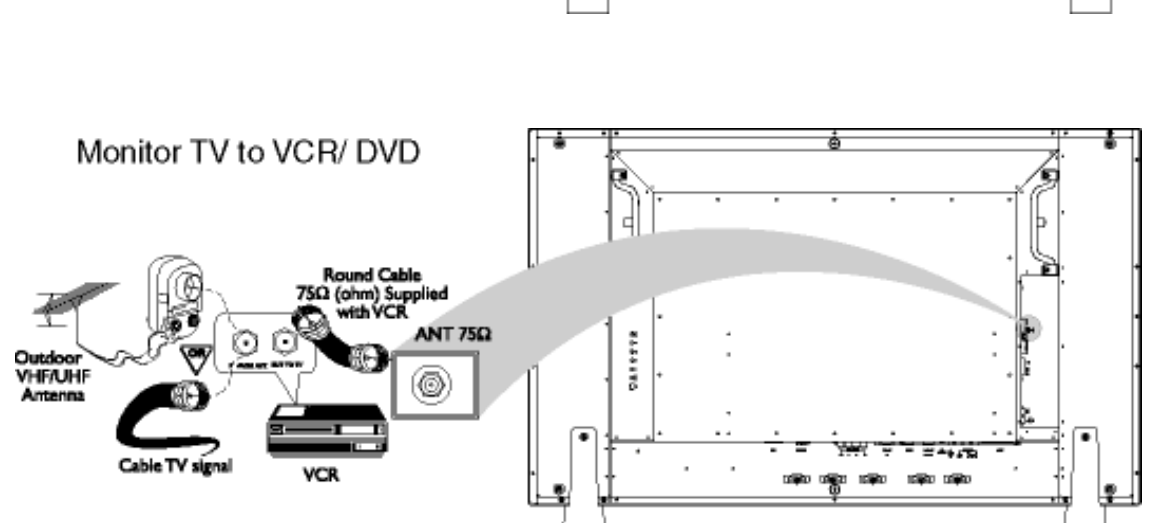

÷

.

'Dfc[ fYgg]j Y'j ]XYc' '<8 HJ

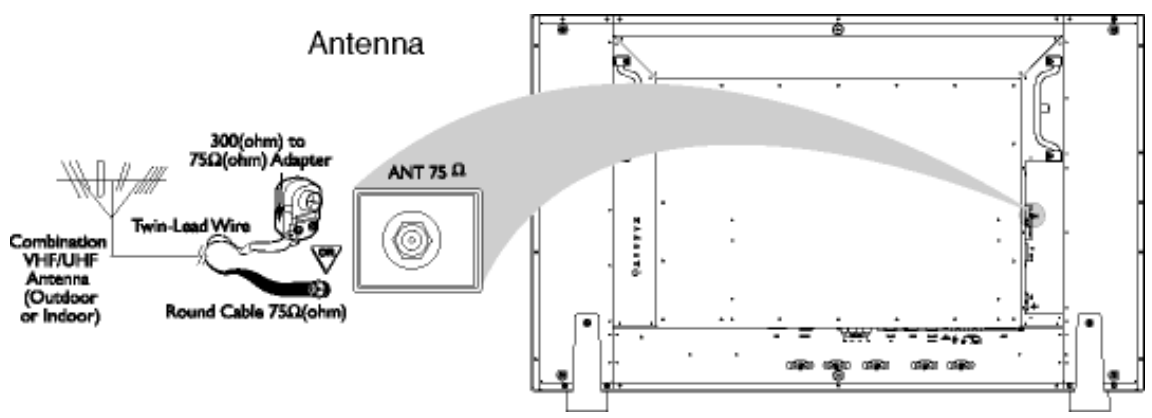

. .

÷

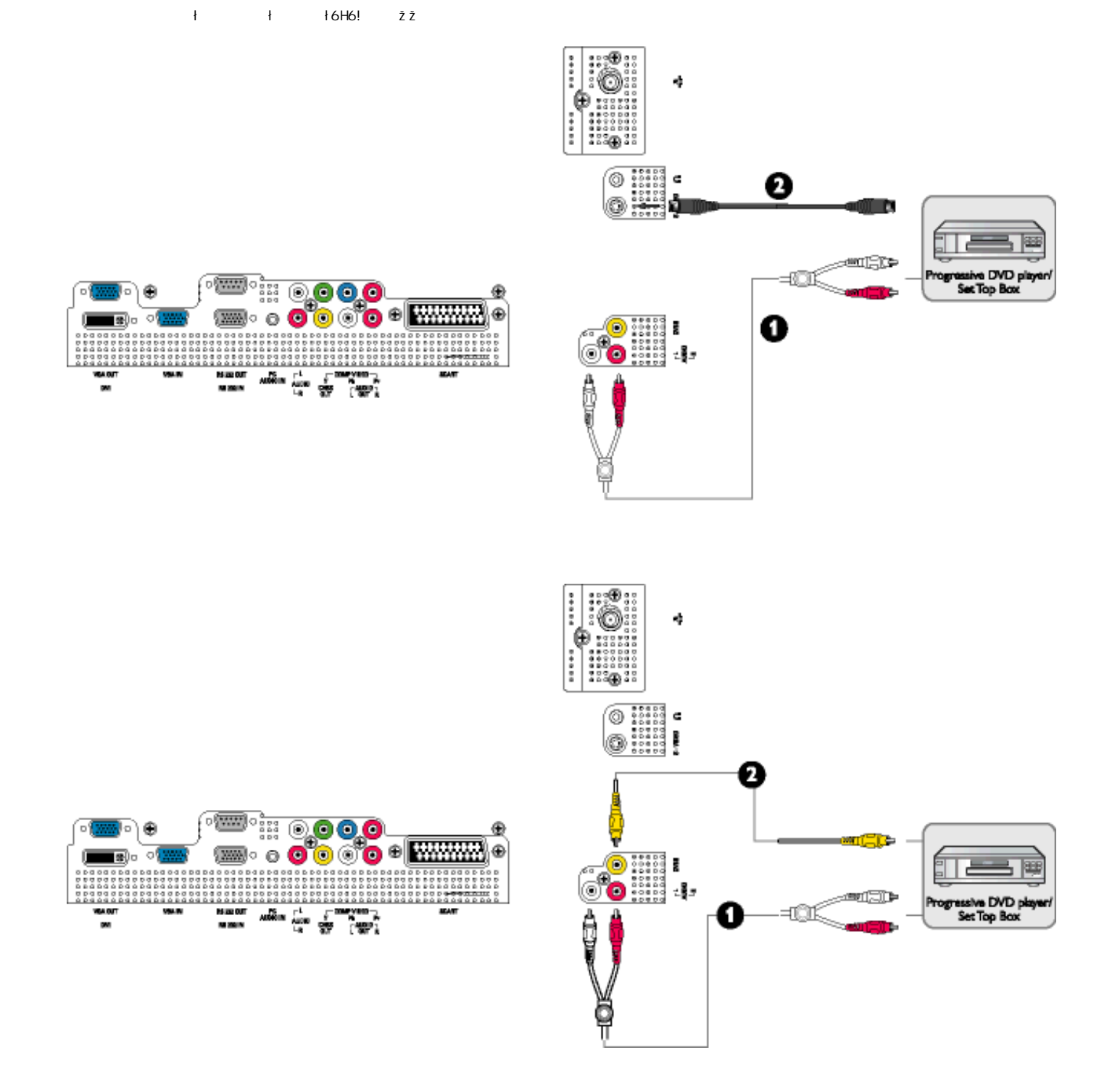

ÁÁ Á Á

| Á    | ÉÁ | Á  | ÁÁ | ÁÁ | ÉÁ | ÉÁ | ÊÖXÖÐ |
|------|----|----|----|----|----|----|-------|
| ÁÁÈÈ | Á  | ÁÁ | ÁÁ | Á  |    |    |       |

K]bXckg¤'-)#,#&\$\$\$#AY#LD'''' Á

ÁX ÒÙ ŒŰÖÖGÓÊÁ ÁÚ@44a•Á Á Á Á ÁÚ| \* ÁBÁÚ | æ Á ÁÁ Á Á ÁYậå[, ∙í Á ÁÁ Á ÁÚ@aja]∙ÁÁ JÍÐÌÐ €€€€€ÐT^ÐÝÚĚÁ Á Á Á Á ÄÁYājå[, •í Á JÍÐJÌÐƏ€€€ÐT^ÐÝÚÁÁ Á Á ÁÚľ \* Á Á Ä ÍÍÐÍÍBO<del>€€€Ð</del>T^ÐYUAA Á ÁÁ ÁÁ ÁQEA -DEÁ BÁÚ | æÂ ÊÁ Á ÁYājå[,•íÁQÍÁUÒTÁÜ^|^æ•ÂÁGÁÁDÌÁÉA Á Á Á Á T^ÊÁÝÚÁ ÁG€€€€K

### K]bXckg¤`-)

ÁYā}å[ , ∙íÁQÍÈ #ž . Â ÉĆ ÁC \$ž ÓÉÁ Á È А ÁC ÈÈ ÁÁ %ž Á ÁC Á 8ž ÓÁÁ ÁC È Á Á ÁC ÓÉÁ Á 'Ž ÁC Á Á õŒÁ Á ÁÁ ÌÌÈÈ С Á ÁC ÌÌÌĆÁ Á Á ÊÁ (ž Á ÁÇÔÖËÜUT DÊÁÁ Á Á Á Á Ë ÁCUSÈÈ )Ž \*Ž Á ÊÁÁ Á Á Á ÁCJ SÓÉÁ ÁCUSCÈ Á Á ÁC È

# K]bXckg¤'-,

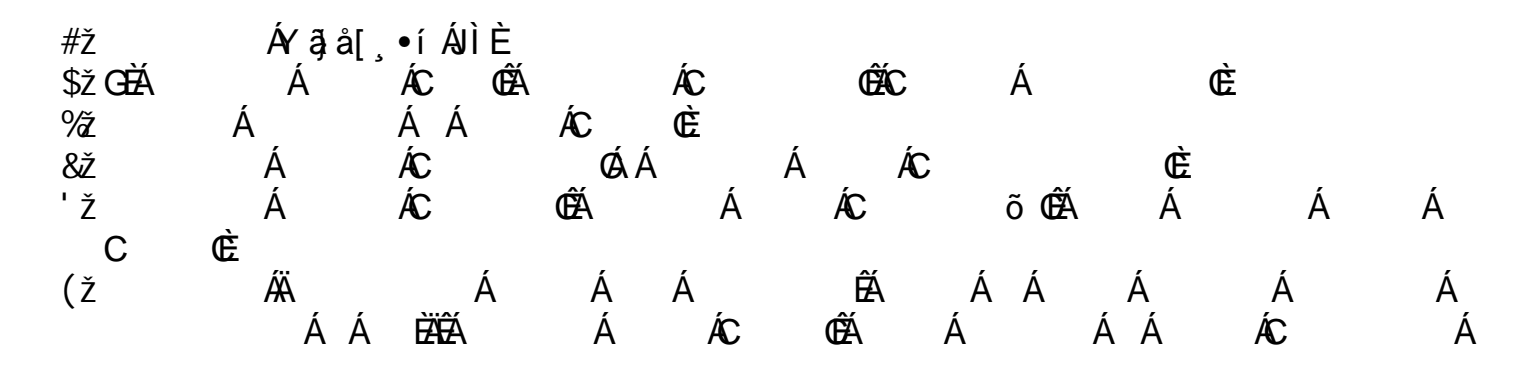

XW!!? n1BG4>;5!eWnb[WV<ak!&\$"I @(!DGEE;3@!&\$"i`(!;@EF3>>!9F0EF3DFž F? /#aX%15""'Ž'\*Ž'+#\$;%),\$\* 3?

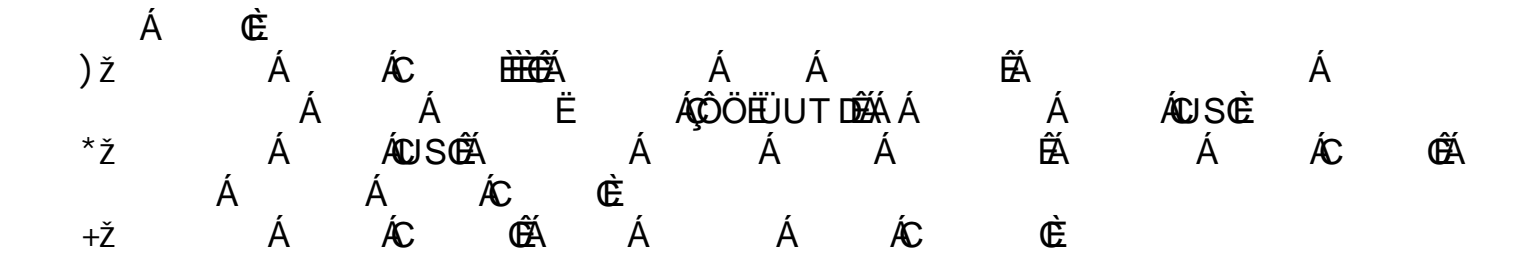

# K]bXckg¤ AY

| #ž   | Ár ậ         | å[、●íÁT^È         |          |             |                 |               |          |            |
|------|--------------|-------------------|----------|-------------|-----------------|---------------|----------|------------|
| \$ž  | Á            | ÂÛcedo            | Á        | Č ^œ∄ *•(   | ÊÉÉCÊ[}d[ Å     | Űæ}^ ŒÈ       |          |            |
| ۶ź   | Á            | ÁÁ                | ÁÖã ]    | æÊ          |                 |               |          |            |
| 8ž   | Á            | ÁCÌ^œ∄*∙(         | ÁÁ       | Á           | Á <b>CE</b> åça | ₿&^å⊞ÈÈÈ      |          |            |
| ΊŽ   | Á            | ÁCT[}ãa[¦02       | Á        | Á           | ÁÔ@ee)          | *^            |          |            |
| (ž   | ÁÄÙ]         | ^ &ã^ Ás@^ Á[ &ææ | [i}Á[-Á0 | @\Á&a¦ãç^¦  | ÇC∄çæ) &^a      | åDÄEÁ         | ÁÁ       | Á₽^¢œÈ     |
| ) Ž  | ÁÖã          | ] æîÁæÁão4[~Á4    | ¢∥Ás@A   | à¦ãç^¦∙Á§j. | Ázá [^8ãã8      | Á [8æēā]}ÉA [ | Á[ĽÁ&&æ) | Á^ ^&các@A |
|      | å¦ãç^¦Á[ǐᢤæ) | dē A Á            | Á        | ₽^¢œÊĂ      | Á               | ÁÁ            | ÁÐ æç^/  | Őã∖⊞EÈ     |
| *Ž   | Á            | ÁÓC¦[ , ∙ ^ ⊞€    | Á        | Á           | Á               | ÉĂ            |          | Á          |
|      | Á            | ÁÉ                | ,        | ÁÇÔÖËÜL     | JT DÊÂÁ Á       | Á             | ÁCJ SCÈ  |            |
| +Ž   | Á            | ÁCJ SÓÉÅ          | Á        | Á           | Á               | ÊÅ            | Á        | ÁÐ^¢œÉÅ    |
|      | Á ,          | Á ÁC              | Ē        |             | <b>( )</b>      |               |          |            |
| #" Ž | Á            | Á CCA ã QEÃ       | Á        | Á           | ÁĈ [•           | •^Œ           |          |            |

#### K ]bXck g¤ `&\$\$\$

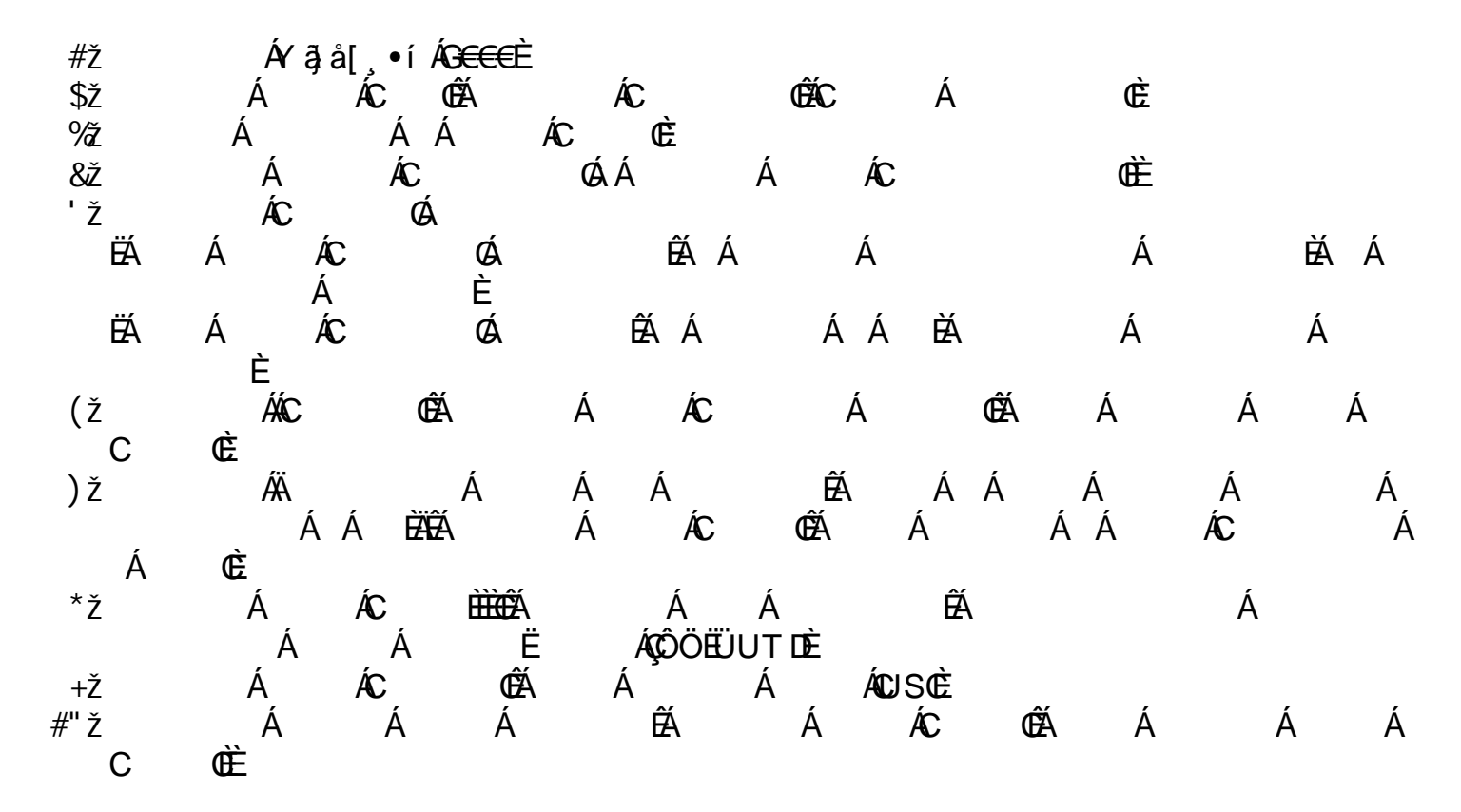

Á Á ÓÉÁ Á Æ ÁC ##Ž Á ÂC. É ÁÁ ÁÁ ÄÉÁ Á Á Á Á CCEÄ

#### K ]bXck g¤ LD

Á⁄ą̃å[ , ∙í Á′ÚÈ #ž ÁCÜcceło0ÉÁÁ Á ÁCÔ[}d[|ÁŰce}^|ÓÁ \$ž ÁÁ ÁÁ ÁÚ¦ājc^¦•Áæ)åÁUc@°¦ÁPælå、æl^ÓÁ %ž ÁÖã] |ǽ ŒÉ ÁÁ 8ž 'Ž Á Á ÁCÛ^ccãj \*●CÉÁÁ ÁÁ ÁCEåçæ)&^åŒ Á (Ž ÁCT[}ãd;¦CÁ Ž ÉÁÁ ÁÚ¦[]^¦ca∿∙ÓA ÊÁ Á Á Á Á Á È Á ÉÁ Á Ž Á ÁƦ[]^¦œ?•ÓA Á ÊÁ ÁÁ ÁƦ[]^¦œ?∿€È Á È Á Α Á ÁÁ ÁÓM¦åæe∿ÁÖ¦ãc∧¦⊞⊞ÈÈ ÁÁ ÁCÖ¦ãç^¦CÉÁÁ ) Ž ÁÁ ÁQQ•cæ‡|Á+[{ Áscápārcá[¦Á+]^8ãã8Á[8ææã[}Á Á \*Ž Á ÁÁ Á₽^¢œÈ Žænåçæ) & ^ å á ÉÁÁ Á ÁGÖ[}GÁÙ^æ&@ÈZÓÁ, ð]|Á&@2[•^Ás@A\$s¦ðç^¦Á§[Á Á ÁÁ Á +Ž ÁÁ Á Á₽^¢œÈ 㕜∉lŒÃ ÁÁ ÁBPæç^Ásåãa∖⊞⊞EÉÁÁ ÁÁ ÁÓC¦[,•∧⊞GÉÁ Á Á Á ÊŹCKÁC Á ÁÔÖËÜUTDÈ ÉÀ ÁCU]^}CÉÁÁ ÁÁ ÁÁ ÁCUSCÈ ##Ž Á #\$ž Á ÊÁÁ ÁÁ Á₽^¢œÈ Á Á Á Ž ÁÁ Á Á А Yājå[,•íÁÝājå[,•íÁÝÚODÁ, Á Á,Á ÁČ[}dÁ ÁÁ ÁCÔ∥[•^CĚ Á Á Á Á Á ÁCUSCÁ Á Á CCÃ;ã ã QEÂÁÁ #%ž ÁÁ ÁÁ ÁCJSCÉÁÁ ÊÁ #8ž Á Á Á ÁÖã] |æ̂´Ú¦[]^¦æð∙È

Á Á Á Á ÁY ∄j å[, •í ÁJÍ ÐÌ ÐƏ€€€ÐT ^ÐÝ ÚĒÁ Á Á Á Á Á ĒÆÁ ĒÆÁ ĒÆÁ Á Á Y ∄j å[, •í ÁJÍ ÐÌ ÐƏ€€€ÐT ^ÐÝ ÚĒÁ

ÁÁ Á

Á

# `D\]`]dg`: %sgh7\c]W

`D\ ]`]dg"

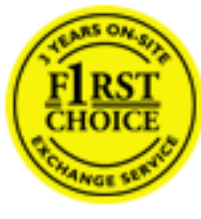

Á

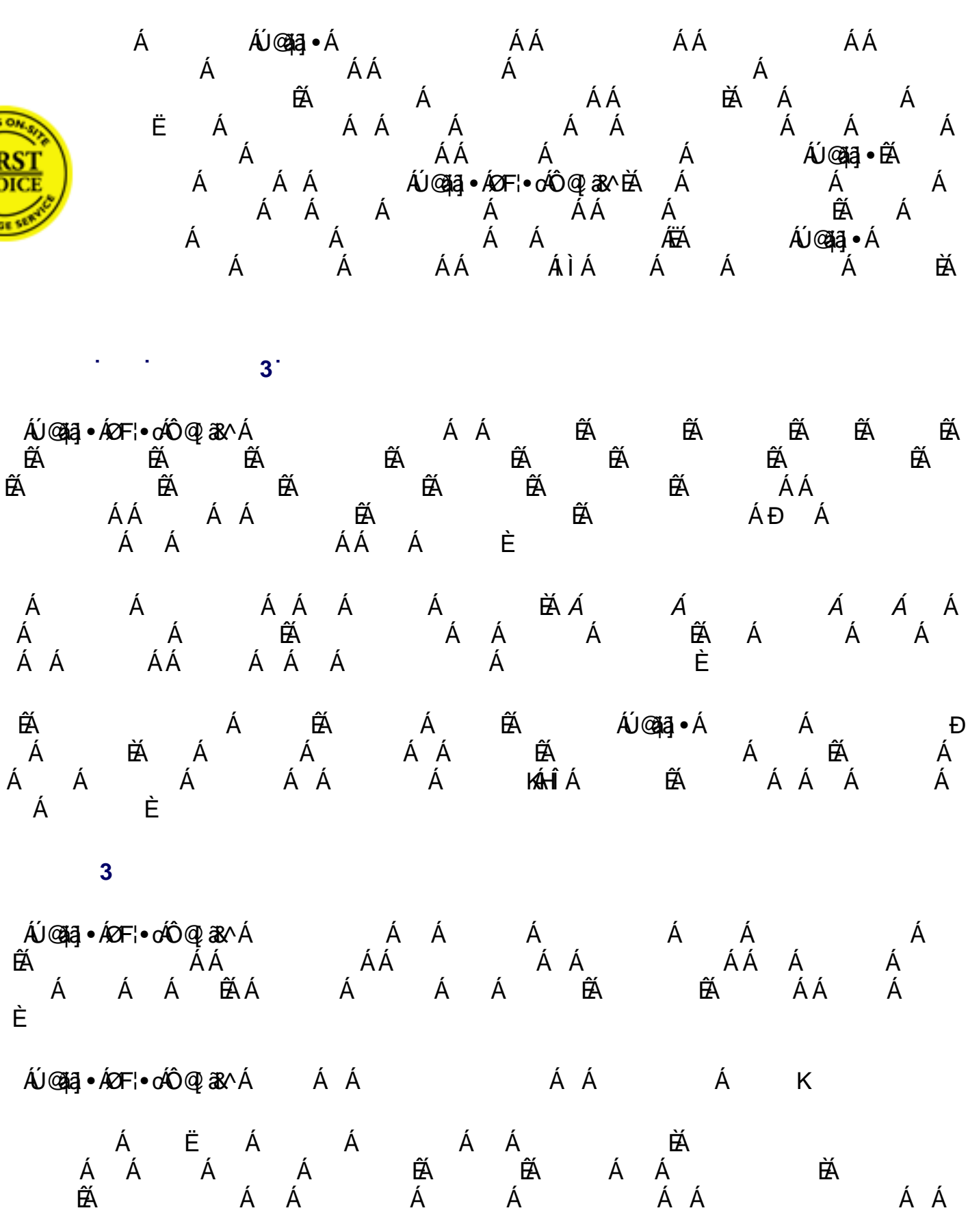

ÁÁ

BZ[/[be8#def5Za[UW

Ä

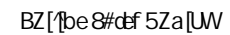

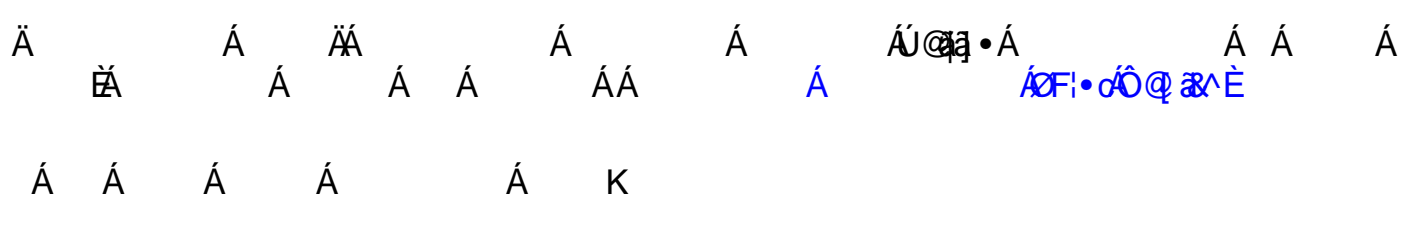

Ë KÁ@ccjKBQ,,Èj@4aj•B2[{а]][¦c

•

Á ÉÁÁ ÁÁÁÁ ÉÁÁ Á ÁÁÁÁ Á ÁÁÁÁ Á Á Á ÉÁÁ Á ÁÁ ÁÁ ÁÚ@ajaj•ÁEÁÚ@ajaj•ÁÔ[}•`{^¦ÁQ-{¦{aceaj}}ÁÔ^}ơ^!•ÁÁÁÁÁÁÁÁÁ K

@cd KBQ, <u>}</u> È @kaj • È&( {

#### D < = @ DG' @ A = H98' K 5 FF5 BHMCbY'fl/&MYUf'@Vcf'UbX'DUfhg'FYdUff

#### D<=@+DG7CBGIA9F9@97HFCB=7GÁæ¦æ) o Ác@e

]¦[å`&oÁset æn •oÁsh^~^&oÁsi Á; æe^¦ãædÁ;¦Á, [¦\{æ}•@a ÉA`àb^&oÁsi æ)^Á&{}åããã}}•Á;^oÁ{¦c@Áse Á{|||[. •K

#### DFCC: C: DI F7<5G9.

¦æ); c^åÁ^]æãÁ;}Ás@?Á;¦[å`&dĚ0EÁ;æ^•Á^&^ā]o4;¦Á;c@;¦Áŝ[&čË { ^} oÁ @ , ā \* Ás@ Á ¦ a \* &oÁsa) å Ás@ Ásaæ^ Ás@æaÁ [ \* ¦ Á \* ¦ & @æ ^ å Ás@ ] ¦[ å` &or Áser Á, ^||Áser Ác@ \ásĕ c@; ¦ã ^å Á^ cæa‡i^¦Áş, &|` å^åÉbár Á&; } • ãåË ^¦^åÁ`&@4∫\¦[[~È

#### 7CJ9F5; 9.

ÇQÁxQãa Á; ¦[å`&x/āsa Áå^c^;{ ãj^å Á§[Áà^Áå^~^&xãā;^D

ŠOEÓUÜKÁ2[¦ÁæÁj^¦ãjåÁj-Áj}^ÁÇEDÁ^æłÁ¦[{Áx@/Ásæe^Áj-Áj`¦&@æe^ÉA Ú@ajāj•Á,ājļÁ^]æāiÁį¦Á^] |æ&^Ás@^Áj¦[å`&dÉ&eeÁse•Á;]cā;}É&eeÁ,[Á & @eet\*^É4(¦Á), æî Ás@ Ápæà[¦Á& @eet\*^•Á5(Áse)^ÁÚ@aja]•Ásĕ c@;¦ã^åÁ^]æãiÁ ~æ&ajāc ÈĂQEe^\¦Ás@^Aj,^¦āj,åAj,~Aj}^ÁQFDÁ^æ)ÉÁÚ@ajaj•Áj,ä||Á,[Á[}\*^¦Ás^A ¦^•][}•ãà|^Áţ¦Á&@æd;\*^•Á§4&č¦!^åÈ

ÚCEÜVÙKA2[¦ÁæÁ]^¦ā[åÁ[,Á[}^ÁÇEDÁ^ælÁ'][{Á@^Á&æe^A[,Á]`¦&@æe^ÊÁ  $U @ a a a {\dot{a} (A^*)} [ A & @ a a * A \dot{A} A^* A \dot{A} A^* A \dot{A} A \dot{A} A \dot$ ājÁ^¢&@ee)\*^Á[¦Á\$^^&&@aç^Á;æto•É&@[`\*@\$ee4Ú@aja]•Ásečc@;¦ã^åÁ •^¦çã&^Á&^}c^¦È

Þ[ơ\káQÁÚ@ặā]•Áā:Á}æà|^Áq[Á]:[çãā^Á^\;çã&^Áā;Á[ĭ¦Áæb^æÉÅ^&^ā]o4[-Á c@/ÁjæããÁ^\çã&^Á&æa)Áå^Á\*à{ãac^åÁ[¦Á&[}●ãå^¦æaã]}Á[iÁsābio({^}oA) [¦Áĭ||Á^ã[àĭ¦•^{^}o%eeÁÚ@ãã]•Áããa&¦^cã[}È

#### 9L7 @ 898 : FCA K 5 FF 5 BHM 7 C J 9 F 5; 9

Ÿ[˘¦Á, æ¦æ);ĉ, Áů[^•Á,[oÁ&[ç^¦kÁ [~Á&`•q[{^\¦Á&[}d[|•Á\;}Ás@^Á\|[å`&dÊ&e;åÅ\$;•cæ|ææā;}Á\;\Á^]æãA{\;A^] æ}c^}}æ^{^•c^{+}•d^{\*}•d^{+}•d^{+}•d^{+}+ \$\$ ÁÚ¦[å č&oÁ^]æãiÁæ)åÐ;¦Ájæ;oÁ^]|æ&^{ ^}oÁa^&æč•^Áj.4ã[]¦[]^¦Á ãj•cæ|ææãj}ÊŹ&[}}^&cãj}•Áξ[Áãj]¦[]^¦Áç[|œë\*^Á\*ĭ]]|°Ê&æà\*•^ÊÁ }^\*|^&dĂ, ã`•^Êæ&&ãa^}dĂ} dĂ} æ c@; lã^åÁ^] æālĄ; lĄ; c@; l&æě•^A,[dÁ ,ãc@3)Ác@/Á&[}d[|Á[-ÁÚ@4jā]•ÈÁ []^¦æe^/k§j/kæj^ /kg[`}d` /k (c@;¦/ko@e) /ko@/kg[`}d` /k['/k] @&@#a/ka æ /k

å^∙ā\*}^åÉ4(æ)`~æ8cč¦^åÉæa]]¦[ç^åÁæ)å£0|¦Áæĕc@2¦ã^åÉ4(¦Á^]æãiÁ(-Á ] ¦[ å ĭ & œ Ásiæ{ æ ť ^ å Ásiˆ Ás@ • ^ Át [ åãã8ææã] } • ÈÁ

ÁÖæ; æ\*^Á;&&`¦¦ā;\*Á;[Á;¦[å`&oÁsĭ¦ā;\*Á;@a]]ā;\*Á;@?}Ás[]¦[]^¦|^Á

] æ&\æ\*^åA{\Å&[•OAse•[&ãæe^åÅ,ãc@A}\æ&\æ\*j}\*ÉÅ

ÁÚ¦[å ័&oÁ)[•oÁs), Á @ã;{^}oÁse); å Á, [Á ã \*}æč ¦^Áç^¦ãa8ææā;} Á; ~Á^&^ā; oÁ &æ), Áà^Á¦[çãå^åÈÁ

ÁÚ¦[åǐ & A[ |åÁQĒ)ÁQÙÁ ¦ÁÜÒÞÒY ÒÖĒÁ

#### 75FFML=B'#G<=D!=B'K5FF5BHM

Q[¦ÁÔæ;¦^ËQ),Á,æ;¦æ);c`Á^]æãiÉkæ;à^Ás@;Á,¦[å`&okų[ÁæÁÚ@ajā]•Áæčo@;¦ã^åÁ •^¦çã&^Á&^}c^`¦ÁĮ¦Á^]æãiÈÁY@^}Ás@^Áj¦[å`&cÁ@ee-Áà^^}Á^]æãi^åÊÁ[`Á { ઁ • ૦Á, 38\Á]Á@ Á} ãnÁæaÁ@ Á&^} ơ\ \ĖÃ2[ ¦ÂÙ @3, ĖČ, Á, æ;¦æ) ở Á^] æ3, ÉÃ, @3, Á c@?A,¦[å`&cA(fÁseÁÚ@3)a] ● Ásĕ c@? ¦ã ^ å Á ^ ¦ç 38 ^ Á& ^ } c^ ¦Á f¦Á ^ ] æ3i Á§, Ásø• Á [¦ātājæļÁ&æeld[}Áse)åÁjæ&\āj\*Ájææ^¦ãæebÉQA^[ĭÁsu[Á,[cÁ@æqc^Ás@>Aj;¦ātājæ‡Á &æ¢q{}Áį¦Ájæ&∖ąj\*Á;æe∿¦ãæ†ÉÝ@æç;^Á[č¦Áj¦[å`&oÁj¦[~^●●ąi}æ‡|^Ájæ&\^åÁ -{¦Á:@3;]3;\*ÈÂU@3;Á;¦[å`&oký;ãækéxéki;æ&^æà|^Á&eeki?a`;ÈÁY@^}Á\$ué¥a;Á }^&^••æ^^Áų¦¦Á[`Áų[Á;@a)Ás@rÁj¦[å`&xÁų[ÁÚ@a)a]•Áų¦¦Á^]æaiÉA[`Á,ā)A/aeÂÁ c@^Á@aj]aj\*Á&[•cÁ{¦Á@aj{ ^}cÁt[ÁÚ@ajaj•ĚÁÚ@ajaj•Á,ajlÁ,æÂx@^Á@aj]aj\*Á &[•œÁ,@}}Á^č¦}ą]\*Á@À¦[å`&oÁţÁ[Ť]`ĔĂ

HC C6 H5 = B K 5 F F 5 B HM G9 F J = 7 9 = B H< 9 1 "G"5 "ZDI 9 F HC F = 7 C Z CF'I "G" J=F; =B'=G@5 B8 G)

Ô[}œ&cÁÚ@aja]•ÁÔ`•q[{ ^¦ÁÔæ\^ÁÔ}&^¦ÁædkÁ FËÌÌËÚPOŠOÚÙÁOFËÌÌËIIËIIËI

#### HC C6 H5 = B K 5 F F 5 B HM G9 F J = 7 9 = B 7 5 B 5 8 5 )

FËI €€ËÎ Î FËI FÎ GÁQ21^}&@ÂÛ] ^æà ãj \* D FÊLÎÎÊÚPĞSÓUÙÁ(FÊLÎÎÊIIẾIĨĎÆKÇČ)\*|ã@(Á,¦ÁŬ]æ)ã@Á Ù]^æàậ́\*D

ÜÒÚŒÜÁJÜÁÜÒÚŠŒÔÒT ÒÞVÁŒÌÁŰÜUXÖÖÖÁNÞÖÒÜÁ/PQÌÁ Y ΆÜŒÐVŸÁŴÁ/PÒÁÒÝÔŠWÙQXÒÁÜÒT ÒÖŸÁØUÜÁ/PÒÁÔUÞÙWT ÒÜĖÁ ÚP ČSÚÚ Á UVÁÓ Á ŠOLEŠČÁ UVÁÓ Á ŠOLEŠČÁ ZU U Á OLEŠÁ UVÁČA ŠOLEŠÁ UVÁČA ŠOLEŠÁ UVÁČA ŠOLEŠÁ UVÁČA ŠOLEŠÁ UVÁČA Š ÔU ÞÙ Ò Û WÒ ÞVODĚÁÖ CET CEÐ Ò Ù ÁQU Ü ÁÓ Ü Ò CEÐ PÁU QÁCEÞ Ÿ ÁÒ Ý Ú Ü Ò Ù Ù Á ÒÝVÒÞVÁÚÜUPÓQVÒÖÁÓŸÁŒÚÚŠÓԌӊÒÆĞŒYÉQEÞŸÁQTÚŠÒÖÖÁ Y QEÜÜQEÞVŸÁJØÁT ÒÜÔPQEÞVQEÓQŠQŲŸÁJÜÁØQVÞÒÙÙÁØJÜÁQEÁ ÚŒIJVÔWŠŒIJÁJWÜÚUÙÒÁJÞÁ/PÒJÁJÜUÖWÔVÁÒJÁŠQT QVÒÖÁQÞÁ ÖWÜCE/QUÞÁ/UÁ/PÒÁÖWÜCE/QUÞÁUØÁ/PQÙÁ/CEÜÜCEÞVŸÈ

[ĚÉAQ Áseååãaāį}ÉžšaÁ[ĚÁ}&^¦Á§iq[ÁseÁ^¦çã&^Á&[}das&oÁseť¦^^{ ^}oÁ;ão@Á .c@ ÁÚP CŠOÚÙÁ, æ¦d ^¦• @aļ Á, ãc@aj Á āj ^ c` ÁQ €DÁåæ°•Á, Ás@ Áåæe^Á, Á æ¦^ÊÁ .c@:Áā[ãaæaā]}Á]}ÁQ}, Á[]\*Áaa}Áā[]|ā?åÁ;aa¦aa)ćÂa@;o•Áå[^•Á,[oÁaa]]^È

V@¢Á,æl;æ)c`Á`āç^•Á]`Á]^&ãã&Á^\*æÁð`@•ÈŸ[`Á; æ`Á@eç^Á;c@:lÁð`@•Á, @&@cæ^Á![{Ácæe^Ð![çð;&^Áf Ácæe^Ð![çð;&^Á D\]`]dgžD'C"6 cl `\* +% ' - žA Uf]YHUž; 5 "' \$\$\$\* !\$\$&\*

(X) æ¦æ),c`ká,ÌHÍÂÎF€ÁGÏFÏÍfi

# ::%/sgh7\c]₩/

# Á

•

| Œ∙dãæ                   | €Ì G€ÁJ€FFFÍ Á            | "ÆÈ€   |   |
|-------------------------|---------------------------|--------|---|
| Ó^ * ã {                | €ï€ÁGÍHÁ€F€               | "ÆÈÈÏ  |   |
| Ô^]¦`•                  | Ì€€ÁJGGÍÎÁ                |        |   |
| Ö^}{æl∖                 | HÍGÍÂÏÎF                  | Á      | Á |
| Øðj  æ)j å              | €JÁCGJ€ÁFJ€Ì              | Á      | Á |
| Ølæ) &^                 | €ÌÁJFÎÍÁ <del>€€€</del> Î | "ÆÈH   |   |
| Õ^¦{æ}^                 | €FÌ€ÁÍÆ€ÏÁÍHG             | "ÆÈEG  |   |
| Õ¦^^&^                  | €€Ì€€ÁFCGÁFCGH            | Á      | Á |
| Q^ æ}å                  | €FÂ €FÆFÎ F               | Á      | Á |
| Œ#Ĵ                     | FJJÁ €I ÆI G              | " ÆÈÉÍ |   |
| Š˜¢^{ à[ ઁ¦*            | GÎÂI ÁH€Á€€               | Á      | Á |
| V@A∲ <b>⊅^c@</b> ¦ æ}å∙ | €J€€Á€I €€Á€Î H           | "ÆÈ€€  |   |
| Þ[¦, æ̂                 | Gä €Å G €                 | Á      | Á |
| Ú[ ¦č * æ               | GÁ∓HÍJÁ∓II€               | Á      | Á |
| Ù] æ                    | J€GÂÌÌÄÌÌÍ                | "ÆÈÉÍ  |   |
| Ù, ^å^}                 | €ÌÂHGÆ€EFÎ                | Á      | Á |
| Ù,ãc:^¦ æ}å             | €G <b>∕G-F</b> €∕⁄GFFÎ    | Á      | Á |
| W}ãa∿åÁSãj*å[{          | €G€ÏÁJIJÁ€€ÊJ             | Á      | Á |

# 7 cbgi a Yf =bZcfa Uhjcb 7 YbhYfg

OF ciļļ^•ÁÁOE\*^} cij æÁÁOE •d æjāmÁÁÓæj \* |æå^•@ÁÁÓ¦æ đļÁÁÔæj æåæÁÁÔ@ţ^ÁÁÔ@j æÁÁÔ[ |[ { à ãæÁÁ Ó^|æ`•Á Ó` |\* ælāmÁÁÔ¦[ænāmÁ Ô:^&@AÜ^] ` à |ã&Á Ò• c[ } ãmÁ Ö` à æðÁÁRP[ }\*ÁS[ }\*ÁAP` }\*æ^ ÁÁ Q å ãmÁÁQ å[ } ^•ãmÁÁS[ ¦^æÁÁŠænçãmÁAŠão@ æ] ãmÁÁT æþæ? •ãmÁÁT ^¢ã&[ ÁÁT [ ¦[ &&[ ÁÁP^, ÁZ^æþæ] å Á •ÁÚæ ã cæj ÁÁÚæ}æt ` æ ÁÁÚ^¦` ÁÁÚ@qiaj ] ðj ^•ÁÁÚ[ |æ] åÁÁÜ[ { æ] ãmÁÁÜ` ••ãmÁÂÙ^¦àãmÁBÁ T [ } c^} ^\*¦[ ÁÁJðj \*æ] [ ¦^ÁÁÛ|[ çæà ãmÁÁÛ|[ ç^} ãmÁÁÙ] ` c@ÁOE¦ã8æÁÁ/æğ, æ) ÁÁ/@enijæ) åÁÁ/` ¦\^^ÁÁ Wi ¦æðj ^ÁÁV/` \*` æ ÁÁX^} ^: ` ^ |æ

# Òæ c^\} ÂÒ` \[ ] ^

# ÓÒŠŒÜWÙ

V^&@; 88æ¢ÁÔ^} c^¦Áį -ÁRXÁQÓOE T ÈĽÓ[\*åæ);[ç8&@Á:dÈĚFÍÍ ÓŸÁËŽGGEEE]€ÁT∄j•\ V^|KÁEHÏÍÁFÏÁGFÏÁHHÂÎ

# ÓWŠÕŒÜQE

ŠOEÞÁU^¦çã&^ FI€EATã[ãЮ́æa¦æ)•\æÂÛdÈ U~3&^Á&^}c^¦Á/¦æ)•|[\* FÍI€ÂÛ[~ãæEAÖč)[\*æbãæ V^|KÆHÍJÁGÁJ΀ÁCH΀ ,,Èæ)Ë^¦çã&^Èa\*Á

# ÔZÒÔP Á ÜÒÚ WÓ ŠÔÔ

Ý]^&dč{ Ščž}iÁiJFÐ ÔZÁÄÄF΀Á€€ÁÚ¦æ@æaÂiÁ/^|KÁi€€ÁF€€ÁiJÏ Ò{æá‡KA§-{O¢]^&dč{È&: ,, Ȣ]^&dč{È&:

# ÔÜUŒ/ŒE

Ü^}[]¦[{Á&ÈÈÈ T|ã]•\æÁÉÂÜd{^& PÜÆÄFIH€ÂÛæ{[à[¦ V^|KÆĤÍÍÆÆÁ+HHÆŰ]II

# ÒÙVUÞ**QE**

ØWRQYÙWÁÙÒÜXOÔÒÙÁJW Œanå^^{ãanÁk^^ÁGEÕ ÒÒËEGÎFÌÁ⁄aa|jã}} V^|KÆHÏGÂÎÍFJJ€€ , , È^È3jçãadÈčkãor čÈ3[{Á

# PWÞՌܟ

Ù^¦, æ'^ÂÙ:^¦çã Xãã[[|}:¦Á ÈÍŒË PWÁËÆ € FFÁOĭåæ]^•c V^|KÆ HÎÁFÁGIGÎH+F Ò{æãµKá§à[¢O•^¦,æ^È@ ,, È^¦,æ'^È@

# ŠŒ/XQE

Ù^¦çã&^Þ^ơ&ŠX R^|\*æçæ•Á&\|æÁ+Î ŠXÁËÆ€ÍÍÁÜðtæÊ V^|KÆHÏFÁII΀HUJ Ò{æãkÁ^¦çã•O•^¦çã&^}^ŌÈ;

# ŠQ/PWOEÞOE

Ù^¦çã&^Þ^cÆŠV Õæãã}`ĂÕĖĂH ŠVÆÄHE€JÆSOEVÞOEÙ V^|KÆHÏ€ÆÏI€EEÈÌ Ò{æãIK&^¦çãæ:O•^¦çã&^}^⊄Èc , È^¦çã&}^&

# ÜUT Œ∋ ŒE

Ó | ˘ ^ ÁÜãå \* ^ ÁQ dƠ Ô [{] č c \ + ÁÙ ÜŠ FFÍ ÉAT ã@enáÔ (∄ ^ • & ÁÙ dÊÂÙ ^ &d \ ¦ ÁG ÜU ÁËÆGEEË | ÁÕ č &@enhoc V^ |KÉI €ÁŒFÁŒF€FJÎ J

# ÙÒÜÓQZÉBÁT UÞVÒÞÒÕÜU

V^@ya&{{ÂÛ^¦ça&∧ÅåÈţÈÈ Ó`|^çæåÁX[bç[å^ÁTãa&æáÁHÏÓ ŸWÁÄÄFF€€€ÁÓ^|\*¦æå^ V^|KÁEHÌFÁFFÁH€Î€ÂÌÌÎ
## ÙŠU X OES ODE

Öæcædaa) ÁÛ^¦çãa}^ÁÛd^åãa\[Á Ú`&@[ç•\æâĥÁ ÙSÁÄÄ HFÁ€ÎÁÓ¦æcãa |æçæÁ V^|KAÉIGFÁGÁJG€ÏFÍÍ Ò{æâµKÁt^¦çãa Oåæcædaa)È≣\

### ÙŠU XÒÞ QE

ÚÔÁPOEÞÖÁ Ó¦^:[ç&^ÁF€Á ÙQÁÄFGHÎÁ/¦:ậÁ V^|KAÉHÌÎÁFÁIH€ÆÌÁG Ò{æäjKA(^¦çãrO]&@æ)åÈã

## ÚUŠŒ₽Ö

Z[|d^¦ ˘|ÈZ^c}ãæáFÁ ÚŠÁËÆÉIÉE€EÁÚãæe^&:}[Á V^|KÆLÌÁGGÂĹÍ€FÏÎÎ Ò{æãµKA:^¦ç{[}ãt[¦O:[|d^¦È&[{Ё]| ,,È[|d^¦È&[{Ё]|

## ÜWÙÙQŒ

V^|KÆÏÁ€JÍÁJÎFËFFFF V^|KÁIËE€EËG€EËEÈÌÌ€Á Y^à•ãe^K¢,, ȇ@aja]•Èč

### VWÜSÒŸ

V>¦\ÁÚ@aja]•Á/&&æd^cAOEÈÙÈ Ÿ`\æ¦aÄÖ`å`||`Á∪¦\*ÈÙæ)ÈÓ[|\*^•ã GÈÔæåå^Á¤[KGGÁ HIÏÏÎËW{¦æ)ā^£02(œa)à`| V^|KAÇEÌ€€EDÉCĴFÁ+HÁ€G

## WSÜCED Ò

Ô[{ ^| Ù@~ç&@}\[Á~d^^oÁHG WOZÁEÁ,J€H€ÁÖ}^]¦[]^d[ç•\ V^|KÆÉHÌ€ÁLÎGHG€€EIÍ ,,È&P]Ë&[{ ^|È&[{ Á Šæđaj ÁQĘ ^¦a&æ

Œ₽VŒŠŠÒÙ

### ΆÕÒÞVŒŒ

Ú@aja]•Á05;cajiæ)æ ÁrbÈXÈ X^åãæ ÁrÌJG ÁrÔæ)jãæ 4/27^å^¦æ ÔÚKAFIH€ ÁrČ`^}[•Á0123^• Ú@{}^1020æ;KAG€FFDEİÍÍIIÁG€IÏ

## ÓÜŒÙĞ

Ú@44] • Á&æÁQE; æ ƒ} ãæÁQ å ÈŘO|^ dĚŠcåæÈ Ü`æÁX^¦à[ÁÖãç3] [ÉFFI €€ËÜë[ÁÚæ`|[ĔÙÚ ÔÒÚË£I Ï FJËE€G Ú@} ^ • KÆFFÁGFGF€G€HÆÜë[ÁÚæ`|[ÁBÆ] €€Ë €FËEG€HËU@°¦ÁÜ^\* ā] } • Á, ão@` óÛë[ÁÚæ`|[ÁÔãĉ

## ÔPOŠÒ

Ú@qå]•ÁÔ@qh}æÁÙÈDÈ OĘ^}ãaæÁÜæ)æÆT ælãæÆËÎ΀ ÚÈUË&[¢ÁGÎÌÏÙæ)œæ\*[Á\$\^ÁÔ@qh Ú@\_}^KÁÇECDËIHEÁOEE€ ØæçÁAQ€CDËIÏĨAÎÏH€

## ÔU ŠUT Ó QE

Qå`•dãæ ÁÚ@ajāj•Ásh^ÁÔ[ || { àãæ ÙÈDHÈÖāçã āj } Ásh^ÁÙ^¦çã&āj ÔCEÜÜÒÜCEÁFÍ Á⇔¦ÈÁF€I ËHH Ó[\*[ cæÉŹÔ[ || { àãæ Ú@; }^KÇEFDÉI €€€ÁFFF€€FÁQI ||Á¦^^D ØæçÁKÁÁÇEFDÉI FJËI H€€ED FJËI F€I **Consumer Information Centers** 

## T ÒÝÔU

Ô[}•`{ ^¦ÁQ-{¦{ 25554} Þ[¦ơ\Á\ÍÁÞ[ÈÌĴ] Ô[|ÈÁQå`•dãæ‡ÁXæ‡|^b[ ÔÈUÈEGHE€EÉET^¢ã&[ÊŐÖÈØÈ Ú@[}^KÁQEÍDËHÎÌÏÏÌÌÁAÓJFÌ€EÍ€IÎG Øæ¢ÁKAQEÍDËIĞÌIĞIG

## ڌ܌ÕWŒŸ

OEÇEĂÜ&ædĂOE\*^}cājæáFïÌ€Á&BOE;⊹^å[ÁÛ^ã^¦@|å ÚĒJEĂO[¢Â.€Í Ú@}^KÁQĹJÍÁOEDÂĴIÁ+HH Øæ¢KÁQĹJÍÁOEDÂĴIÁ+HÎ Ô`•Q[{^¦ÁÖ^•\K Ú@}}^KÉ€EJÂ.€€ÃIÁFÆ€€E

# ÚÒÜW

```
Ú@qåa]•ÁÚ^¦čæ)æÁÜÈDÈ
Ô`•q[{^¦ÁÖ^•\
Ô[{æ)åæ)c^ÁÔ•]ā}æáÄiFJ
Ôæ-ā∥æáFÌIF
Šã[æàFÌ
Ú@{}^KÁÇEFDËCFHÎGEE
ØæçÁÁKÇEFDËCFHÎGÏÎ
```

## WÜWÕWCEŸ

Üæ{à|æÁUOPā\*ā}•Á́H€HÁT[}c^çãå^[ W`\*`æê Ú@{}^kÁQĆJÌDÁÎFJÂÎÂÎ Øæ¢KÁQĆJÌDÁÎFJÂÏÂÏ Øæ¢KÁQĆJÌDÁÎFJÂÏÄÏ Ô`•q{{^¦ÁÖ^•\K Ú@{}^KÁ€€€EI€ÍIFÏÎ

## XÒÞÒZWÒŠŒ

Q,å`•dãærÁX^}^:[|æ)ærÁÚ@4a]•ÁÙÈDÈ OE]ælæså[ÁÚ[•æ44ÁFFÎÏ ÔælæsærÁF€F€ËDE Ú@}}^káQ€CDÁCHÏÏÍÏÍ ØærÁkáQ€CDÁCHÏÎIG€

#### Ôæ)æåæ

#### ԌތÖŒ

Ú@aja]•ÁÒ|^&c{[}a&•ÁŠcåÈ GÌFÁPajl{ [`}oÁÜ[æå Tæ\@æ∢ÉÂU}cæ4ā[ÁŠÎÔÁGÙH Ú@{}^KÁQ`€€DÁ\ÏJÉÎÎJÎ

#### Úæðáð

#### **CEVÚVÜCIŠO**E

Ú@aja] • ÁÔ[} • `{ ^¦ ÁÒ|^&d[} && Ô[} • `{ ^¦ ÁÔæ!^ ÁÔ^} &' Š^ç^|ÁFÊÂ Í ÁÒ]] āj \* ÁÜå Þ[¦c@ÄÜ^ å^ÁÞÙY ÁŒFFH Ú@{}^KÁFH€€ÁHÎ HÁ+UF ØæçÁAÉÊÎ FÁGÁJIÏ Á€€Ê H

## ÞÒY ÁZÒOBŠOÐÞÖ

Ú@aja]•Á⊳^, ÁZ^aq+aa)åÁScåÈ Ô[}•`{^¦ÁP^|]ÁÖ^•\ GÁYæ\*^}^¦ÁÚ|æ&^ÊATdÈDEjà^¦c ÚÈUEàs[¢ÁF€IF Œ&\|æa)å Ú@{}^kAEÌ€€Á(ÏÏÁJJJÁQ[||Á¦^^D ØæçÁAÆEÌ€€ÁCÌÌÁ[Ì]

## O**₽**ãæ

### ÓŒÞÕŠŒÖÒÙP

Ú@4a] • ÁÙ^¦ça&^ÁÔ^} d^ F€€ÁSæãAÞæ¦č |ÁQ|æ{ OEç^}č^ÁSæ¦æ} ÁÓææłÁÔEDE Ö@aèæEFGFÍ Ú@} ^ KÁÇ€CDETFGJ€J Øæ¢ÁKÁÇ€CDETFFGJ€J

## ÔPŒ

ÙPOEÞÕPOEQ Ü{ÁFE€ÏÊAP[}\*^`}ÁÓ`ā¦åāj\*ÊA¤[ÈÁ\€FÁY`}āj\*Á[æåÊ GEE€ÎHÁÙ@æj\*@æáÁÚÈÜÈAÔ@3jæ Ú@{}^KA\€€ÌÂ\€EÁ€€Ì Øæ¢KAGFÉIGÏF€€ÍÌ

PUÞÕÁSUÞÕ

Ú@aja] • ÁÒ|^&d[} a& AP[}\* ÁS[}\* ÁSā[ ā c^å Ô[} • `{ ^¦Â∪^¦çã A W} ã AOEÉF EBOEÁÚæ \ÂU`} ÁÓ`ājåāj\* FEHEF EI ÁY [ÄŸã AP[]ÁÜ[æå S, æã AÔ@}\* ÉA È/È P[}\* ÁS[}\* Ú@} }^KÁÇÍ GEDEÎ FJJÎÎH Øæ¢KÁÇÍ GEDEI ÌFÍÌIÏ

## **QÞÖQE**

Ú@;}^KáJFËGEEËFGÁGEIÌÁ^¢dAÁGÏÎÍ ØæçKáJFËGEEËFGÁFÍÍÌ

ÓUT ÓŒŸ Ú@ajāj •ÁQ,åãæ Ô`•d[{^¦ÁÜ^|ææaji}}ÁÔ^}d^ Óæ)åà[¢Á?[`•^ GÍIËÖÁÖ¦ÈÁŒÓ^•æ)óÁÜ[æåÊÁY[¦|ã Ó[{àæÂÁ€€Á€GÍ

ÔŒŠÔWVVŒ Ô`•d[{^¦ÁÜ^|æaā[}ÅÔ^}d^ ïÁŏ•a3&^ÁÔ@ea)妿ATæå@eaàÁÜ[æå Ôæ4&`cæaÅ€€Æ€€€

T 0EÖÜOEÙ Ô`•([{ ^\ÁÜ^|æaā[}}ÁÔ^}d^ HÊÆPæåå[, •ÁÜ[æå Tæå¦æ•Á€€∕€€Ê

ÞÒY ÁÖÒŠPQ Ô`∙đ{{^¦ÁÜ^|æaaji}}ÁÔ^}d^ ÎÌÊÛ@qa;aabaÁTaa'\* Þ^, ÁÖ^@páAFF€Á€FÍ

#### **Q**=ÖUÞÒÙ**Q**E

Ú@aja] • ÁÕ¦[`] Áj ~ÁÔ[{] æ) ã∿ Ásj Áspå[}^•ãæ Ô[} • `{ ^¦Ásp.{¦{ æaj}} ÁÔ^} d^ R¦ĚO`} &ãa ÁÜæ`æá Sæç ÈÁ JËF€€ FGÍF€Á Ræiæ Ú@}}^KÁG€GFDEÏ JI €€I€ÁÁ\¢dAGF€€ Øæç ÁKÁG€GFDEÏ JI Á Í FFÁBÁ JI Á Í HJ

### SUÜÒŒ

Ú@\$43,•ÁS[¦^æ%ScåÈ Ú@\$43,•ÁP[`•^ ÔÈÚÈUÈ&[¢ÁHÎÌ€ G΀ËFJJÊ%Qæ?,[}ËÖ[}\*È Ÿ[}\*•æ}ËS`ÊÅU^[`|ÁFI€ËC€G Ú@;}^KÁÈ€EAÎ΀€ÁQ[||Á¦^^D Øæ¢ÁKÆCD€JÁFGF€

#### T CHŠCHÝ Ù QQE

O E c^\ / ÁT æ\ ^ cÁU[ | ˘ cặ] • ÁU å} ÁÓ @ â Ê Ú @ ặa] • ÁO E co@ ¦ã ^ à ÁU ^ \; çã & ÁÔ ^ } c^\ Ê Š[ cÁ Ê A Ræ‡æ) ÁO CÍ Ê ÁU ^ & caj] } Á FO Ê IÎF € E ÁÚ ^ cæ‡ā] \* ÁRæê æ Ê Ù ^ |æ) \* [ ¦ ÁÖ æ ǎ [ ÁO @ æ) Ê T æ†æê • ãæ È Ú @ } ^ KAÇÎ € HD ËI JÍ I ÁJÎ J F ËI JÍ Î ÁHÎ JÍ Ø æ¢ KAÇÎ € HD ËI JÍ I ÁJÎ J F ËI JÍ Î ÁHÎ JÍ Ø æ¢ KAÇÎ € HD ËI JÍ I ÁJÎ € ĒË Ì € ËË Ì €

## ڌ QÙ VŒ Þ

Ú@ajaj•ÁÔ[}•`{^¦ÁÙ^¦çã&^ T`àælælÁ(æ):ājÊ HJÉÆÕælå^}ÁÜ[æåÉÆÙæååælÊ Sælæ&@2EËIIE V^|KAÇIGGFDÆGËHËIFFËFÎ ØærkAÇIGGFDÆGËGFFĨË ØË;æäjKA&æd^O]@ajaj•È&[{ Y^à•ãc^KA,, È@ajaj•È&[{È}\ ÚPŠÚÚCOÙ

ÚPČŠÓÚ ÚÁ ČŠÒÔ VÜ U ÞÓÐ ÚÁBÁŠÓÕ P V OÞÕ ÉKOÞÔÈ Ô[}•`{ ^¦ÁÔ|^&d[] & IÌ ØÁ Ú ÓÔ U TÁ{[, ^¦ ÎÏ JÍÁ CE æbæÁ OĒ;^}`^Á&[¦Á X OE Ü`~∄][Á Ù È Ùæb&^å[ÁXā]æ\*^ FGCIÁT æbæäÁ Ôã° ÉA U PČŠÙ Ú@{}^KÁGE COÉTIÌÌÌÁEÍ I GÉÄÖ[{ ^• cã&Á /[||ÁØ!^^KÁFÉTE EEETEEEÚ PČŠÓU ÙÁ;¦ÁFÉTE EEETEEETEIIIÁ.III Øæg KÁGE COÉTIÌÌÌÁEIIF

Ù�ÕŒ́UÜÒ

OB&&[¦åÁÔ`•d[{ ^¦ÁÔæ'^ÁÙ[|ča]}•ÁŠcå OE co@[¦ã ^åÁÚ@a]a]•ÁÙ^¦çã&^ÁÔ^}c^¦ Ô[}•`{ ^¦ÁÙ^¦çã&^ Î G€OEAŠ['[]}\*ÁFÁV[æÄÜæî[@ Ùā]\*æ][¦^ÁHFJÏÎG V^|KÆÎÍÁÎÌÌGÁHJJJ ØæçKÆĨÍÁÎÌ ÂG̀€HÏ

#### VOEY OF

Ú@aja]•Á/æaj æ)ÁŠcåÈ Ô[}•`{^¦ÁQ,-{¦{æaj}}ÁÔ^}d^ FH20ÉA¤[ÉÁHËHÁŸ`æ)ÁÛ`ÁÙdĚÉA¤æ)ÁÕæ)\*ÁÖã•dĚÁ Væn]^ãÆFÍÉA/æaj æ) Ú@{}^KAÈÌ€€ËCHFË€JJ ØæçÁKAÇ€CDËHÏÌJËCÎIF

### VP**ŒŠŒ**ÞÖ

```
Ú@aja]•ÁÒ|^&c{[}a&•ÁÇV@eajaa)åDĂŠcaåÈ
GÎËÈÌc@Á+[[[¦ÊÉV@eajÁU`{{ãó ⁄[,^¦
FÏÎÌÁ=^,ÁÚ^c&@a`¦ãᠱU[æå
S@,æ^}*ÁÓaa)*\a]jãÉES@cóAP`æî\@,aa)*
Óaa)*\[\F€H-G€Á/@eajaa)å
V^|KAÇÎDDEÊÍÍGÌÍG
ÒË; aajkK&&AA/@eajD]@aja]•È&[{
```

### OE¦ã8æ

# TUÜUÔÔU

Ú@44a] • ÁÒ|^&d:[}ã`^ÁTæ![& H€IĒÓÖÁT[@24; ^åÁX Ôæræà|æ}&æ Ú@}}^k&ÇECDËHEGJJG Øæ¢ÁkÁÇECDËHEHIIÎ

ÙUWP Á OE ZÜÔCE

ÚP (ŠOÚÚÁ) O EÁÇÚ VŸ DÃS VÖ Ô\*•({ { ^¦ AÔæ^ AÔ^} c^¦ FJÍ ÁT æði ÁÜ[æå Tæcði åæ ^ÊAR[@æ); }^•à` ¦\* ÚÈU ÈÁs[ ¢Á Ì €Ì Ì Þ^, çã ||^ÁGFFI V^|^] @ } ^ KÆGÏ Á €DÁFFÁ Ï FÁ FJI Øæc KÆGÏ Á €DÆFFÁ Ï FÁ FGH ÒË; æði KÁ, @ } ^ &æ ^ ÈæO] @ðiði • ÈX[ {

# Tãåå∣^ÁÔærc

## ÖWÓŒ

Ú@44.47 588å|^ÁÒæe cÁÓÈXÈ Ô[}•~{ ^¦ÁQ,-{¦{ æst4}}ÁÔ^} d^ ÚÈUÈÓ[¢ÂÏÌÍ ÖWÓOEQ Ú@{}^KÁGEIDËHHÍÁHÎÎÎ ØæçÁKÁGEIDËHHÍÁHUJJ